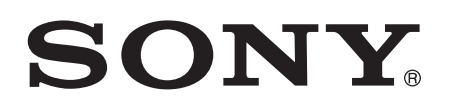

# Manual do usuário

Xperia<sup>™</sup> E1 dual D2104/D2105

# Índice

| Introdução                                          | 6   |
|-----------------------------------------------------|-----|
| Visão geral                                         | 6   |
| Montagem                                            | 7   |
| Ligando o dispositivo pela primeira vez             | 7   |
| Por que eu preciso de uma conta do Google™?         | 8   |
| Carregando seu dispositivo                          | 9   |
| Aprendizagem dos conceitos básicos                  | 10  |
| Usando a tela sensível ao toque                     | 10  |
| Bloqueio e desbloqueio da tela                      | 12  |
| Tela inicial                                        | 13  |
| Tela Aplicativo                                     | 14  |
| Aplicativos de navegação                            | 15  |
| Widnets                                             | 15  |
| Atalhos e nastas                                    | 16  |
| Plano de fundo e temas                              | 17  |
| Criando uma captura de tela                         | 18  |
| Status e notificações                               | 18  |
| Ícones na harra de status                           | 10  |
| Visão deral dos anlicativos                         |     |
|                                                     |     |
|                                                     |     |
| Download de aplicativos do Google Play™             |     |
| Download de aplicativos de outras fontes            | 23  |
| Internet e redes                                    | 24  |
| Navegando na Web                                    | 24  |
| Configurações de Internet e MMS                     | 24  |
| Wi-Fi®                                              | 26  |
| Compartilhamento da conexão de dados móveis         | 27  |
| Controlando o uso de dados                          | 28  |
| Selecionar redes para tráfego de dados              | 29  |
| Selecionando redes celulares                        | 29  |
| Redes virtuais privadas (VPNs)                      | 30  |
| Sincronizando dados em seu dispositivo              |     |
| Sincronizando com contas on-line                    |     |
| Sincronização com o Microsoft® Exchange ActiveSvnc® |     |
| Sincronizando com o Outlook usando um computador    |     |
|                                                     | 21  |
|                                                     |     |
| Acesso as connigurações                             | 4د4 |
| Diretação do obio                                   |     |
| Proteçao do chip                                    |     |

| Bloqueio de tela                                                                                                    | 36                                                                                                    |
|----------------------------------------------------------------------------------------------------|----------------------------------------------------------------------------------------------------|
| Configurações do idioma                                                                                                    | 37                                                                                                    |
| Data e hora                                                                                                    | 37                                                                                                    |
| Aprimorando a saída de som                                                                                                    | 38                                                                                                    |
| Digitando texto                                                                                                    | 39                                                                                                    |
| Teclado virtual                                                                                                    | 39                                                                                                    |
| Fornecendo texto com a entrada de voz                                                                                                    | 40                                                                                                    |
| Edição de texto                                                                                                    | 40                                                                                                    |
| Personalizando o teclado do Xperia                                                                                                    | 41                                                                                                    |
| Chamanda                                                                                                    | 40                                                                                                    |
|                                                                                                    | 43                                                                                                    |
| Pasehanda ehereedee                                                                                                    | 43                                                                                                    |
| Recebendo chamadas                                                                                                    | 44                                                                                                    |
|                                                                                                    | 45                                                                                                    |
| Usando o registro de chamadas                                                                                                    | 45                                                                                                    |
| Encaminnando chamadas                                                                                                    | 40                                                                                                    |
| Restrição de chamadas                                                                                                    | 40                                                                                                    |
| Chamadas multiplas                                                                                                    | 47                                                                                                    |
| Chamadas em conferencia                                                                                                    | 47                                                                                                    |
| Correio de voz                                                                                                    | 48                                                                                                    |
| Chamadas de emergencia                                                                                                    | 48                                                                                                    |
| Contatos                                                                                                    | 49                                                                                                    |
| Transferência de contatos                                                                                                    | 49                                                                                                    |
| Pesquisa e exibição de contatos                                                                                                    | 50                                                                                                    |
|                                                                                                    | 51                                                                                                    |
| Adiçao e ediçao de contatos                                                                                                    |                                                                                                    |
| Adiçao e ediçao de contatos<br>Adicionando informações de contato médicas e de emergência                                                                                                    | 51                                                                                                    |
| Adiçao e ediçao de contatos<br>Adicionando informações de contato médicas e de emergência<br>Favoritos e grupos                                                                                                    | 51<br>52<br>53                                                                                                    |
| Adiçao e ediçao de contatos<br>Adicionando informações de contato médicas e de emergência<br>Favoritos e grupos<br>Enviando informações de contato                                                                                                    | 51<br>52<br>53<br>54                                                                                                    |
| Adiçao e ediçao de contatos<br>Adicionando informações de contato médicas e de emergência<br>Favoritos e grupos<br>Enviando informações de contato<br>Evitando duplicar entradas no aplicativo Contatos                                                                                                    | 51<br>52<br>53<br>54<br>54                                                                                                    |
| Adição e edição de contatos<br>Adicionando informações de contato médicas e de emergência<br>Favoritos e grupos<br>Enviando informações de contato<br>Evitando duplicar entradas no aplicativo Contatos<br>Fazendo backup de contatos                                                                                                    | 51<br>52<br>53<br>54<br>54<br>55                                                                                                 |
| Adição e edição de contatos<br>Adicionando informações de contato médicas e de emergência<br>Favoritos e grupos<br>Enviando informações de contato<br>Evitando duplicar entradas no aplicativo Contatos<br>Fazendo backup de contatos<br><b>Troca de mensagens e bate-papo</b> .                                                                                                    | 52<br>53<br>54<br>54<br>55<br>55                                                                                                 |
| Adição e edição de contatos<br>Adicionando informações de contato médicas e de emergência<br>Favoritos e grupos<br>Enviando informações de contato<br>Evitando duplicar entradas no aplicativo Contatos<br>Fazendo backup de contatos<br><b>Troca de mensagens e bate-papo</b><br>Lendo e enviando mensagens                                                                                                    | 52<br>53<br>54<br>54<br>55<br>56                                                                                                 |
| Adição e edição de contatos<br>Adicionando informações de contato médicas e de emergência<br>Favoritos e grupos<br>Enviando informações de contato<br>Evitando duplicar entradas no aplicativo Contatos<br>Fazendo backup de contatos<br><b>Troca de mensagens e bate-papo.</b><br>Lendo e enviando mensagens<br>Organizando suas mensagens                                                                                                    | 52<br>52<br>53<br>54<br>54<br>55<br>56<br>56<br>57                                                                               |
| Adição e edição de contatos<br>Adicionando informações de contato médicas e de emergência<br>Favoritos e grupos<br>Enviando informações de contato<br>Evitando duplicar entradas no aplicativo Contatos<br>Fazendo backup de contatos<br><b>Troca de mensagens e bate-papo.</b><br>Lendo e enviando mensagens<br>Organizando suas mensagens<br>Chamada a partir de uma mensagem.                                                                                                    | 52<br>52<br>53<br>54<br>54<br>55<br>56<br>56<br>57<br>58                                                                         |
| Adição e edição de contatos.<br>Adicionando informações de contato médicas e de emergência.<br>Favoritos e grupos.<br>Enviando informações de contato.<br>Evitando duplicar entradas no aplicativo Contatos.<br>Fazendo backup de contatos.<br><b>Troca de mensagens e bate-papo.</b><br>Lendo e enviando mensagens.<br>Organizando suas mensagens.<br>Chamada a partir de uma mensagem.<br>Configurações das mensagens.                                                                                                    | 52<br>52<br>53<br>54<br>55<br>56<br>56<br>57<br>58<br>58                                                                         |
| Adição e edição de contatos<br>Adicionando informações de contato médicas e de emergência<br>Favoritos e grupos<br>Enviando informações de contato<br>Evitando duplicar entradas no aplicativo Contatos<br>Fazendo backup de contatos<br><b>Troca de mensagens e bate-papo</b><br>Lendo e enviando mensagens<br>Organizando suas mensagens<br>Chamada a partir de uma mensagem<br>Configurações das mensagens<br>Mensagens instantâneas e bate-papo por vídeo                                                                                                    | 52<br>52<br>53<br>54<br>54<br>55<br>56<br>56<br>57<br>58<br>58<br>58                                                             |
| Adição e edição de contatos.<br>Adicionando informações de contato médicas e de emergência.<br>Favoritos e grupos.<br>Enviando informações de contato.<br>Evitando duplicar entradas no aplicativo Contatos.<br>Fazendo backup de contatos.<br><b>Troca de mensagens e bate-papo.</b><br>Lendo e enviando mensagens.<br>Organizando suas mensagens.<br>Chamada a partir de uma mensagem.<br>Configurações das mensagens.<br>Mensagens instantâneas e bate-papo por vídeo.                                                                                                    | 52<br>52<br>53<br>54<br>54<br>55<br>56<br>56<br>57<br>58<br>58<br>58                                                             |
| Adição e edição de contatos<br>Adicionando informações de contato médicas e de emergência<br>Favoritos e grupos<br>Enviando informações de contato<br>Evitando duplicar entradas no aplicativo Contatos<br>Fazendo backup de contatos<br><b>Troca de mensagens e bate-papo.</b><br>Lendo e enviando mensagens<br>Organizando suas mensagens<br>Chamada a partir de uma mensagem<br>Configurações das mensagens<br>Mensagens instantâneas e bate-papo por vídeo<br><b>Email</b>                                                                                                    | 52<br>52<br>53<br>54<br>54<br>55<br>56<br>56<br>57<br>58<br>58<br>58<br>58                                                       |
| Adição e edição de contatos<br>Adicionando informações de contato médicas e de emergência<br>Favoritos e grupos<br>Enviando informações de contato<br>Evitando duplicar entradas no aplicativo Contatos<br>Fazendo backup de contatos<br><b>Troca de mensagens e bate-papo</b><br>Lendo e enviando mensagens<br>Organizando suas mensagens<br>Chamada a partir de uma mensagem<br>Configurações das mensagens<br>Mensagens instantâneas e bate-papo por vídeo<br><b>Email</b><br>Configurando o e-mail<br>Envio e recebimento de mensagens de e-mail                                                                                  | 52<br>52<br>54<br>54<br>55<br>56<br>56<br>57<br>58<br>58<br>58<br>58<br>58<br>58<br>58<br>58                                     |
| Adição e edição de contatos<br>Adicionando informações de contato médicas e de emergência<br>Favoritos e grupos<br>Enviando informações de contato<br>Evitando duplicar entradas no aplicativo Contatos<br>Fazendo backup de contatos<br><b>Troca de mensagens e bate-papo</b><br>Lendo e enviando mensagens<br>Organizando suas mensagens<br>Chamada a partir de uma mensagem<br>Configurações das mensagens<br>Mensagens instantâneas e bate-papo por vídeo<br><b>Email</b><br>Configurando o e-mail<br>Envio e recebimento de mensagens de e-mail<br>Painel de visualização de e-mails                                             | 52<br>52<br>53<br>54<br>54<br>55<br>56<br>56<br>57<br>58<br>58<br>58<br>58<br>58<br>58<br>58<br>58<br>58<br>58<br>58<br>58<br>58 |
| Adição e edição de contatos<br>Adicionando informações de contato médicas e de emergência<br>Favoritos e grupos<br>Enviando informações de contato<br>Evitando duplicar entradas no aplicativo Contatos<br>Fazendo backup de contatos<br><b>Troca de mensagens e bate-papo</b><br>Lendo e enviando mensagens<br>Organizando suas mensagens<br>Chamada a partir de uma mensagem<br>Configurações das mensagens<br>Mensagens instantâneas e bate-papo por vídeo<br><b>Email</b><br>Configurando o e-mail<br>Envio e recebimento de mensagens de e-mail<br>Painel de visualização de e-mails<br>Organizando suas mensagens de e-mail     | 52<br>52<br>54<br>54<br>55<br>56<br>56<br>57<br>58<br>58<br>58<br>58<br>58<br>58<br>60<br>60<br>62<br>62                         |
| Adição e edição de contatos<br>Adicionando informações de contato médicas e de emergência<br>Favoritos e grupos<br>Enviando informações de contato<br>Evitando duplicar entradas no aplicativo Contatos<br>Fazendo backup de contatos<br><b>Troca de mensagens e bate-papo</b> .<br>Lendo e enviando mensagens<br>Organizando suas mensagens<br>Chamada a partir de uma mensagem<br>Configurações das mensagens<br>Mensagens instantâneas e bate-papo por vídeo<br><b>Email</b> .<br>Configurando o e-mail<br>Envio e recebimento de mensagens de e-mail<br>Painel de visualização de e-mails<br>Organizando suas mensagens de e-mail | 52<br>52<br>54<br>54<br>55<br>56<br>56<br>57<br>58<br>58<br>58<br>58<br>58<br>58<br>58<br>60<br>60<br>62<br>62<br>62             |

| Gmail™                                                                                                    | 64                                                                                                    |
|----------------------------------------------------------------------------------------------------|----------------------------------------------------------------------------------------------------|
| Música                                                                                                    | 65                                                                                                    |
| Transferindo música para o dispositivo                                                                                                    | 65                                                                                                    |
| Ouvindo música                                                                                                    | 65                                                                                                    |
| Menu da tela Início do "WALKMAN"                                                                                                    | 67                                                                                                    |
| Listas de reprodução                                                                                                    | 68                                                                                                    |
| Compartilhamento de música                                                                                                    | 69                                                                                                    |
| Aprimorando o som                                                                                                    | 69                                                                                                    |
| Visualizador                                                                                                    | 69                                                                                                    |
| Reconhecimento de música com o TrackID™                                                                                                    | 70                                                                                                    |
| Serviço on-line Music Unlimited                                                                                                    | 71                                                                                                    |
| Rádio FM                                                                                                    | 72                                                                                                    |
| Escutando rádio                                                                                                    | 72                                                                                                    |
| Estações de rádio favoritas                                                                                                    | 73                                                                                                    |
| Configurações de som                                                                                                    | 73                                                                                                    |
| Câmera                                                                                                    | 74                                                                                                    |
| Tirando fotografias e gravando vídeos                                                                                                    | 74                                                                                                    |
| Usando o Smile Shutter™ para capturar rostos sorridentes                                                                                                    | 75                                                                                                    |
| Adicionando a posição geográfica às suas fotografias                                                                                                    | 75                                                                                                    |
| Configurações gerais da câmera                                                                                                    | 75                                                                                                    |
| Contiguraçãos da câmora totográfico                                                                                                    |                                                                                                    |
|                                                                                                    |                                                                                                    |
| Configurações da filmadora                                                                                                    | 78                                                                                                    |
| Configurações da filmadora<br>Fotos e vídeos no Álbum.                                                                                                    | 78<br><b>80</b>                                                                                                |
| Configurações da camera lotografica<br>Configurações da filmadora<br>Fotos e vídeos no Álbum.<br>Exibição de fotografias e vídeos                                                                                                    | 78<br>78<br>80                                                                                                 |
| <ul> <li>Configurações da camera fotografica</li> <li>Configurações da filmadora</li> <li>Fotos e vídeos no Álbum.</li> <li>Exibição de fotografias e vídeos</li> <li>Compartilhando e gerenciando fotografias e vídeos</li> </ul>                                                                                                    | 78<br>78<br>80<br>81                                                                                           |
| <ul> <li>Configurações da camera fotografica</li> <li>Configurações da filmadora</li> <li>Fotos e vídeos no Álbum</li> <li>Exibição de fotografias e vídeos</li> <li>Compartilhando e gerenciando fotografias e vídeos</li> <li>Edição de fotografias com o aplicativo Editor de fotografias</li> </ul>                                                                                                    | 78<br>78<br>80<br>81<br>82                                                                                     |
| Configurações da camera lotografica<br>Configurações da filmadora<br>Fotos e vídeos no Álbum.<br>Exibição de fotografias e vídeos<br>Compartilhando e gerenciando fotografias e vídeos<br>Edição de fotografias com o aplicativo Editor de fotografias<br>Menu da tela Início do Álbum.                                                                                                    | 78<br>78<br>80<br>81<br>81<br>82<br>83                                                                         |
| <ul> <li>Configurações da camera fotografica</li> <li>Configurações da filmadora</li> <li>Fotos e vídeos no Álbum.</li> <li>Exibição de fotografias e vídeos</li> <li>Compartilhando e gerenciando fotografias e vídeos</li> <li>Edição de fotografias com o aplicativo Editor de fotografias</li> <li>Menu da tela Início do Álbum.</li> <li>Visualizando suas fotografias em um mapa</li> </ul>                                                                                                    | 78<br>80<br>81<br>82<br>83<br>83                                                                               |
| Configurações da camera fotografica<br>Configurações da filmadora<br>Fotos e vídeos no Álbum.<br>Exibição de fotografias e vídeos<br>Compartilhando e gerenciando fotografias e vídeos<br>Edição de fotografias com o aplicativo Editor de fotografias<br>Menu da tela Início do Álbum<br>Visualizando suas fotografias em um mapa                                                                                                    | 78<br>80<br>81<br>82<br>83<br>83<br>83                                                                         |
| Configurações da camera fotografica<br>Configurações da filmadora<br>Fotos e vídeos no Álbum.<br>Exibição de fotografias e vídeos<br>Compartilhando e gerenciando fotografias e vídeos<br>Edição de fotografias com o aplicativo Editor de fotografias<br>Menu da tela Início do Álbum.<br>Visualizando suas fotografias em um mapa<br>Vídeos.<br>Assistindo a vídeos no aplicativo Filmes.                                                                                                    | 78<br>80<br>81<br>82<br>83<br>83<br>83<br>86<br>86                                                             |
| Configurações da camera fotografica<br>Configurações da filmadora<br>Fotos e vídeos no Álbum.<br>Exibição de fotografias e vídeos<br>Compartilhando e gerenciando fotografias e vídeos<br>Edição de fotografias com o aplicativo Editor de fotografias<br>Menu da tela Início do Álbum.<br>Visualizando suas fotografias em um mapa<br>Vídeos.<br>Assistindo a vídeos no aplicativo Filmes.<br>Transferindo conteúdo de vídeo para o dispositivo                                                                                                    | 78<br>80<br>81<br>82<br>83<br>83<br>86<br>86<br>87                                                             |
| Configurações da camera fotografica<br>Configurações da filmadora<br><b>Fotos e vídeos no Álbum.</b><br>Exibição de fotografias e vídeos<br>Compartilhando e gerenciando fotografias e vídeos<br>Edição de fotografias com o aplicativo Editor de fotografias<br>Menu da tela Início do Álbum<br>Visualizando suas fotografias em um mapa<br><b>Vídeos.</b><br>Assistindo a vídeos no aplicativo Filmes<br>Transferindo conteúdo de vídeo para o dispositivo<br>Gerenciamento do conteúdo de vídeo                                                                                                    | 78<br>80<br>81<br>82<br>83<br>83<br>83<br>86<br>86<br>87<br>87                                                 |
| Configurações da camera lotografica<br>Configurações da filmadora<br>Fotos e vídeos no Álbum.<br>Exibição de fotografias e vídeos<br>Compartilhando e gerenciando fotografias e vídeos<br>Edição de fotografias com o aplicativo Editor de fotografias<br>Menu da tela Início do Álbum.<br>Visualizando suas fotografias em um mapa.<br>Vídeos.<br>Assistindo a vídeos no aplicativo Filmes<br>Transferindo conteúdo de vídeo para o dispositivo.<br>Gerenciamento do conteúdo de vídeo                                                                                                    | 78<br>80<br>81<br>82<br>83<br>83<br>86<br>86<br>87<br>87<br>87<br>88                                           |
| Configurações da camera lotografica<br>Configurações da filmadora<br>Fotos e vídeos no Álbum.<br>Exibição de fotografias e vídeos<br>Compartilhando e gerenciando fotografias e vídeos<br>Edição de fotografias com o aplicativo Editor de fotografias<br>Menu da tela Início do Álbum<br>Visualizando suas fotografias em um mapa<br>Vídeos.<br>Assistindo a vídeos no aplicativo Filmes<br>Transferindo conteúdo de vídeo para o dispositivo<br>Gerenciamento do conteúdo de vídeo<br>Conectividade.<br>Tecnologia sem fio Bluetooth®                                                                                                    | 78<br>80<br>81<br>82<br>83<br>83<br>86<br>86<br>87<br>87<br>87<br>88                                           |
| Configurações da camera lotografica.<br>Configurações da filmadora.<br><b>Fotos e vídeos no Álbum</b> .<br>Exibição de fotografias e vídeos.<br>Compartilhando e gerenciando fotografias e vídeos.<br>Edição de fotografias com o aplicativo Editor de fotografias.<br>Menu da tela Início do Álbum.<br>Visualizando suas fotografias em um mapa.<br><b>Vídeos.</b><br>Assistindo a vídeos no aplicativo Filmes.<br>Transferindo conteúdo de vídeo para o dispositivo.<br>Gerenciamento do conteúdo de vídeo.<br><b>Conectividade.</b><br>Tecnologia sem fio Bluetooth®.<br>Conectando o dispositivo a um computador.                                                                                                    | 78<br>80<br>81<br>82<br>83<br>83<br>83<br>86<br>86<br>87<br>87<br>87<br>88<br>88<br>90                         |
| Configurações da filmadora<br>Fotos e vídeos no Álbum.<br>Exibição de fotografias e vídeos<br>Compartilhando e gerenciando fotografias e vídeos<br>Edição de fotografias com o aplicativo Editor de fotografias<br>Menu da tela Início do Álbum<br>Visualizando suas fotografias em um mapa<br>Vídeos.<br>Assistindo a vídeos no aplicativo Filmes<br>Transferindo conteúdo de vídeo para o dispositivo<br>Gerenciamento do conteúdo de vídeo<br>Conectividade.<br>Tecnologia sem fio Bluetooth®<br>Conectando o dispositivo a um computador<br>Aplicativos e recursos inteligentes que economizam tempo                                                                                                    | 78<br>80<br>81<br>82<br>83<br>83<br>86<br>86<br>87<br>87<br>87<br>88<br>90<br>90<br>93                         |
| <ul> <li>Configurações da camera fotografica</li></ul>                                                                                                    | 78<br>80<br>81<br>82<br>83<br>83<br>86<br>86<br>87<br>87<br>87<br>88<br>87<br>88<br>90<br>93<br>93             |
| Configurações da camera fotografica<br>Configurações da filmadora<br><b>Fotos e vídeos no Álbum.</b><br>Exibição de fotografias e vídeos<br>Compartilhando e gerenciando fotografias e vídeos<br>Edição de fotografias com o aplicativo Editor de fotografias<br>Menu da tela Início do Álbum<br>Visualizando suas fotografias em um mapa<br><b>Vídeos.</b><br>Assistindo a vídeos no aplicativo Filmes<br>Transferindo conteúdo de vídeo para o dispositivo<br>Gerenciamento do conteúdo de vídeo<br><b>Conectividade.</b><br>Tecnologia sem fio Bluetooth®<br>Conectando o dispositivo a um computador<br><b>Aplicativos e recursos inteligentes que economizam tempo</b><br>Controlando acessórios e configurações com o Smart Connect<br>Usando seu dispositivo como uma carteira                                                                        | 78<br>80<br>81<br>82<br>83<br>83<br>86<br>86<br>87<br>87<br>87<br>87<br>87<br>87<br>88<br>90<br>93<br>93<br>94 |
| Configurações da camera lotografica<br>Configurações da filmadora<br><b>Fotos e vídeos no Álbum.</b><br>Exibição de fotografias e vídeos<br>Compartilhando e gerenciando fotografias e vídeos<br>Edição de fotografias com o aplicativo Editor de fotografias<br>Menu da tela Início do Álbum<br>Visualizando suas fotografias em um mapa<br><b>Vídeos.</b><br>Assistindo a vídeos no aplicativo Filmes<br>Transferindo conteúdo de vídeo para o dispositivo<br>Gerenciamento do conteúdo de vídeo<br><b>Conectividade</b><br>Tecnologia sem fio Bluetooth®<br>Conectando o dispositivo a um computador<br><b>Aplicativos e recursos inteligentes que economizam tempo</b><br>Controlando acessórios e configurações com o Smart Connect<br>Usando seu dispositivo como uma carteira<br><b>Viagem e mapas</b> .                                              | 78<br>80<br>81<br>82<br>83<br>83<br>86<br>86<br>87<br>87<br>87<br>87<br>88<br>90<br>90<br>93<br>94<br>94<br>96 |
| Configurações da camera fotografica<br>Configurações da filmadora<br><b>Fotos e vídeos no Álbum</b><br>Exibição de fotografias e vídeos<br>Compartilhando e gerenciando fotografias e vídeos<br>Edição de fotografias com o aplicativo Editor de fotografias<br>Menu da tela Início do Álbum<br>Visualizando suas fotografias em um mapa<br><b>Vídeos</b> .<br>Assistindo a vídeos no aplicativo Filmes<br>Transferindo conteúdo de vídeo para o dispositivo<br>Gerenciamento do conteúdo de vídeo<br><b>Conectividade</b> .<br>Tecnologia sem fio Bluetooth®<br>Conectando o dispositivo a um computador<br><b>Aplicativos e recursos inteligentes que economizam tempo</b><br>Controlando acessórios e configurações com o Smart Connect<br>Usando seu dispositivo como uma carteira<br><b>Viagem e mapas.</b> .<br>Utilização dos serviços de localização | 78<br>80<br>81<br>82<br>83<br>83<br>86<br>86<br>87<br>87<br>87<br>88<br>87<br>88<br>90<br>93<br>93<br>94<br>96 |

| Modo avião                              | 98  |
|-----------------------------------------|-----|
| Agenda e alarme                         |     |
| Agenda                                  |     |
| Alarme e relógio                        | 100 |
| Suporte e manutenção                    | 103 |
| Suporte para seu dispositivo            | 103 |
| Atualizando seu dispositivo             | 103 |
| Número IMEI                             | 104 |
| Bateria e gestão de energia             | 105 |
| Memória e armazenamento                 | 106 |
| Fazendo backup e restaurando o conteúdo | 107 |
| Reinicializando e redefinindo           | 109 |
| Reciclando seu dispositivo              | 109 |
| Limitações dos serviços e recursos      | 109 |
| Informações legais                      | 110 |

# Introdução

Visão geral

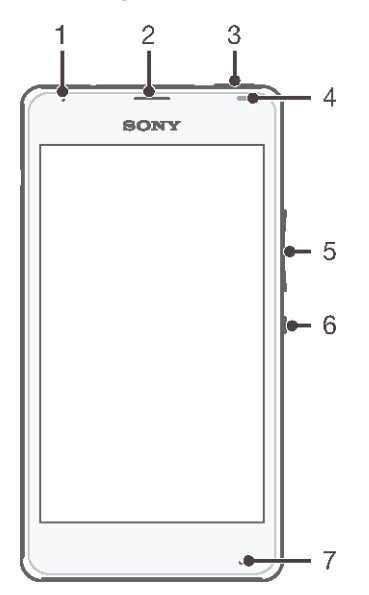

- 1 Luz de carga/luz de notificação
- 2 Fone de ouvido
- 3 Tecla do WALKMAN
- 4 Sensor de proximidade/sensor de luz
- 5 Tecla de zoom/volume
- 6 Tecla liga-desliga
- 7 Microfone principal

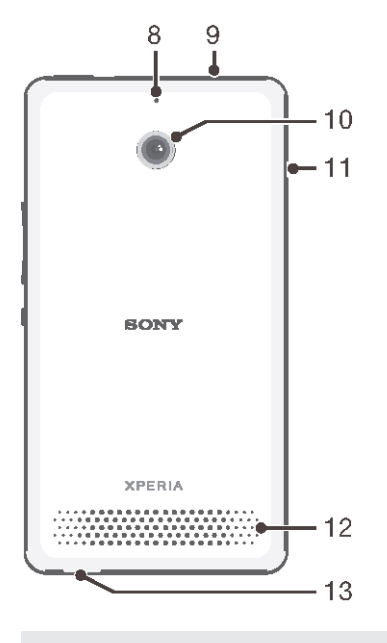

- 8 Segundo microfone
- 9 Conector do fone de ouvido
- 10 Lente da câmera
- 11 Tampa da porta USB/carregador

- 12 Alto-falante
- 13 Orifício para cordão

# Montagem

Uma folha de plástico de proteção está presa à tela. É preciso remover o plástico antes de usar a tela sensível ao toque. Caso contrário, a tela sensível ao toque poderá não funcionar corretamente.

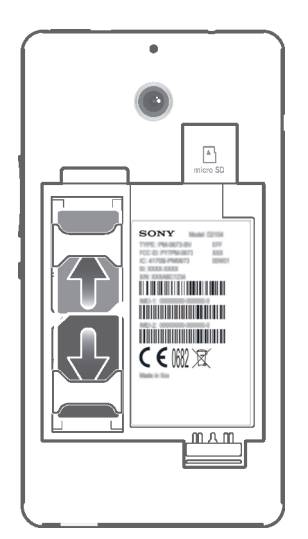

 Remova a tampa da bateria e a bateria e, em seguida, insira os chips nos compartimentos correspondentes com os contatos dourados voltados para baixo.

#### Para inserir um cartão de memória

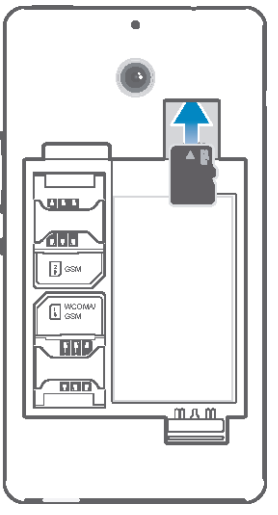

- 1 Remova a tampa traseira e a bateria.
- 2 Insira o cartão de memória no respectivo compartimento, com os contatos dourados voltados para baixo.

# Ligando o dispositivo pela primeira vez

Na primeira vez que você inicia seu dispositivo, um manual de configurações é aberto para ajudar você a definir configurações básicas, entrar em algumas contas e personalizar o dispositivo. Por exemplo, se você tiver uma conta Sony Entertainment

Network, poderá efetuar login aqui e configurá-la imediatamente. E você pode baixar configurações de Internet e Wi-Fi®.

Você também pode acessar o manual de configuração posteriormente no menu Configurações.

#### Para ligar o dispositivo

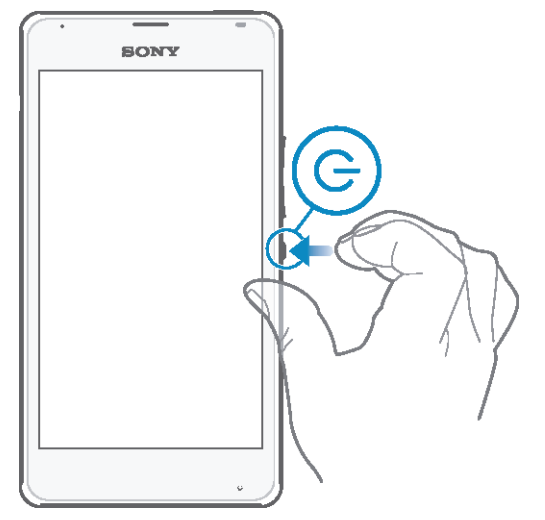

- 1 Pressione e segure a tecla liga-desliga () até que a luz de notificação pisque uma vez.
- 2 Digite o PIN do chip quando solicitado e, em seguida, toque rapidamente em -
- 3 Espere um instante até que o dispositivo seja iniciado.

#### Para desligar o dispositivo

- 1 Pressione e segure a tecla liga-desliga (I) até que o menu de opções seja aberto.
- 2 No menu de opções, toque rapidamente em **Desligar**.
- 3 Toque rapidamente em **OK**.
- Pode levar algum tempo até que o dispositivo seja desligado.

# Por que eu preciso de uma conta do Google™?

Seu dispositivo Xperia<sup>™</sup> da Sony é executado na plataforma Android<sup>™</sup> desenvolvida pelo Google<sup>™</sup>. Uma série de aplicativos e serviços do Google<sup>™</sup> está disponível em seu dispositivo quando você o adquire, por exemplo, Gmail<sup>™</sup>, Google Maps<sup>™</sup>, YouTube<sup>™</sup> e Google Play<sup>™</sup>, a loja on-line para baixar aplicativos Android<sup>™</sup>. Para obter a maioria desses serviços, você precisa criar uma conta do Google<sup>™</sup>. Por exemplo, uma conta do Google<sup>™</sup> será obrigatória se você quiser:

- Baixar e instalar aplicativos do Google Play<sup>™</sup>.
- Sincronizar e-mails, contatos e a agenda.
- Bater papo com os amigos usando o aplicativo Hangouts<sup>™</sup>.
- Sincronizar seu histórico de navegação e favoritos.

Para mais informações sobre o Android™ e o Google™, acesse *www.sonymobile.com/support.* 

#### Para configurar uma conta do Google™ em seu dispositivo

- 1 Na Tela Início, toque rapidamente em 🔛.
- 2 Localize e toque rapidamente em **Config.** > **Adicionar conta** > **Google**.
- 3 Siga o assistente de registro para criar uma conta do Google™ ou conecte-se se já possuir uma conta.
- Também é possível conectar-se ou criar uma conta do Google™ a partir do manual de configuração na primeira vez em que você ligar o dispositivo. Ou você pode ficar on-line e criar uma conta em www.google.com/accounts.

# Carregando seu dispositivo

Quando você adquire o dispositivo, a bateria está parcialmente carregada. Você pode continuar usando seu dispositivo durante o carregamento. Leia mais sobre a bateria e como melhorar o desempenho na seção *Bateria e gestão de energia* na página 105.

#### Para carregar seu dispositivo

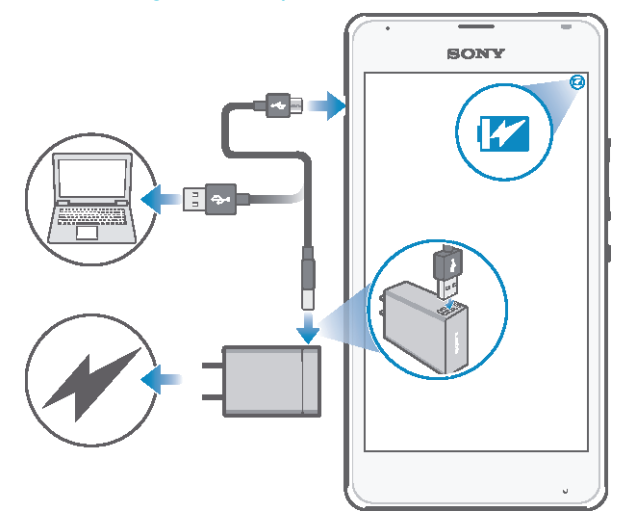

- 1 Conecte o carregador a uma tomada.
- 2 Conecte uma extremidade do cabo USB ao carregador (ou à porta USB de um computador).
- 3 Conecte a outra extremidade do cabo à microporta USB do dispositivo, com o símbolo USB voltado para cima. A luz de notificação acende quando o carregamento começa.
- 4 Quando o dispositivo estiver completamente carregado, desconecte o cabo do dispositivo, puxando-o diretamente. Não entorte o conector.
- Se a bateria estiver totalmente descarregada, poderá levar alguns minutos antes que a luz de notificação acenda e o ícone de carregamento ≯ [60%] seja exibido.

#### Status da luz de notificação da bateria

| Verde             | O nível de carga da bateria está acima de 90%                     |
|-------------------|-------------------------------------------------------------------|
| Vermelho piscando | A bateria está carregando e seu nível de carga está abaixo de 15% |
| Laranja           | A bateria está carregando e seu nível de carga está abaixo de 90% |

# Aprendizagem dos conceitos básicos

# Usando a tela sensível ao toque

Tocando

| BONY |  |
|------|--|
| 1A   |  |

- Abra ou selecione um item.
- Marque ou desmarque uma caixa de seleção ou opção.
- Digite o texto usando o teclado na tela.

# Tocando e segurando

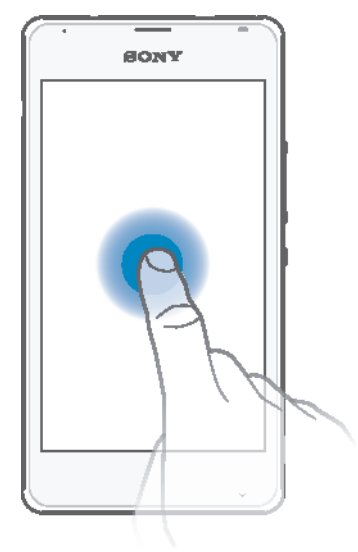

- Mova um item.
- Ative o menu específico do item.
- Ative o modo de seleção, por exemplo, para selecionar vários itens em uma lista.

# Beliscando e afastando

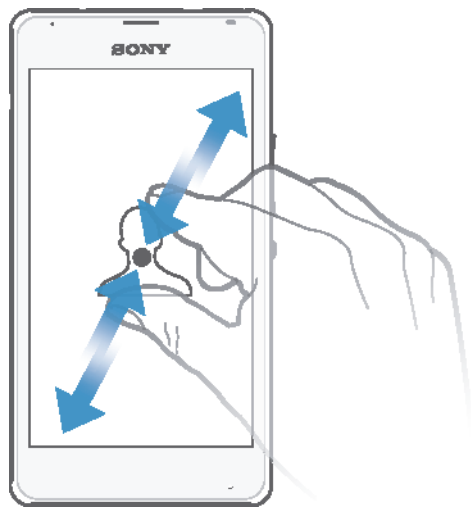

Amplie ou reduza uma página da Web, uma fotografia ou um mapa. •

# Passando o dedo

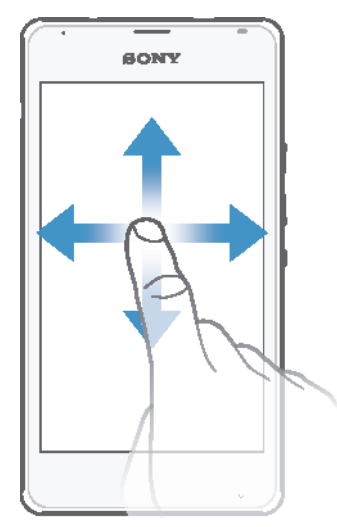

- 0
- Pagine uma lista para cima ou para baixo. Pagine para a esquerda ou a direita, por exemplo, entre os painéis da tela Inicial. •

#### Movendo-se

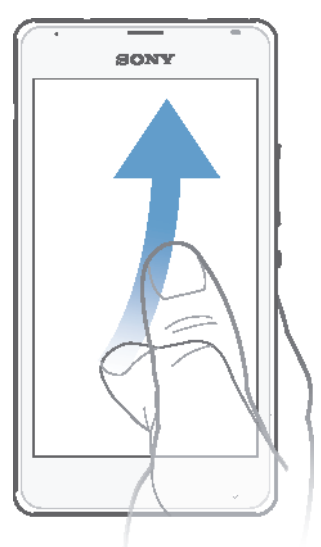

• Pagine rapidamente, por exemplo, em uma lista ou uma página da Web. Você pode interromper o movimento de paginação ao tocar na tela.

# Bloqueio e desbloqueio da tela

Quando seu dispositivo está ligado e é deixado ocioso durante um determinado período de tempo, a tela escurece para economizar bateria e bloqueia automaticamente. Este bloqueio evita as ações não desejadas na tela sensível ao toque quando você não está usando o telefone. Quando você adquire o dispositivo, um bloqueio de deslize de tela básico já vem definido. Isto significa que você tem que deslizar em qualquer direção a partir do meio da tela para desbloquear. Posteriormente, você poderá alterar as configurações de segurança e adicionar outros tipos de bloqueio. Consulte *Bloqueio de tela* na página 36.

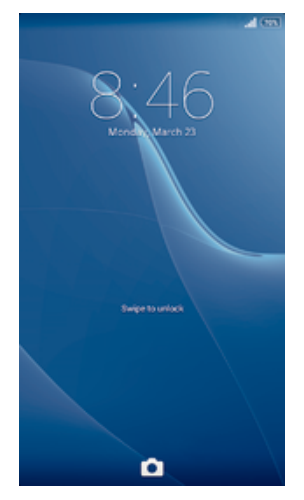

#### Para ativar a tela

Pressione rapidamente a tecla liga-desliga ().

#### Para desbloquear a tela

• Posicione um dedo no centro da tela e deslize em qualquer direção.

#### Para bloquear a tela

• Quando a tela está ativa, pressione rapidamente a tecla liga/desliga ().

# Tela inicial

Tela Início é o ponto de partida para usar seu dispositivo. É semelhante à área de trabalho em uma tela do computador. A tela Inicial pode ter até sete painéis, que é ampliada para além da largura de exibição normal da tela. O número dos painéis da tela Inicial é representado por uma série de pontos na parte superior da tela Inicial. O ponto destacado mostra o painel no qual você está atualmente.

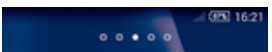

Para ir para a tela inicial

Pressione 6

#### Para percorrer a tela inicial

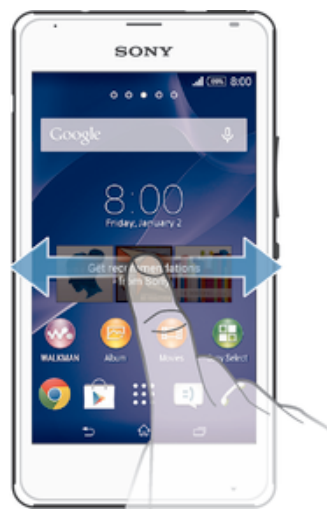

# Painéis da tela Inicial

Você pode adicionar novos painéis à sua tela Inicial (até sete painéis, no máximo) e excluir painéis. Também pode definir o painel que deseja usar como o painel principal da tela Inicial.

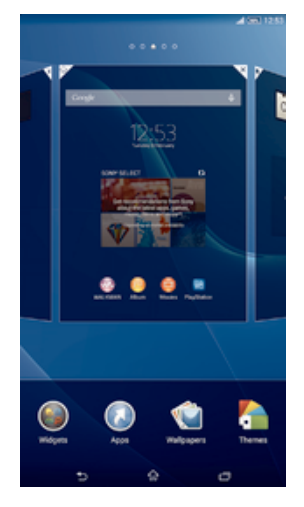

#### Para definir um painel como o painel principal da tela inicial

- 1 Toque e segure uma área vazia da Tela Início até que o dispositivo vibre.
- 2 Toque e deslize para a esquerda ou para a direita para procurar o painel que você deseja definir como painel principal da tela inicial e, em seguida, toque rapidamente em ♠ no canto superior do painel.

#### Para adicionar um painel à tela inicial

- 1 Toque e segure uma área vazia da Tela Início até que o dispositivo vibre.
- 2 Toque e deslize para a esquerda ou para a direita para procurar os painéis e, em seguida, toque rapidamente em .

#### Para excluir um painel da tela inicial

- 1 Toque e segure uma área vazia da Tela Início até que o dispositivo vibre.
- 2 Toque e deslize para a esquerda ou para a direita para procurar o painel que deseja excluir e, em seguida, toque rapidamente em *√*.

# **Tela Aplicativo**

A tela Aplicativo, aberta a partir da tela Início, contém aplicativos pré-instalados em seu dispositivo, além dos aplicativos que você baixar.

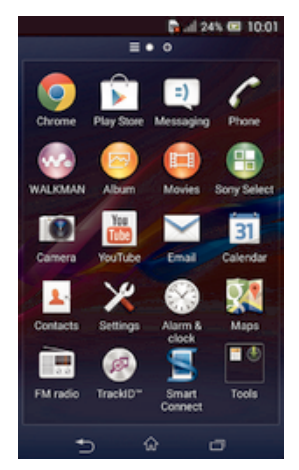

Para visualizar todos os aplicativos na tela Aplicativo

- 1 Na tela inicial, toque em
- 2 Mova para a esquerda ou a direita na tela Aplicativo

#### Para abrir um aplicativo na tela Aplicativo

 Mova para a esquerda ou a direita para localizar o aplicativo. Em seguida, toque no aplicativo.

#### Para abrir o menu da tela Aplicativos

• Quando a tela Aplicativo estiver aberta, arraste a borda esquerda da tela para a direita.

#### Para mover um aplicativo na tela Aplicativos

- 1 Para abrir o menu da tela Aplicativo, arraste a borda esquerda da tela Aplicativo para a direita.
- 2 Verifique se Classific. pessoal está selecionado em MOSTRAR APLICATIVOS.
- 3 Toque e segure o aplicativo até que ele seja ampliado e o dispositivo vibre. Em seguida, arraste-o para o novo local.

#### Para adicionar um atalho do aplicativo à tela Inicial

- 1 Na tela Aplicativo, toque e segure o ícone de um aplicativo até que a tela vibre, em seguida, arraste o ícone para a parte superior da tela. A tela Inicial é aberta.
- 2 Arraste o ícone para o local desejado na tela Inicial e, em seguida, retire o dedo.

#### Para organizar os aplicativos na tela de aplicativos

- 1 Para abrir o menu da tela de aplicativos, arraste a borda esquerda da tela de aplicativos para a direita.
- 2 Selecione a opção desejada em MOSTRAR APLICATIVOS.

#### Para pesquisar um aplicativo na tela Aplicativo

- 1 Para abrir o menu da tela Aplicativo, arraste a borda esquerda da tela Aplicativo para a direita.
- 2 Toque em **Buscar aplicativos**.
- 3 Insira o nome do aplicativo que você deseja pesquisar.

#### Para desinstalar um aplicativo na tela Aplicativo

- 1 Para abrir o menu da tela Aplicativo, arraste a borda esquerda da tela Aplicativo para a direita.
- 2 Toque em **Desinstalar**. Todos os aplicativos desinstaláveis são indicados por X.
- 3 Toque no aplicativo que você deseja desinstalar e toque em Desinstalar.

# Aplicativos de navegação

Você pode navegar entre os aplicativos usando as teclas de navegação, a pequena barra de aplicativos e a janela de aplicativos usados recentemente, o que permite a alternância fácil entre todos os aplicativos usados recentemente. Alguns aplicativos são fechados quando você pressiona finar para sair, enquanto outros continuam em execução em segundo plano ou em pausa. Se o aplicativo for pausado ou estiver em execução em segundo plano, você poderá continuar de onde parou na próxima vez que abri-lo.

#### Visão geral dos aplicativos de navegação

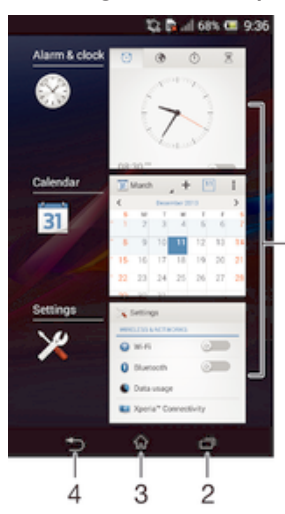

- 1 Janela de aplicativos usados recentemente Abrir um aplicativo usado recentemente
- 2 Pequena barra de aplicativos Abrir um aplicativo pequeno
- 3 Tecla Tarefa da navegação Abrir a janela de aplicativos usados recentemente e a pequena barra de aplicativos
- 4 Tecla Inicial da navegação Sair de um aplicativo e voltar para a tela Inicial
- 5 Tecla Voltar da navegação Voltar para a tela anterior em um aplicativo ou fechar o aplicativo

#### Para abrir a janela de aplicativos usados recentemente

Pressione a 🗔.

#### Para abrir um menu em um aplicativo

- Ao usar o aplicativo, pressione **.**
- Não há um menu disponível em todos os aplicativos.

# Widgets

Widgets são pequenos aplicativos que você pode usar diretamente em na tela Inicial. Eles também funcionam como atalhos. Por exemplo, o widget Clima permite que você veja informações básicas sobre o clima diretamente na tela Inicial. Mas quando você toca no widget, o aplicativo Clima completo é aberto. Você pode baixar outros widgets no Google Play™.

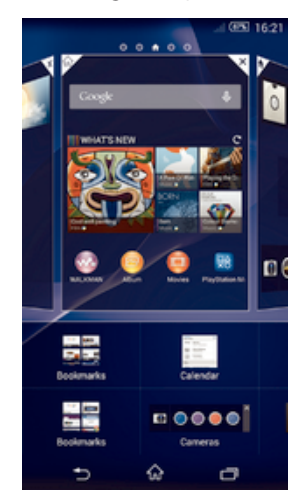

#### Para adicionar um widget na tela Início

- 1 Toque e segure uma área vazia da Tela Início até que o dispositivo vibre e, em seguida, toque rapidamente em **Widgets**.
- 2 Localize e toque rapidamente no widget que deseja adicionar.

#### Para redimensionar um widget

- 1 Toque e segure um widget até que ele seja ampliado e o dispositivo vibre. Em seguida, libere o widget. Se o widget puder ser redimensionado, por exemplo o widget da Agenda, um quadro realçado e pontos de redimensionamento aparecerão.
- 2 Arraste os pontos para dentro ou para fora para diminuir ou expandir o widget.
- 3 Para confirmar o novo tamanho do widget, toque rapidamente em qualquer lugar da Tela Início.

#### Para mover um widget

• Toque e segure o widget até que ele seja ampliado e o dispositivo vibre. Em seguida, arraste-o para o novo local.

#### Para excluir um widget

 Toque e segure o widget até que ele seja ampliado e o dispositivo vibre. Em seguida, arraste-o para m.

#### Atalhos e pastas

Use atalhos e pastas para gerenciar seus aplicativos e manter sua tela Inicial organizada.

# Visão geral de atalhos e pastas

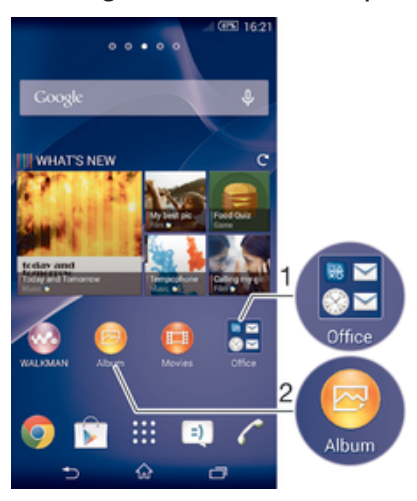

- 1 Acessar uma pasta contendo aplicativos
- 2 Acessar um aplicativo usando um atalho

#### Para adicionar um atalho à tela Inicial

- Toque e segure em uma área vazia em Tela Início até o dispositivo vibrar e o menu de personalização ser exibido.
- 2 No menu de personalização, toque em Aplicativos.
- 3 Percorra a lista de aplicativos e selecione um aplicativo. O aplicativo selecionado será adicionado a Tela Início.
- Na etapa 3, você também pode tocar em Atalhos e, em seguida, selecionar um aplicativo na lista disponível. Se você usar este método para adicionar atalhos, alguns dos aplicativos disponíveis permitirão a adição da funcionalidade específica ao atalho.

#### Para mover um item na tela inicial

 Toque e segure o item até que ele seja ampliado e o dispositivo vibre. Em seguida, arraste o item para o novo local.

#### Para apagar um item da tela inicial

 Toque e segure um item até que ele seja ampliado e o dispositivo vibre. Em seguida, arraste o item para m.

#### Para criar uma pasta na tela inicial

 Toque e segure em um ícone de aplicativo ou em um atalho até ele se ampliar ou o dispositivo vibrar e, então, arraste-o e solte-o em outro ícone de aplicativo ou atalho.

#### Para adicionar itens a uma pasta na tela inicial

 Toque e segure um item até que ele seja ampliado e o dispositivo vibre. Em seguida, arraste o item para a pasta.

#### Para renomear uma pasta na tela inicial

- 1 Toque rapidamente na pasta para abri-la.
- 2 Toque rapidamente na barra de título da pasta para mostrar o campo **Nome da pasta**.
- 3 Digite o novo nome da pasta e toque rapidamente em Concluído.

### Plano de fundo e temas

Você pode adaptar a tela Inicial ao seu próprio estilo usando papéis de parede e diferentes temas. Você também pode trocar o papel de parede na tela Bloquear.

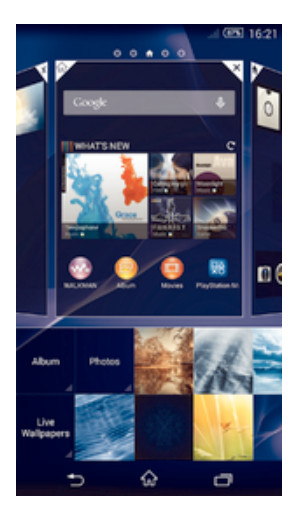

#### Para alterar o papel de parede da tela Inicial

- 1 Toque e segure uma área vazia em Tela Início até o dispositivo vibrar.
- 2 Toque em **Pap. parede** e selecione uma opção.

#### Para configurar um tema

- 1 Toque e segure uma área vazia em Tela Início até o dispositivo vibrar.
- 2 Toque em **Temas** e selecione um tema.
- Ao alterar um tema, o plano de fundo também é alterado em alguns aplicativos.

#### Para alterar o papel de parede da tela de bloqueio

- 1 Na tela inicial, toque em
- 2 Localize e toque em Configurações > Personalização > Bloqueio de tela.
- 3 Selecione uma opção e, em seguida, siga as instruções para alterar o papel de parede.

# Criando uma captura de tela

É possível capturar imagens estáticas de qualquer tela em seu dispositivo como uma captura de tela. As capturas de tela que você cria são salvas automaticamente em Álbum.

#### Para criar uma captura de tela

- 1 Pressione e segure a tecla liga-desliga e a tecla de volume simultaneamente até ouvir um som de clique.
- 2 Para exibir a captura de tela, arraste a barra de status totalmente para baixo.

# Status e notificações

Os ícones na barra de status informam sobre eventos, como mensagens novas e notificações da agenda, atividades em andamento, como downloads de arquivos, e informações de status, como o nível da bateria e a força do sinal. Você pode arrastar a barra de status para baixo para abrir o painel Notificação e lidar com suas notificações.

#### Para selecionar quais ícones do sistema exibir na barra de status

- 1 Na tela inicial, toque em 🔛.
- 2 Localize e toque em Configurações > Personalização > Ícones da barra de status.
- 3 Selecione os ícones que você deseja exibir.

#### Para fechar ou abrir o painel Notificação

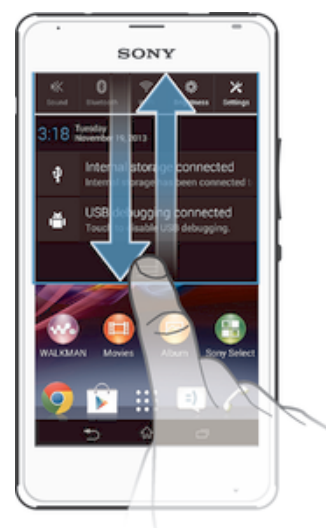

#### Para selecionar os aplicativos permitidos para enviar notificações

- 1 Na tela inicial, toque em .....
- 2 Localize e toque em Configurações > Personalização > Gerenciar notificações.
- 3 Selecione os aplicativos com permissão para enviar notificações.

#### Para tomar uma ação em uma notificação

Toque na notificação.

#### Para destacar uma notificação do Painel de notificação

• Coloque o dedo sobre uma notificação e deslize para a esquerda ou direita.

#### Para limpar todas as notificações do Painel de notificação

• Toque em **Limpar**.

#### Luz de notificação

A luz de notificação informa sobre o status da bateria e sobre alguns outros eventos. Por exemplo, uma luz branca piscando significa que há uma nova mensagem ou uma chamada perdida.

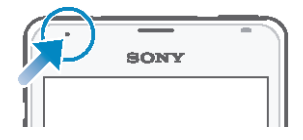

# Ícones na barra de status

#### Ícones de status

- Intensidade do sinal
- Sem sinal
- Roaming
- GPRS disponível
- EDGE disponível
- 3G disponível
- Rede de dados móveis disponível

- Enviando e baixando dados em GPRS
- Enviando e baixando dados em EDGE
- Enviando e baixando dados em 3G
- Enviando e baixando dados móveis
- (60%) Status da bateria
- ✓ 60% Bateria carregando
- Modo STAMINA ativado
- Modo Avião ativado
- Função Bluetooth® ativada
- Chip SIM não inserido
- Microfone sem som
- Viva-voz ativado
- Modo silencioso
- Modo vibratório
- 🖸 🛛 Alarme definido
- Service GPS ativado
- Sincronização em andamento
- **OPRIMENTATION OF A CONTRACTOR OF A CONTRACTOR**
- Dependendo de seu provedor de serviços, rede e/ou região, as funções ou serviços representados por alguns ícones nesta lista poderão não estar disponíveis.

# Ícones de notificação

Os seguintes ícones de notificação podem aparecer na tela:

- Nova mensagem de e-mail
- Nova mensagem de texto ou mensagem multimídia
- Nova mensagem de voz
- E Próximo evento da agenda
- We Uma música está sendo reproduzida
- I O dispositivo está conectado a um computador por meio de um cabo USB
- A Mensagem de cuidado
- A Mensagem de erro
- ▲ Chamada perdida
- Chamada em andamento
- Chamada em espera
- Value of the second de chamadas está ativado
- Time conexão Wi-Fi® está ativada e redes sem fio estão disponíveis
- Atualizações de software disponíveis

- Fazendo download de dados
- Fazendo o upload de dados
- H Mais notificações (não exibidas)

# Visão geral dos aplicativos

| $\otimes$    | Use o aplicativo de alarme e relógio para definir vários tipos de alarmes.                                                               |
|--------------|----------------------------------------------------------------------------------------------------|
| 9            | Use o navegador da Web para navegar e exibir páginas da Web, gerenciar marcadores, texto e imagens.                                      |
|              | Use o aplicativo Calculadora para efetuar cálculos básicos.                                                                              |
| 0            | Use o aplicativo Agenda para controlar eventos e gerenciar compromissos.                                                                 |
|              | Use a câmera para fotografar e gravar videoclipes.                                                                                       |
| <b>1</b> .   | Use o aplicativo Contatos para gerenciar números de telefone, endereços de e-<br>mail e outras informações relacionadas a seus contatos. |
| ٩            | Acesse seus aplicativos baixados.                                                                                                    |
| $\checkmark$ | Use o aplicativo E-mail para enviar e receber e-mails por meio de contas privadas e corporativas.                                        |
| f            | Use o aplicativo Facebook™ para se relacionar em redes sociais com amigos, familiares e colegas ao redor do mundo.                       |
| 5.5          | Procure e escute estações de rádio FM.                                                                                                   |
| 0            | Use o aplicativo Álbum para exibir e trabalhar com fotografias e vídeos.                                                                 |
| ۲            | Use o aplicativo Gmail™ para ler, escrever e organizar mensagens de e-mail.                                                              |
| 8            | Pesquise informações no dispositivo e na Web.                                                                                            |
| <b>9</b> 4   | Exiba seu local atual, localize outros locais e calcule rotas usando o Google<br>Maps™.                                                  |
|              | Acesse o Google Play™ para baixar aplicativos gratuitos e pagos para seu dispositivo.                                                    |
| =)           | Use o aplicativo Mensagens para enviar e receber mensagens de texto e multimídia.                                                        |
| 0            | Use o aplicativo Filmes para reproduzir vídeos em seu dispositivo e compartilhe conteúdo com seus amigos.                                |
| •••          | Use o aplicativo "WALKMAN" para organizar e reproduzir músicas, audiolivros e podcasts.                                                  |
|              | Exiba artigos de notícias e previsões meteorológicas.                                                                                    |
| r            | Faça chamadas discando manualmente o número ou usando a função de discagem inteligente.                                                  |
| ×            | Otimize as configurações para atender seus requisitos.                                                                                   |
| Φ            | Use o aplicativo Hangouts™ para bater papo com amigos on-line.                                                                           |
| B            | Identifique faixas de música que você escuta à sua volta e obtenha informações de artistas, álbuns e outras.                             |
|              | Use o YouTube™ para compartilhar e exibir vídeos do mundo inteiro.                                                                       |

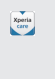

Use o aplicativo Suporte para acessar o suporte ao usuário no dispositivo. Por exemplo, vocÊ pode acessar um Manual do usuário, informações sobre solução de problemas, além de dicas e sugestões.

- Baixe e instale novos aplicativos e atualizações.
- Alguns aplicativos não têm suporte de todas as redes e/ou provedores de serviços em todas as áreas.

# Download de aplicativos

# Download de aplicativos do Google Play™

O Google Play<sup>™</sup> é a loja on-line oficial do Google para o download de aplicativos, jogos, músicas, filmes e livros. Ele inclui aplicativos gratuitos e pagos. Antes de você começar a baixar do Google Play<sup>™</sup>, certifique-se de que haja conexão com a Internet, preferencialmente via Wi-Fi<sup>®</sup> para restringir as tarifas do tráfego de dados.

Para usar o Google Play™, é preciso ter uma conta do Google™. O Google Play™ pode não estar disponível em todos os países ou regiões.

#### Para baixar um aplicativo do Google Play™

- 1 Em Tela Início, toque em
- 2 Localize e toque em Play Store.
- 3 Localize um item que você deseja baixar navegando pelas categorias ou usando a função de pesquisa.
- 4 Toque no item para visualizar os detalhes e siga as instruções para concluir a instalação.
- Alguns aplicativos poderão precisar acessar dados, configurações e várias funções sobre seu dispositivo para funcionarem adequadamente. Instale e dê permissões apenas para os aplicativos em que confia.
- Você pode visualizar as permissões concedidas a um aplicativo baixado ao tocar no aplicativo em Config. > Aplicativos.

# Download de aplicativos de outras fontes

Quando seu dispositivo estiver configurado para permitir downloads de outras fontes além do Google Play<sup>™</sup>, você poderá baixar os aplicativos diretamente de outros sites da Web ao seguir as instruções de download relevantes.

A instalação de aplicativos de origem desconhecida ou não confiável pode danificar seu dispositivo. Baixe aplicativos somente de fontes confiáveis. Caso tenha alguma dúvida ou preocupação, contate o provedor do aplicativo.

#### Para permitir o download dos aplicativos de outras fontes

- 1 Em Tela Início, toque em 🔛.
- 2 Localize e toque em **Configurações** > **Segurança**.
- 3 Marque a caixa de seleção Fontes desconhecidas.
- 4 Toque em **OK**.
- Alguns aplicativos poderão precisar acessar dados, configurações e várias funções sobre seu dispositivo para funcionarem adequadamente. Instale e dê permissões apenas para os aplicativos em que confia.
- Você pode visualizar as permissões concedidas a um aplicativo baixado ao tocar no aplicativo em Config. > Aplicativos.

# Internet e redes

# Navegando na Web

O navegador da Web Google Chrome<sup>™</sup> para os dispositivos Android<sup>™</sup> vem préinstalado na maioria dos mercados. Acesse http://support.google.com/chrome e clique no link "Chrome for Mobile" para obter informações mais detalhadas sobre como usar este navegador da Web.

#### Para navegar com o Google Chrome™

- 1 Em Tela Início, toque em 🛄.
- 2 Localize e toque em 👩
- 3 Se você estiver usando o Google Chrome™ pela primeira vez, selecione fazer login em uma conta do Google™ ou navegar com o Google Chrome™ de forma anônima.
- 4 Digite um termo de pesquisa ou endereço da Web no campo de pesquisa e endereço. Em seguida, toque em **Ir** no teclado.

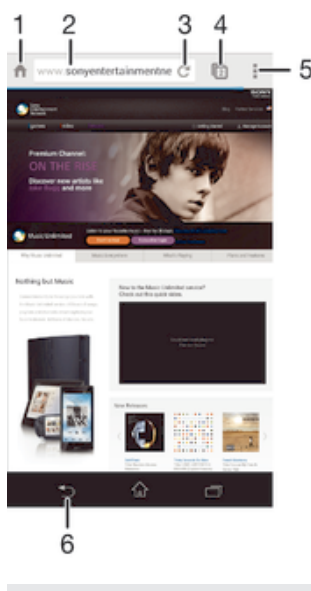

# Visão geral do navegador da Web

- 1 Acessar a página inicial
- 2 Campo de pesquisa e endereço
- 3 Atualizar a página
- 4 Acessar as guias do navegador
- 5 Exibir a ajuda e opções
- 6 Voltar uma página no histórico do navegador

# Configurações de Internet e MMS

Para enviar mensagens multimídia ou acessar a Internet quando não há rede Wi-Fi® disponível, você precisa ter uma conexão de dados móvel funcionando com configurações corretas de Internet e MMS (Multimedia Messaging Service). Veja algumas dicas:

Para a maioria das redes e operadoras de celular, as configurações de Internet e MMS vem pré-instaladas no dispositivo. Você pode começar a usar a Internet e enviar mensagens multimídia imediatamente.

- Em alguns casos, você tem a opção de baixar as configurações de Internet e MMS na primeira vez que o dispositivo é ligado quando um chip é inserido. Também é possível baixar essas configurações mais tarde no menu Configurações.
- É possível adicionar, alterar ou excluir manualmente as configurações de Internet e MMS no dispositivo a qualquer momento. Contate sua operadora de rede para obter informações detalhadas.
- Se não conseguir acessar a Internet por meio de uma rede celular ou se as mensagens multimídia não estiverem funcionando, mesmo que as configurações de Internet e MMS tenham sido baixadas com sucesso para o dispositivo, consulte as dicas para solução de problemas de cobertura de rede, dados móveis e problemas com MMS específicas para seu dispositivo em www.sonymobile.com/support/.

#### Para baixar configurações de Internet e MMS

- 1 Na Tela Início, toque rapidamente em .....
- 2 Localize e toque rapidamente em Config. > Mais... > Configurações de Internet.
- 3 Selecione o chip ou chips SIM para os quais deseja baixar as configurações da Internet e MMS.
- 4 Toque em Aceitar. Depois que as configurações tiverem sido baixadas com sucesso, ✓ aparecerá na barra de status e os dados móveis serão ligados automaticamente.
- Se as configurações não puderem ser baixadas para seu dispositivo, verifique a intensidade do sinal de sua rede celular. Vá para um local aberto sem obstruções ou fique perto de uma janela e tente novamente.

#### Para verificar se os dados móveis estão ativados ou desativados

- 1 Em Tela Início, toque em 🗰.
- 2 Localize e toque em **Config.** > **Mais...** > **Redes móveis**.
- 3 Selecione um chip SIM.
- 4 Verifique se a caixa de seleção Tráfego de dados móveis está marcada ou não.

#### Para adicionar configurações de Internet e MMS manualmente

- 1 Na Tela Início, toque rapidamente em 🗰.
- 2 Localize e toque rapidamente em **Config.** > **Mais...** > **Redes móveis**.
- 3 Selecione um chip.
- 4 Toque rapidamente em **Nomes dos pontos de acesso** > +.
- 5 Toque rapidamente em **Nome** e digite um nome, conforme desejado.
- 6 Toque rapidamente em **APN** e digite o nome do ponto de acesso.
- 7 Digite todas as outras informações, conforme necessário. Se não souber quais informações são necessárias, contate sua operadora de rede para obter mais detalhes.
- 8 Ao terminar, toque rapidamente em e, depois, em Salvar.

#### Para exibir as configurações de Internet e MMS baixadas

- 1 Na Tela Início, toque rapidamente em .....
- 2 Localize e toque rapidamente em **Config.** > **Mais...** > **Redes móveis**.
- 3 Selecione um chip.
- 4 Toque em **Nomes dos pontos de acesso**.
- 5 Para exibir mais detalhes, toque rapidamente nos itens disponíveis.
- Se você tiver várias conexões disponíveis, a conexão de rede ativa será indicada por um botão marcado **O**.

#### Para excluir todas as configurações da Internet e MMS

- 1 Na Tela Início, toque rapidamente em 🗰.
- 2 Localize e toque rapidamente em **Config.** > **Mais...** > **Redes móveis**.
- 3 Selecione o chip para o qual deseja redefinir as configurações.
- 4 Toque rapidamente em **Nome dos pontos de acesso** e em **.**
- 5 Toque em **Redefinir para o padrão**. Todas as configurações da Internet e MMS serão excluídas.

# Wi-Fi®

Use as conexões Wi-Fi® para navegar na Internet, baixar aplicativos ou enviar e receber e-mails. Assim que você tiver se conectado a uma rede Wi-Fi®, seu dispositivo se lembrará da rede e se conectará automaticamente a ele da próxima vez que você estiver por perto.

Algumas redes Wi-Fi® exigem que você faça login em uma página da Web antes que seja possível obter acesso. Contate o administrador da rede Wi-Fi® relevante para obter mais informações.

A intensidade do sinal das redes Wi-Fi® pode variar. Aproxime-se do ponto de acesso Wi-Fi® para aumentar a intensidade do sinal.

As redes Wi-Fi® disponíveis podem ser abertas ou protegidas:

- As redes abertas são indicadas por 🖘 ao lado do nome da rede Wi-Fi®.
- As redes protegidas são indicadas por 🐐 ao lado do nome da rede Wi-Fi®.
- Algumas redes Wi-Fi® não são exibidas na lista de redes disponíveis porque não transmitem seu nome de rede (SSID). Se você souber o nome da rede, poderá adicioná-la manualmente à sua lista de redes Wi-Fi® disponíveis.

#### Para ativar o Wi-Fi®

- 1 Na Tela Início, toque rapidamente em
- 2 Localize e toque rapidamente em Config...
- 3 Arraste o controle deslizante ao lado de Wi-Fi para a direita para ativar a função Wi-Fi®.
- ! Poderá demorar alguns segundos até que o Wi-Fi® seja ativado.

#### Para conectar-se a uma rede Wi-Fi® automaticamente

- 1 Na Tela Início, toque rapidamente em 🛄.
- 2 Localize e toque rapidamente em Config.
- 3 Toque rapidamente em Wi-Fi. Todas as redes Wi-Fi® disponíveis são exibidas.
- Toque em uma rede Wi-Fi® para conectar-se a ela. No caso de redes seguras, digite a senha apropriada. 🛜 será exibido na barra de status quando você se conectar.
- ·`•́-Para pesquisar novas redes disponíveis, toque rapidamente em e, em seguida, toque rapidamente em Verificar.

#### Para adicionar uma rede Wi-Fi® manualmente

- 1 Em Tela Início, toque em 🛄.
- Localize e toque em Config. > Wi-Fi. 2
- Toque em +. 3
- 4 Insira as informações de SSID da rede.
- Para selecionar o tipo de segurança, toque no campo Segurança. 5
- 6 Se necessário, digite uma senha.
- Para editar algumas opções avançadas, como as configurações proxy e IP, 7
- marque a caixa de seleção Mostrar opções avançadas e edite como quiser. Toque em Salvar.
- 8
- 1 Entre em contato com o administrador da rede Wi-Fi® para obter a senha e o SSID da rede.

# Configurações de Wi-Fi®

Quando você estiiver conectado a uma rede Wi-Fi® ou quando houver redes Wi-Fi® disponíveis em sua vizinhança, será possível exibir o status dessas redes. Você também pode ativar seu dispositivo para notificá-lo sempre que uma rede Wi-Fi® aberta for detectada.

Se você não estiver conectado a uma rede Wi-Fi®, o dispositivo usará a conexão de dados móveis para acessar a Internet (caso você tenha configurado e ativado uma conexão de dados móveis em seu dispositivo). Ao adicionar uma política de suspensão de Wi-Fi®, é possível especificar quando alternar do Wi-Fi® para os dados móveis.

#### Para habilitar notificações de rede Wi-Fi®

- 1 Ligue o Wi-Fi® se ele já não estiver ligado.
- 2 Na Tela Início, toque rapidamente em
- 3 Localize e toque rapidamente em Config. > Wi-Fi.
- 4 Pressione .
- 5 Toque rapidamente em **Avançado**.
- 6 Marque a caixa de seleção **Notificação de rede**.

#### Para visualizar informações detalhadas sobre uma rede Wi-Fi® conectada

- 1 Na Tela Início, toque rapidamente em
- 2 Localize e toque rapidamente em Config. > Wi-Fi.
- 3 Toque na rede Wi-Fi® à qual você está conectado atualmente. As informações detalhadas de rede serão exibidas.

#### Para adicionar uma política de hibernação Wi-Fi®

- 1 Na Tela Início, toque rapidamente em
- 2 Localize e toque rapidamente em Config. > Wi-Fi.
- 3 Pressione .
- 4 Toque rapidamente em Avançado.
- 5 Toque rapidamente em WiFi ativo no modo de repouso.
- 6 Selecione uma opção.

### Compartilhamento da conexão de dados móveis

Você pode compartilhar a conexão de dados móveis de seu dispositivo com um único computador usando um cabo USB. Este processo é chamado de redirecionamento por USB. Também é possível compartilhar a conexão de dados do dispositivo com até oito dispositivos simultaneamente, transformando seu dispositivo em um ponto de acesso Wi-Fi® portátil. Quando a conexão de dados móveis do seu dispositivo é compartilhada com êxito, os dispositivos de compartilhamento podem usar a conexão de dados do dispositivo para, por exemplo, navegar na Internet, baixar aplicativos ou enviar e receber e-mails.

Talvez você precise preparar o computador para estabelecer uma conexão de rede por meio de um cabo USB. Acesse www.android.com/tether para obter as informações mais atualizadas.

#### Para compartilhar a conexão de dados usando um cabo USB

- 1 Desative todas as conexões de cabo USB de seu dispositivo.
- 2 Usando o cabo USB que veio com seu dispositivo, conecte o dispositivo a um computador.
- 3 Na Tela Início, toque rapidamente em
- 4 Localize e toque rapidamente em Config. > Mais... > Vínculo e Roteador portátil.
- 5 Marque a caixa de seleção Vinculação de USB e, em seguida, toque rapidamente em OK, se solicitado. M é exibido na barra de status assim que você estiver conectado.
- 6 Para parar de compartilhar sua conexão de dados, desmarque a caixa de seleção Vinculação de USB ou desconecte o cabo USB.
- Não é possível compartilhar a conexão de dados e o cartão SD do dispositivo ao mesmo tempo por meio de um cabo USB.

#### Para usar seu dispositivo como um ponto de acesso Wi-Fi® portátil

- 1 Na Tela Início, toque rapidamente em 🔐.
- 2 Localize e toque rapidamente em Config. > Mais... > Vínculo e Roteador portátil.
- 3 Toque rapidamente em Config. do Roteador Wi-Fi portátil > Configurar ponto de acesso Wi-Fi.
- 4 Digite as informações de **SSID da rede**.
- 5 Para selecionar o tipo de segurança, toque rapidamente no campo **Segurança**. Se necessário, digite uma senha.
- 6 Toque rapidamente em Salvar.
- 7 Toque rapidamente em Se marque a caixa de seleção Ponto de acesso Wi-Fi portátil.
- 8 Se solicitado, toque rapidamente em **OK** para confirmar. Raparecerá na barra de status assim que o ponto de acesso Wi-Fi® estiver ativo.
- 9 Para parar de compartilhar sua conexão de dados via Wi-Fi®, desmarque a caixa de seleção Ponto de acesso Wi-Fi portátil.

#### Para renomear ou proteger seu ponto de acesso portátil

- 1 Na Tela Início, toque rapidamente em 🔛.
- 2 Localize e toque rapidamente em Configurações > Mais... > Vínculo e Roteador portátil.
- 3 Toque rapidamente em Config. do Roteador Wi-Fi portátil > Configurar ponto de acesso Wi-Fi.
- 4 Digite o **SSID da rede** da rede.
- 5 Para selecionar o tipo de segurança, toque rapidamente no campo **Segurança**.
- 6 Se necessário, digite uma senha.
- 7 Toque rapidamente em Salvar.

# Controlando o uso de dados

É possível monitorar a quantidade de dados transferidos para e do seu dispositivo por sua conexão de dados móveis ou Wi-Fi® durante determinado período. Por exemplo, também é possível ver a quantidade de dados usados por aplicativos individuais. Para dados transferidos por sua conexão de dados móveis, também é possível definir avisos e limites de uso de dados para evitar cobranças adicionais.

Ajustar as configurações de uso de dados pode ajudar a manter um controle mais acirrado do uso de dados, mas não pode garantir que tarifas adicionais sejam de fato evitadas.

#### Para ligar ou desligar o tráfego de dados

- 1 Na Tela Início, toque rapidamente em
- 2 Localize e toque rapidamente em **Config.** > **Uso de dados**.
- 3 Selecione um chip SIM.
- 4 Arraste o controle deslizante ao lado de **Trafégo de dados móveis** para ligar ou desligar o tráfego de dados.
- Quando o tráfego de dados estiver desligado, seu dispositivo ainda poderá usar as conexões Wi-Fi® e Bluetooth®.

#### Para definir um aviso de uso dos dados

- 1 Verifique se o tráfego de dados móveis está ativado.
- 2 Em Tela Início, toque em 🔛.
- 3 Localize e toque em **Config.** > **Uso de dados**.
- 4 Selecione um chip SIM.
- 5 Para definir o nível do aviso, arraste a linha de aviso para o valor desejado. Você receberá uma notificação de aviso quando o volume de tráfego dos dados atingir o nível definido.

#### Para definir um limite de uso dos dados móveis

- 1 Verifique se o tráfego de dados móveis está ativado.
- 2 Em Tela Início, toque em 🔛.
- 3 Localize e toque em **Config.** > **Uso de dados**.
- 4 Selecione um chip SIM.
- 5 Marque a caixa de seleção Definir limite de dados móveis, se já não estiver marcada e, em seguida, toque em OK.
- 6 Para definir o limite de uso dos dados móveis, arraste a linha correspondente para o valor desejado.
- Quando o uso dos dados móveis atingir o limite definido, o tráfego de dados móveis no dispositivo será desligado automaticamente.

#### Para controlar o uso de dados móveis de aplicativos individuais

- 1 Em Tela Início, toque em 🛄.
- 2 Localize e toque em Config. > Uso de dados.
- 3 Selecione um chip SIM.
- 4 Localize e toque no aplicativo desejado.
- 5 Marque a caixa de seleção Restringir dados em seg.plano.
- 6 Para acessar configurações mais específicas do aplicativo (se disponíveis), toque em **Ver configurações do aplicativo** e faça as alterações desejadas.
- O desempenho dos aplicativos individuais poderá ser afetado se você alterar as configurações de uso dos dados afins.

#### Para ver dados transferidos via Wi-Fi®

- 1 Na Tela Início, toque rapidamente em .....
- 2 Localize e toque rapidamente em **Config.** > **Uso de dados**.
- 3 Toque rapidamente em **i** e marque a caixa de seleção **Mostrar uso do Wi-Fi**, se ainda não estiver marcada.
- 4 Toque rapidamente na guia Wi-Fi.

# Selecionar redes para tráfego de dados

Você pode selecionar a opção de os dois chips no seu dispositivo tratarem o tráfego de dados, mas apenas um chip pode ser selecionado para tratar dados em um momento específico. Você pode selecionar o chip para usar para tráfego de dados durante a configuração inicial do seu dispositivo ou pode selecionar posteriormente através do menu configurações.

#### Para alterar o chip SIM usado para tráfego de dados

- 1 Em Tela Início, toque em 🔛.
- 2 Localize e toque em **Config.** > **Configurações de chip duplo**.
- 3 Em **Chip para tráfego dados**, toque no chip SIM disponível, ou seja, o chip para o qual você quer mudar.
- 4 Selecione o chip SIM para o qual você quer mudar.
- Para velocidades de dados mais altas, selecione o chip SIM compatível com a rede móvel mais rápida, como, por exemplo, 3G.

# Selecionando redes celulares

Seu dispositivo alterna automaticamente entre as redes celulares, dependendo das redes disponíveis onde você se encontra. Você também pode definir manualmente o seu dispositivo para usar um determinado modo de rede celular como, por exemplo, WCDMA ou GSM.

#### Para selecionar um modo de rede

- 1 Em Tela Início, toque em
- 2 Localize e toque em Config. > Mais... > Redes móveis.
- 3 Selecione um chip SIM.
- 4 Toque em **Modo de rede**.
- 5 Selecione um modo de rede.
- Seu dispositivo suporta o uso simultâneo de uma rede WCDMA e uma rede GSM, ou duas redes GSM.

#### Para selecionar outra rede manualmente

- 1 Em Tela Início, toque em 🔛.
- 2 Localize e toque em Config. > Mais... > Redes móveis.
- 3 Selecione um chip SIM.
- 4 Toque em **Provedores de serviço**.
- 5 Toque em **Modo de busca** > **Manual**.
- 6 Selecione uma rede.
- Se você selecionar uma rede manualmente, o dispositivo não irá pesquisar outras redes, mesmo que você saia do alcance da rede selecionada.

#### Para ativar a seleção automática da rede

- 1 Em Tela Início, toque em 🗰
- 2 Localize e toque em Config. > Mais... > Redes móveis.
- 3 Selecione um chip SIM.
- 4 Toque em Provedores de serviço.
- 5 Toque em Modo de busca > Automático.

# Redes virtuais privadas (VPNs)

Use o dispositivo para se conectar a redes virtuais privadas (VPNs), o que lhe permite acessar recursos dentro de uma rede local protegida a partir uma rede pública. Por exemplo, as conexões com redes virtuais privadas normalmente são usadas por empresas de grande porte e instituições educacionais para usuários que precisam acessar intranets e outros serviços internos quando estão fora da rede interna, por exemplo, quando estão em viagem.

As conexões com redes virtuais privadas podem ser configuradas de muitas maneiras, dependendo da rede. Algumas redes podem exigir que você transfira e instale um certificado de segurança no dispositivo. Para obter informações detalhadas sobre como configurar uma conexão com sua rede virtual privada, contate o administrador da rede de sua empresa ou organização.

#### Para adicionar uma rede virtual privada

- 1 Na Tela Início, toque em 🛄.
- 2 Localize e toque em Config. > Mais... > VPN.
- 3 Toque em +.
- 4 Selecione o tipo de VPN a ser incluída.
- 5 Insira suas configurações de VPN.
- 6 Toque em Salvar.

#### Para se conectar a uma rede virtual privada

- 1 Na Tela Início, toque rapidamente em
- 2 Localize e toque rapidamente em Config. > Mais... > VPN.
- 3 Na lista de redes disponíveis, toque rapidamente na VPN à qual deseja se conectar.
- 4 Insira as informações necessárias.
- 5 Toque rapidamente em **Conectar**.

#### Para desconectar-se de uma rede virtual privada

- 1 Arraste a barra de status para baixo.
- 2 Toque rapidamente na notificação da conexão VPN para desligá-la.

# Sincronizando dados em seu dispositivo

# Sincronizando com contas on-line

Sincronize seu dispositivo com os contatos, e-mail, eventos de agenda e outras informações a partir de contas on-line, por exemplo, contas de e-mail, como Gmail™ e Exchange ActiveSync, Facebook™, Flickr™ e Twitter™. Você pode sincronizar os dados automaticamente para todas contas ativando a função de autossincronização. Ou pode sincronizar cada conta manualmente.

#### Para configurar uma conta on-line para a sincronização

- 1 Em Tela Início, toque em 🗰.
- 2 Toque em Configurações > Adicionar conta e selecione a conta que você deseja adicionar.
- 3 Siga as instruções para criar uma conta ou faça login se você já tiver uma conta.

#### Para ativar a função de sincronismo automático

- 1 Na Tela Início, toque em **...** > **Configurações**.
- 2 Arraste o cursor ao lado de Sincronização autom. para a direita.

#### Para sincronizar manualmente com uma conta on-line

- 1 Em Tela Início, toque em ::: > Configurações.
- 2 Em **Contas**, selecione o tipo de conta, então, toque no nome da conta com a qual você deseja sincronizar. Aparecerá uma lista de itens que podem ser sincronizados com a conta.
- 3 Marque os itens com os quais deseja sincronizar.
- 4 Toque em e Sincronizar agora.

#### Para remover uma conta on-line

- 1 Em Tela Início, toque em **...** > **Configurações**.
- 2 Em **Contas**, selecione o tipo de conta, então, toque no nome da conta que você deseja remover.
- 3 Toque em e Remover conta.
- 4 Toque em **Remover conta** mais uma vez para confirmar.

# Sincronização com o Microsoft® Exchange ActiveSync®

Usando uma conta do Microsoft Exchange ActiveSync, você pode acessar suas mensagens de e-mail corporativas, compromissos da agenda e contatos diretamente em seu dispositivo. Após a configuração, você pode localizar as informações nos aplicativos **E-mail**, **Agenda** e **Contatos**.

#### Para configurar uma conta EAS para sincronização

- 1 Verifique se estão disponíveis os detalhes do domínio e do servidor, fornecidos pelo administrador da rede corporativa.
- 2 Em Tela Início, toque em 🔛.
- 3 Toque em Configurações > Adicionar conta > Exchange ActiveSync.
- 4 Digite seu endereço de e-mail corporativo e senha.
- 5 Toque em **Avançar**. O dispositivo começa a recuperar as informações da sua conta. Se ocorrer uma falha, insira manualmente os detalhes do domínio e do servidor de sua conta, então, toque em **Avançar**.
- 6 Toque em **OK** para permitir que seu servidor corporativo controle seu dispositivo.
- 7 Selecione quais dados você deseja sincronizar com o dispositivo, como entradas da agenda e contatos.
- 8 Se desejar, ative o administrador de dispositivo a fim de permitir que seu servidor corporativo controle alguns recursos de segurança em seu dispositivo. Por exemplo, você pode permitir que seu servidor corporativo defina as regras da senha e a criptografia do armazenamento.
- 9 Quando a configuração terminar, insira um nome para a conta corporativa.
- Quando você alterar a senha de login de um conta EAS em seu computador, terá que fazer login novamente na conta EAS em seu dispositivo.

#### Para alterar as configurações de uma conta EAS

- 1 Em Tela Início, toque em 🛄
- 2 Toque em **E-mail** e .
- 3 Toque em **Config.** e selecione uma conta EAS, então, altere as configurações da conta EAS como desejar.

#### Para definir o intervalo de sincronização de uma conta EAS

- 1 Na Tela Início, toque rapidamente em 🛄.
- 2 Toque rapidamente em E-mail e em
- 3 Toque rapidamente em **Config.** e selecione uma conta EAS.
- 4 Toque rapidamente em **Frequência de verificação da conta** > **Verificar frequência** e selecione uma opção de intervalo.

#### Para remover uma conta EAS

- 1 Em Tela Início, toque em **:::** > **Configurações**.
- 2 Em **Contas**, toque em **Exchange ActiveSync**, então, selecione a conta EAS que você deseja remover.
- 3 Toque em e **Remover conta**.
- 4 Toque em **Remover conta** mais uma vez para confirmar.

# Sincronizando com o Outlook usando um computador

Você pode usar os aplicativos Agenda e Contatos no programa de computador PC Companion para sincronizar seu dispositivo com a agenda e os contatos de sua conta Outlook.

Para mais informações sobre como instalar o PC Companion em um PC, consulte Ferramentas do computador na página 90.

#### Para sincronizar com os contatos do Outlook usando um computador

- 1 Verifique se o aplicativo PC Companion está instalado no PC.
- 2 Computador: Abra o aplicativo PC Companion.
- 3 Clique em Iniciar para iniciar os aplicativos Contatos e Sincronizar contatos, e siga as instruções na tela para sincronizar seu dispositivo com os contatos do Outlook.

#### Para sincronizar com sua agenda do Outlook usando um computador

- Verifique se o aplicativo PC Companion está instalado no PC.
   Computador: Abra o aplicativo PC Companion.
   Clique em Iniciar para iniciar os aplicativos *Agenda* e *Sincronizar agenda*, e siga as instruções na tela para sincronizar seu dispositivo com a agenda do Outlook.

# Configurações básicas

# Acesso às configurações

Exiba e altere as configurações do dispositivo no menu Configurações. O menu Configurações pode ser acessado a partir da tela Aplicativo e do painel Configurações rápidas.

Para abrir o menu de configurações do dispositivo na tela do Aplicativo

- 1 Em Tela Início, toque em 🗰.
- 2 Toque em Configurações.

#### Para abrir o painel Configurações rápidas

• Usando dois dedos, arraste para baixo a barra de status.

#### Para selecionar quais configurações exibir no painel Configurações rápidas

- 1 Usando dois dedos, arraste para baixo a barra de status, então, toque em Editar.
- 2 Selecione as configurações rápidas que você deseja exibir.

#### Para reorganizar o painel Configurações rápidas

- 1 Usando dois dedos, arraste para baixo a barra de status, então, toque em Editar.
- 2 Toque e segure [[[]], próximo a uma configuração rápida e, em seguida, mova-a para a posição desejada.

# Som, toque de chamada e volume

Você pode ajustar o volume do toque de chamada para as chamadas recebidas e notificações, e também para a reprodução de músicas e vídeos. Você também pode definir seu dispositivo para o modo silencioso para ele não tocar quando estiver em uma reunião.

#### Para ajustar o volume do toque de chamada com a tecla de volume

Pressione a tecla de volume para cima ou para baixo.

#### Para ajustar o volume de reprodução da mídia com a tecla de volume

• Ao escutar uma música ou assistir a um vídeo, pressione a tecla de volume para cima ou para baixo.

#### Para colocar seu dispositivo no modo vibratório

• Pressione a tecla de volume para baixo até que 🖏 apareça na barra de status.

#### Para colocar seu dispositivo no modo silencioso

- 1 Pressione a tecla de volume para baixo até que o dispositivo vibre e 🖏 apareça na barra de status.
- 2 Pressione a tecla de volume para baixo novamente. X aparece na barra de status.

#### Para definir no dispositivo o modo vibrar e tocar

- 1 Na Tela Início, toque rapidamente em 🔐.
- 2 Localize e toque rapidamente em **Config.** > **Som**.
- 3 Marque a caixa de seleção Vibrar ao tocar.

#### Para definir um toque

- 1 Na Tela Início, toque rapidamente em 🔛.
- 2 Localize e toque rapidamente em **Config.** > **Som** > **Toque do telefone**.
- 3 Selecione um toque.
- 4 Toque rapidamente em Concluído.

#### Para selecionar o som de notificação

- 1 Na Tela Início, toque rapidamente em 🗰.
- 2 Localize e toque rapidamente em Config. > Som > Som da notificação.
- 3 Selecione o som a ser reproduzido quando as notificações chegarem.
- 4 Toque rapidamente em **Concluído**.

#### Para habilitar tons de toque

- 1 Na Tela Início, toque rapidamente em 🔛.
- 2 Localize e toque rapidamente em **Config.** > **Som**.
- 3 Marque as caixas de seleção Tons do teclado de discagem e Sons de toque.

# Proteção do chip

Você pode bloquear e desbloquear cada chip que utilizar em seu dispositivo com um PIN (Número de identificação pessoal). Quando um chip está bloqueado, a assinatura ligada a ele fica protegida contra o uso inadequado, ou seja, será preciso inserir um PIN sempre que você iniciar o dispositivo.

Se você digitar o PIN incorretamente mais vezes do que o número máximo de tentativas permitido, seu chip será bloqueado. Você precisará digitar sua PUK (Código de desbloqueio pessoal) e, depois, um novo PIN. O PIN e o PUK são fornecidos pela operadora de rede.

#### Para bloquear ou desbloquear um chip

- 1 Na tela Início, toque no .....
- 2 Localize e toque em Configurações > Segurança > Configurar bloqueio do SIM.
- 3 Selecione um chip.
- 4 Marque ou desmarque a caixa de seleção Bloquear cartão SIM.
- 5 Digite o PIN do chip e toque rapidamente em OK.

#### Para alterar o PIN do chip

- 1 Na Tela Início, toque rapidamente no
- 2 Localize e toque rapidamente em Configurações > Segurança > Configurar bloqueio do SIM.
- 3 Selecione SIM1 (Adicionar contatos) ou SIM2 (Substituir contatos).
- 4 Toque em Alterar PIN do SIM.
- 5 Insira o PIN do chip antigo e toque rapidamente em **OK**.
- 6 Insira o PIN do chip novo e toque rapidamente em OK.
- 7 Insira novamente o PIN do chip novo e toque rapidamente em OK.

#### Para desbloquear um chip usando o código PUK

- 1 Digite o código PUK e toque em 📣.
- 2 Insira um novo código PIN e toque em 📣.
- 3 Digite novamente o novo código PIN e toque em —.
- Se você inserir o código PUK incorretamente repetidas vezes, será preciso entrar em contato com seu operador de rede para obter um novo chip.

# Configurações da tela

#### Para ajustar o brilho da tela

- 1 Na tela inicial, toque rapidamente em
- 2 Localize e toque rapidamente em Configurações > Tela > Brilho.
- 3 Desmarque a caixa de seleção **Adaptar-se as condições de iluminação**, se estiver marcada.
- 4 Arraste o cursor para ajustar o brilho.
- Baixe o nível de brilho melhora o desempenho da bateria.

#### Para definir a tela para vibrar com o toque

- 1 Na tela inicial, toque em 🔛.
- 2 Localize e toque em **Config.**> **Som**.
- 3 Marque a caixa de seleção **Vibrar ao tocar**. Agora, a tela vibra quando você toca nas teclas de seleção e em determinados aplicativos.

#### Para ajustar o tempo ocioso antes que a tela desligue

- 1 Na Tela Início, toque rapidamente em
- 2 Localize e toque rapidamente em Config. > Tela > Modo de repouso.
- 3 Selecione uma opção.
- Para desligar a tela rapidamente, pressione brevemente a tecla Power ().

# Bloqueio de tela

Há várias maneiras de bloquear a tela. O nível de segurança de cada tipo de bloqueio é mostrado abaixo, do mais fraco para o mais forte:

- Deslizar sem proteção, mas com acesso rápido à tela Início
- Desbloqueio por rosto desbloqueia o dispositivo quando você olha para ele
- Sequência de desbloqueio desenhe uma sequência simples com seu dedo para desbloquear o dispositivo
- PIN de desbloqueio insira um PIN numérico com um mínimo de quatro dígitos para desbloquear seu dispositivo
- Senha de desbloqueio insira uma senha alfanumérica para desbloquear o dispositivo
- É muito importante lembrar seu padrão, PIN ou senha de desbloqueio de tela. Se você esquecer essa informação, talvez não seja possível restaurar dados importantes, como contatos e mensagens.

#### Para configurar o recurso de Desbloqueio por rosto

- 1 Na Tela Início, toque no .... > Configurações > Segurança > Bloqueio de tela.
- 2 Toque em **Desbloqueio de rosto** e siga as instruções no dispositivo para capturar uma foto do seu rosto.
- 3 Após a captura de seu rosto, toque em Continuar.
- 4 Selecione um método de desbloqueio de backup e sigas as intruções no dispositivo para concluir a configuração.
- Para obter os melhores resultados, capture seu rosto em uma área bem iluminada em recinto fechado, mas que não seja brilhante demais, e segure o dispositivo na altura dos olhos.

#### Para desbloquear a tela usando o recurso de Desbloqueio por rosto

- 1 Ative a tela.
- 2 Olhe para o dispositivo do mesmo ângulo usado para capturar sua foto do Desbloqueio por rosto.
- Se o recurso de Desbloqueio por rosto falhar ao reconhecer seu rosto, use o método de desbloqueio de backup para desbloquear a tela.

#### Para criar uma sequência de bloqueio de tela

- 1 Na tela Início, toque no 🔛.
- 2 Localize e toque rapidamente em Configurações > Segurança > Bloqueio de tela > Padrão.
- 3 Siga as instruções no seu dispositivo.
- Se sua sequência de bloqueio for rejeitada cinco vezes seguidas ao tentar desbloquear o dispositivo, aguarde 30 segundos e tente novamente.
## Para alterar a seguência de bloqueio da tela

- 1 Em Tela Início, toque no
- 2 Localize e toque em Configurações > Segurança > Bloqueio de tela.
- 3 Desenhe seu padrão de desbloqueio da tela.
- 4 Toque em **Padrão** e siga as instruções no seu dispositivo.

## Para criar um PIN de desbloqueio de tela

- 1 Na tela inicial, toque rapidamente em ... > Configurações > Segurança > Bloqueio de tela > PIN.
- 2 Insira um PIN numérico.
- 3 Se necessário, toque rapidamente em  $\sim$  para minimizar o teclado.
- 4 Toque rapidamente em Continuar.
- 5 Insira novamente e confirme o PIN.
- 6 Se necessário, toque rapidamente em  $\sim$  para minimizar o teclado.
- 7 Toque rapidamente em OK.

## Para criar uma senha de bloqueio de tela

- 1 Na Tela Início, toque rapidamente em ... > Configurações > Segurança > Bloqueio de tela > Senha.
- 2 Digite uma senha.
- 3 Se necessário, toque rapidamente em ~ para minimizar o teclado.
- Toque rapidamente em Continuar. 4
- Insira novamente e confirme sua senha. 5
- Se necessário, toque rapidamente em  $\sim$  para minimizar o teclado. 6
- 7 Toque rapidamente em OK.

## Para alterar o tipo de bloqueio de tela

- 1 Na tela Início, toque no 🗰,
- 2 Localize e toque em Configurações > Segurança > Bloqueio de tela.
- 3 Siga as instruções no seu dispositivo e selecione outro tipo de bloqueio de tela.

# Configurações do idioma

Você pode selecionar um idioma padrão para seu dispositivo e alterá-lo novamente depois. Você também pode alterar o idioma de escrita para a digitação do texto. Consulte a seção *Personalizando o teclado do Xperia* na página 41.

## Para alterar o idioma

- 1 Na Tela Início, toque rapidamente em .....
- 2 Localize e toque rapidamente em Config. > Idioma e entrada > Idioma.
- 3 Selecione uma opcão.
- 4 Toque rapidamente em OK.
- ! Se você selecionar o idioma errado e não conseguir ler os textos do menu, localize e toque rapidamente em 🔀. Em seguida, selecione o texto ao lado de 📖 e selecione o primeiro item no menu que se abre. Você poderá, então, selecionar o idioma desejado.

# Data e hora

É possível alterar a data e a hora no dispositivo.

## Para definir a data manualmente

- 1 Na Tela Início, toque rapidamente no
- 2 Localize e toque rapidamente em **Config.** > **Data e hora**.
- 3 Desmarque a caixa de seleção Data e hora automáticas, se estiver marcada.
- 4 Toque em **Definir data**.5 Ajuste a data navegando para cima e para baixo.
- 6 Toque em **Definir**.

## Para definir a hora manualmente

- 1 Na Tela Início, toque rapidamente no ....
- 2 Localize e toque rapidamente em **Config.** > **Data e hora**.
- 3 Desmarque a caixa de seleção Data e hora automáticas, se estiver marcada.
- 4 Toque em **Definir hora**.
- 5 Navegue para cima ou para baixo para ajustar a hora e o minuto.
- 6 Se aplicável, navegue para cima para alterar **manhã** para **tarde/noite**, ou viceversa.
- 7 Toque em Definir.

## Para definir o fuso horário

- 1 Na Tela Início, toque rapidamente em .....
- 2 Localize e toque rapidamente em Config. > Data e hora.
- 3 Desmarque a caixa de seleção Fuso horário automático, se estiver marcada.
- 4 Toque rapidamente em Selecionar fuso horário.
- 5 Selecione uma opção.

## Aprimorando a saída de som

Você pode aprimorar o som de seu dispositivo ativando manualmente configurações de som individuais, como o Clear Phase<sup>™</sup> e o xLOUD<sup>™</sup>, ou pode deixar que a tecnologia ClearAudio+ ajuste o som automaticamente. Também é possível ativar o normalizador Dinâmico para que as diferenças de volume entre arquivos de mídia diferentes sejam minimizadas.

## Usando a tecnologia Clear Phase™

Use a tecnologia Clear Phase™ da Sony para ajustar automaticamente a qualidade do som que vem dos fones internos do dispositivo e obter um som mais limpo e natural.

## Para aumentar a qualidade do som do fone usando o Clear Phase™

- 1 Na Tela Início, toque rapidamente em
- 2 Localize e toque rapidamente em **Config.** > **Som** > **Efeitos de som**.
- 3 Desmarque a caixa de seleção **ClearAudio+**, se estiver marcada.
- 4 Toque rapidamente em **Aprimoramentos de som** > **Configurações**.
- 5 Marque a caixa de seleção Clear Phase™.
- A ativação do recurso Clear Phase™ não tem nenhum efeito nos aplicativos de comunicação por voz. Por exemplo, não há nenhuma alteração na qualidade do som da chamada de voz.

## Usando a tecnologia xLOUD™

Use a tecnologia de filtro de áudio xLOUD™ da Sony para aumentar o volume do fone sem sacrificar a qualidade. Obtenha um som mais dinâmico enquanto ouve as suas músicas favoritas.

## Para aumentar o volume do fone usando o xLOUD™

- 1 Na Tela Início, toque rapidamente em
- 2 Localize e toque rapidamente em **Config.** > **Som** > **Efeitos de som**.
- 3 Desmarque a caixa de seleção ClearAudio+, se estiver marcada.
- 4 Toque rapidamente em Aprimoramentos de som > Configurações.
- 5 Marque a caixa de seleção **xLOUD™**.
- A ativação do recurso xLOUD™ não tem nenhum efeito nos aplicativos de comunicação por voz. Por exemplo, não há nenhuma alteração na qualidade do som da chamada de voz.

# **Digitando texto**

# Teclado virtual

Você pode digitar texto com o teclado QWERTY virtual tocando rapidamente em cada letra individualmente ou usar o recurso de Escrita com gestos e deslizar o dedo de letra em letra para compor as palavras.

Você pode selecionar até três idiomas para inserir o texto. O teclado detecta o idioma que você está usando e sugere as palavras desse idioma enquanto você digita. Alguns aplicativos abrem o teclado virtual automaticamente como, por exemplo, os aplicativos de email e de envio de mensagens de texto.

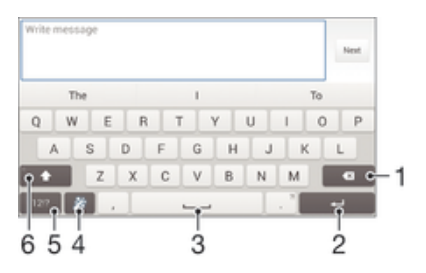

- 1 Apagar um caractere antes do cursor.
- 2 Digitar um retorno de carro ou confirmar a entrada de texto.
- 3 Digitar um espaço.
- 4 Personalize o teclado. Esta tecla desaparece depois que o teclado é personalizado.
- 5 Exibir números e símbolos. Para obter ainda mais símbolos, toque rapidamente em +=\$.
- 6 Alternar entre letras minúsculas 介, letras maiúsculas ↑ e caps ↑. Para alguns idiomas, essa tecla é usada para acessar caracteres extras no idioma.

## Para exibir o teclado na tela para digitar texto

Toque em um campo de texto

### Para usar o teclado na tela na orientação paisagem

- Quando o teclado na tela for exibido, vire o dispositivo de lado.
- Você poderá ajustar as configurações em alguns aplicativos para permitir a orientação paisagem.

## Para digitar o texto caractere por caractere

- 1 Para digitar um caractere visível no teclado, toque no caractere.
- 2 Para digitar uma variante do caractere, toque e segure um caractere normal do teclado para obter uma lista das opções disponíveis e selecione na lista. Por exemplo, para digitar "é", toque e segure o "e" até que outras opções apareçam, em seguida, enquanto mantém o dedo pressionando o teclado, arraste e selecione "é".

## Para digitar um ponto

 Após terminar de digitar uma palavra, toque rapidamente duas vezes na barra de espaço.

## Para digitar texto usando a função de Escrita com gestos

- 1 Quando o teclado virtual for exibido, deslize o dedo de uma letra para outra para traçar a palavra que deseja escrever.
- 2 Ao terminar de digitar uma palavra, levante o dedo. Uma sugestão de palavra aparece com base nas letras traçadas.
- 3 Se a palavra desejada não aparecer, toque rapidamente em para ver outras opções e selecione de acordo. Se a opção desejada não aparecer, apague toda a palavra e trace-a novamente, ou digite a palavra tocando rapidamente em cada letra individualmente.

## Para alterar as configurações de Escrita com gestos

- 1 Quando o teclado na tela estiver aberto, toque em 12!?.
- 2 Toque em × e, em seguida, toque em Configurações de teclado > Configurações de entrada de texto.
- 3 Para ativar ou desativar a função de Escrita com gestos, marque ou desmarque a caixa de seleção Escrita com gestos.

## Fornecendo texto com a entrada de voz

Quando você fornece texto, pode usar a função de entrada de voz, ao invés de digitar as palavras. Simplesmente fale as palavras que deseja fornecer. A entrada de voz é uma tecnologia experimental da Google™ e está disponível em vários idiomas e regiões.

## Para ativar a entrada de voz

- 1 Ao digitar texto usando o teclado virtual, toque rapidamente em 1217.
- 2 Toque rapidamente em 🔀 e em **Configurações de teclado**.
- 3 Marque a caixa de seleção Tecla de digit. do Google voice.
- 4 Toque rapidamente em → para salvar suas configurações. Um ícone de microfone J aparece no teclado virtual.

## Para fornecer texto com a entrada de voz

- 1 Abra o teclado virtual.
- 2 Toque em J. Quando 💿 aparecer, fale para inserir o texto.
- 3 Ao terminar, toque em 🕢 novamente. O texto sugerido será exibido.
- 4 Edite o texto manualmente, se necessário.
- Para exibir o teclado e inserir o texto manualmente, toque em

# Edição de texto

Você pode selecionar, recortar, copiar e colar o texto à medida que escreve. Você pode acessar as ferramentas de edição ao tocar duas vezes no texto digitado. Em seguida, as ferramentas de edição são disponibilizadas em uma barra do aplicativo.

## Barra de aplicativos

| = 7 | 👌 🕷 🐂 56% 🔒 1:34 |   |   |   |
|-----|------------------|---|---|---|
| Ý   | ::               | × | þ | φ |
| 1   | 2                | 3 | 4 | 5 |

- 1 Fechar a barra de aplicativos
- 2 Selecionar todo o texto
- 3 Cortar o texto
- 4 Copiar o texto

- 5 Colar o texto
- Chaparece somente quando você salvou o texto na área de transferência.

## Para selecionar texto

- 1 Digite algum texto e, em seguida, toque rapidamente duas vezes no texto. A palavra tocada é realçada por guias em ambos os lados.
- 2 Arraste as guias para a direita ou para a esquerda para selecionar mais partes do texto.

## Para editar o texto na orientação retrato

- 1 Digite algum texto e, em seguida, toque rapidamente duas vezes no texto digitado para fazer com que a barra do aplicativo apareça.
- 2 Selecione o texto que deseja editar e, então, use a barra de aplicativo para fazer as alterações desejadas.

## Para editar o texto na orientação paisagem

- 1 Digite algum texto e, em seguida, toque duas vezes no texto digitado.
- 2 Selecione o texto com o qual você deseja trabalhar, em seguida toque em **Editar** e selecione uma opção.

# Personalizando o teclado do Xperia

Ao inserir texto usando o teclado na tela, você pode acessar as configurações do teclado e outras configurações de entrada de texto que ajudam você, por exemplo, a definir as opções de idiomas de escrita, sugestão e correção de texto, espaçamento automático e pontos finais rápidos. O teclado pode usar dados dos aplicativos de mensagem e outros para aprender seu estilo de escrita. Há também um guia Personalização para orientar você nas configurações mais básicas para começar rapidamente.

## Para acessar as configurações do teclado virtual

- 1 Ao digitar texto usando o teclado virtual, toque rapidamente em 12!?.
- 2 Toque rapidamente em 💥 e, em seguida, em **Configurações de teclado** e altere as configurações como desejar.
- 3 Para adicionar um idioma de escrita para entrada de texto, toque rapidamente em **Idiomas de escrita** e marque as caixas de seleção relevantes.
- 4 Toque rapidamente em **OK** para confirmar.

#### Para alterar as configurações de entrada de texto

- 1 Ao digitar texto usando o teclado virtual, toque rapidamente em 1217.
- 2 Toque rapidamente em × e, em seguida, toque rapidamente em Configurações de teclado > Configurações de entrada de texto e selecione as configurações relevantes.

### Para exibir a tecla Smiley

- 1 Ao digitar texto usando o teclado virtual, toque rapidamente em 1217.
- 2 Toque rapidamente em × e, então, toque rapidamente em Configurações de teclado > Símbolos e emoticons.
- 3 Marque a caixa de seleção **Tecla de emoticons**.

#### Para selecionar uma variante de layout do teclado

As variantes de layout estão disponíveis apenas para o teclado na tela quando você seleciona dois ou mais idiomas de escrita, e podem não estar disponíveis em todos os idiomas de escrita.

- Ao digitar texto usando o teclado na tela, toque em 12!?.
   Toque em × e em Configurações de teclado.
   Toque em Idiomas de escrita e em .
   Selecione uma variante de layout do teclado.
   Toque em OK para confirmar.

# Chamando

# Fazendo chamadas

## Visão geral sobre como fazer chamadas

É possível fazer uma chamada discando manualmente um número de telefone, tocando em um número salvo em sua lista de contatos ou tocando no número de telefone na exibição do registro de chamadas. Você também pode usar o recurso de discagem inteligente para localizar rapidamente números em sua lista de contatos e registros de chamadas. Você pode usar o aplicativo de mensagens instantâneas e bate-papo por vídeo Hangouts™ para fazer uma chamada de vídeo. Consulte *Mensagens instantâneas e bate-papo por vídeo* na página 58.

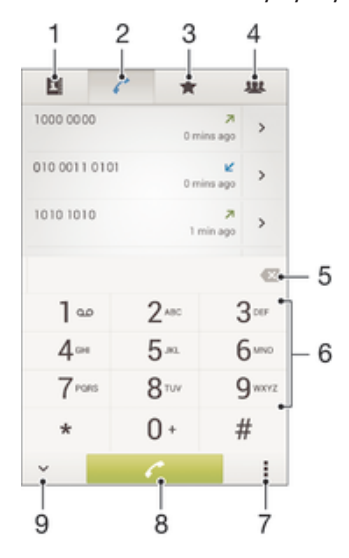

- 1 Abrir sua lista de contatos
- 2 Exibir suas entradas do registro de chamadas
- 3 Exibir seus contatos favoritos
- 4 Exibir todos os grupos de contatos salvos no dispositivo
- 5 Excluir um número
- 6 Teclado de discagem
- 7 Exibir mais opções
- 8 Botão de chamada
- 9 Ocultar ou exibir o discador

## Para fazer uma chamada por meio de discagem

- 1 Na Tela Início, toque rapidamente em
- 2 Localize e toque rapidamente em Telefone.
- 3 Digite o número do destinatário e toque rapidamente em 🥐.

## Para fazer uma chamada usando a discagem inteligente

- 1 Na Tela Início, toque rapidamente em .....
- 2 Localize e toque em **Telefone**.
- 3 Use o teclado de discagem para digitar letras ou números correspondentes ao contato que você deseja chamar. À medida que você digita cada letra ou número, uma lista de correspondências possíveis aparece.
- 4 Toque rapidamente no contato que deseja chamar.

## Para fazer uma chamada internacional

- 1 Na Tela Início, toque rapidamente em 🗰.
- 2 Localize e toque rapidamente em Telefone.
- 3 Toque e segure o 0 até o sinal "+" aparecer.
- 4 Digite o código do país, o código de área (sem os primeiros zeros) e o número do telefone e, depois, toque rapidamente em

## Mostrando ou ocultando o número do seu telefone

Você pode escolher mostrar ou ocultar seu número de telefone nos dispositivos dos destinatários da chamada quando você ligar para eles.

## Para mostrar ou ocultar seu número de telefone

- 1 Em Tela Início, toque em
- 2 Localize e toque em **Configurações > Configurações de chamadas**.
- 3 Selecione um chip.
- 4 Toque em **Configurações adicionais** > Identificação de chamada.

## Recebendo chamadas

Para atender uma chamada

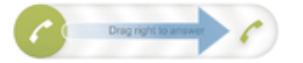

Para recusar uma chamada

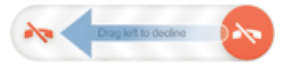

## Para silenciar o toque de uma chamada recebida

Quando você receber a chamada, pressione a tecla do volume.

## Rejeitando uma chamada com uma mensagem

Você pode rejeitar uma chamada com uma mensagem predefinida. Quando você rejeita uma chamada com essa mensagem, a mensagem é enviada automaticamente para o chamador e salva em seu dispositivo.

Há seis mensagens predefinidas em seu dispositivo. É possível selecionar entre essas mensagens predefinidas, que também podem ser editadas, se necessário.

Para rejeitar uma chamada com uma mensagem predefinida

 Arraste Rejeitar com mensagem para cima e, em seguida, selecione uma mensagem.

#### Para rejeitar uma segunda chamada com uma mensagem predefinida

• Ao ouvir bipes repetidos durante uma chamada, arraste **Rejeitar com mensagem** para cima e, em seguida, selecione uma mensagem.

#### Para editar a mensagem de texto usada para rejeitar uma chamada

- 1 Em Tela Início, toque em 🔛.
- 2 Localize e toque em Config. > Configurações de chamadas > Geral > Rejeitar chamada com mensagem.
- 3 Toque na mensagem que deseja editar e, em seguida, faça as alterações necessárias.
- 4 Toque em OK.

# Chamadas em andamento

## Visão geral das chamadas em andamento

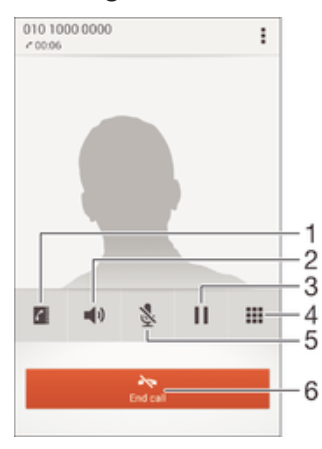

- 1 Abrir sua lista de contatos
- 2 Ligar o alto-falante durante uma chamada
- 3 Colocar a chamada atual em espera ou recuperar a chamada
- 4 Inserir números durante uma chamada
- 5 Silenciar o microfone durante uma chamada
- 6 Encerrar uma chamada

## Para alterar o volume do alto-falante durante uma chamada

Pressione a tecla de volume para cima ou para baixo.

## Para ativar a tela durante uma chamada

• Pressione () rapidamente.

# Usando o registro de chamadas

No registro de chamadas, você pode exibir chamadas perdidas ▲, recebidas ∠ e discadas **7**.

## Para exibir suas chamadas perdidas

- 1 Quando você tiver perdido uma chamada, o símbolo *▲* aparecerá na barra de status. Arraste a barra de status para baixo.
- 2 Toque em Chamada perdida.

## Para chamar um número a partir do registro de chamadas

- 1 Na Tela Início, toque rapidamente em .....
- 2 Localize e toque em **Telefone**. O registro de chamadas aparecerá na parte superior da tela.
- 3 Para ligar diretamente para um número, toque no número. Para editar um número antes de ligar, toque e segure o número desejado e em seguida, toque em Editar número antes de chamar.
- Você também pode ligar para um número tocando em >> Retornar chamada.

## Para adicionar um número do registro de chamadas aos seus contatos

- 1 Na Tela Início, toque rapidamente em
- 2 Localize e toque em **Telefone**. O registro de chamadas aparecerá na parte superior da tela.
- 3 Toque e segure o número e em seguida toque rapidamente em **Incluir nos** contatos.
- 4 Toque rapidamente no contato desejado ou em Criar novo contato.
- 5 Edite os detalhes do contato e toque rapidamente em **Concluído**.

## Para ocultar o registro de chamadas

- 1 Na Tela Início, toque rapidamente no
- 2 Localize e toque rapidamente em Telefone.
- 3 Toque rapidamente em **\* > Ocultar registro de chamadas**.

## Encaminhando chamadas

Você pode encaminhar chamadas, por exemplo, para outro telefone ou para um serviço de atendimento.

## Para encaminhar chamadas

- 1 Em Tela Início, toque em 🛄.
- 2 Localize e toque em **Config.** > **Configurações de chamadas**.
- 3 Selecione um chip.
- 4 Toque em Encaminhamento de chamadas e selecione uma opção.
- 5 Insira o número para o qual deseja encaminhar as chamadas, em seguida, toque em **Habilitar**.

## Para desativar o encaminhamento de chamadas

- 1 Em Tela Início, toque em 🔛.
- 2 Localize e toque em **Config.** > **Configurações de chamadas**.
- 3 Selecione um chip.
- 4 Toque em **Encaminhamento de chamadas**.
- 5 Selecione uma opção, então, toque em **Desabilitar**.

# Restrição de chamadas

Você pode bloquear todas ou algumas categorias de chamadas recebidas e feitas. Se você recebeu um código PIN2 do seu provedor de serviços, também poderá usar uma lista de números permitidos (FDNs) para restringir as chamadas feitas.

## Para bloquear chamadas recebidas ou discadas

- 1 Na Tela Início, toque rapidamente em
- 2 Localize e toque rapidamente em **Config.** > **Configurações de chamadas**.
- 3 Selecione um chip.
- 4 Toque rapidamente em Bloqueio de chamadas e selecione uma opção.
- 5 Digite a senha e toque rapidamente em Habilitar.
- Quando você configura o bloqueio de chamadas pela primeira vez, é necessário digitar uma senha para ativar essa função. Você precisará dessa senha posteriormente se quiser editar as configurações de bloqueio de chamadas.

#### Para ativar ou desativar os números permitidos

- 1 Em Tela Início, toque em 🔛.
- 2 Localize e toque em **Config.** > **Configurações de chamadas**.
- 3 Selecione um chip.
- 4 Toque em **FDN**.
- 5 Se você quiser ativar os números permitidos, selecione **Ativar FDN**. Se quiser desativar os números permitidos, selecione **Desativar FDN**.
- 6 Insira o PIN2 e toque em OK.

## Para acessar a lista de destinatários das chamadas aceitas

- 1 Em Tela Início, toque em 🔛.
- 2 Localize e toque em **Config.** > **Configurações de chamadas**.
- 3 Selecione um chip.
- 4 Toque em FDN > FDN.

## Para alterar o PIN2 do chip

- 1 Em Tela Início, toque em
- 2 Localize e toque em Configurações > Configurações de chamadas.
- 3 Selecione um chip.
- 4 Toque em **FDN** > **Alterar PIN2**.
- 5 Insira o PIN2 do chip antigo e toque em **OK**.
- 6 Insira o PIN2 do chip novo e toque em **OK**.
- 7 Confirme o PIN2 novo e toque em OK.

# Chamadas múltiplas

Se você ativou a chamada em espera, pode gerenciar diversas chamadas ao mesmo tempo. Quando estiver ativada, você será notificado por um bipe se receber outra chamada.

## Para ativar ou desativar a chamada em espera

- 1 Em Tela Início, toque em 🛄.
- 2 Localize e toque em Config. > Configurações de chamadas.
- 3 Selecione um chip.
- 4 Toque em **Configurações adicionais**.
- 5 Para ativar ou desativar a chamada em espera, toque em Chamada em espera.

## Para atender a uma segunda chamada e colocar a atual em espera

#### Para rejeitar uma segunda chamada

Quando você escutar bipes repetidos durante uma chamada, arraste o para a esquerda.

## Para fazer uma segunda chamada

- 1 Durante uma chamada em andamento, toque rapidamente em
- 2 Digite o número do destinatário e toque rapidamente em 
  A primeira chamada é colocada em espera.

## Para alternar entre várias chamadas

 Para trocar para outra chamada e colocar a atual em espera, toque em Alternar para esta chamada.

# Chamadas em conferência

Com uma chamada em conferência ou com múltiplos usuários, você pode ter uma conversa em conjunto com duas ou mais pessoas.

Para obter detalhes sobre o número de participantes que podem ser adicionados a uma chamada em conferência, contate sua operadora de rede.

#### Para fazer uma chamada em conferência

- 1 Durante uma chamada em andamento, toque rapidamente em
- 2 Disque o número do segundo participante e toque rapidamente em 

  . O primeiro participante é colocado em espera.
- 3 Toque rapidamente em >> para adicionar o segundo participante à chamada em conferência.
- 4 Repita as etapas de 1 a 3 para adicionar mais participantes à chamada.

## Para ter uma conversa privada com um participante de uma chamada em conferência

- 1 Com uma chamada em conferência em andamento, toque rapidamente em **{0}** participantes.
- 2 Toque rapidamente o número de telefone do participante com quem desejar falar em particular.
- 3 Para encerrar a chamada particular e retornar para a próxima chamada em conferência, toque em 3.

## Para liberar um participante de uma chamada em conferência

- 1 Durante uma chamada de conferência em andamento, toque no botão que mostra o número de participantes. Por exemplo, toque em **3 participantes** se houver 3 participantes.
- 2 Toque em 🛧 ao lado do participante que deseja liberar.

## Para encerrar uma chamada em conferência

• Durante a conferência, toque rapidamente em **Finalizar chamada em conferência**.

## Correio de voz

Se sua inscrição incluir um serviço de correio de voz, os chamadores podem deixar mensagens de voz quando você não puder atender as chamadas. O número de serviço do correio de voz está normalmente salvo no seu chip. Do contrário, você pode obter o número de sua operadora de rede e inseri-lo manualmente.

## Para configurar o correio de voz

- 1 Em Tela Início, toque em
- 2 Localize e toque em **Configurações** > **Configurações de chamadas**.
- 3 Selecione um chip SIM.
- 4 Toque em Correio de voz > Configurações do correio de voz > Número do correio de voz.
- 5 Insira o número de seu correio de voz.
- 6 Toque em **OK**.

## Para chamar seu serviço de correio de voz

- 1 Na Tela Início, toque rapidamente em
- 2 Localize e toque em **Telefone**.
- 3 Toque e segure 1.

# Chamadas de emergência

Seu dispositivo oferece suporte a números de emergência internacionais, como 112 ou 911. Esses números podem ser usados normalmente para fazer chamadas de emergência em qualquer país, com ou sem o chip inserido, se você estiver dentro da área de cobertura de uma rede.

## Para fazer uma chamada de emergência

- 1 Na Tela Início, toque rapidamente em .....
- 2 Localize e toque rapidamente em Telefone.
- Você poderá fazer chamadas de emergência quando nenhum ship estiver inserido ou quando as chamadas discadas estiverem impedidas.

## Para fazer uma chamada de emergência enquanto o chip estiver bloqueado

- 1 Na tela de bloqueio, toque rapidamente em Cham. emergência.
- 2 Digite o número de emergência e toque rapidamente em 🧨.

# Contatos

# Transferência de contatos

Há várias maneiras de transferir contatos para seu novo dispositivo. Saiba mais sobre como escolher um método de transferência em *www.sonymobile.com/support*.

## Transferindo contatos usando um computador

Transferência Xperia™ e Configuração de contatos são aplicativos contidos no programa de computador PC Companion que ajudam a reunir contatos de seu dispositivo antigo e transferi-los para o seu novo dispositivo. Esses aplicativos são compatíveis com várias marcas de dispositivos, iPhone, Samsung, HTC, BlackBerry, LG, Motorola e Nokia.

Você precisa de:

- Um computador conectado à Internet.
- Um cabo USB para o seu dispositivo antigo.
- Um cabo USB para seu novo dispositivo Android™.
- Seu dispositivo antigo.
- Seu novo dispositivo Android<sup>™</sup>.

## Para transferir contatos para seu novo dispositivo usando um computador

- 1 Certifique-se de que o PC Companion esteja instalado no PC.
- 2 Abra o aplicativo PC Companion e, em seguida, clique em *Xperia™ Transfer* ou em *Configuração de contatos* e siga as instruções para transferir seus contatos.

## Transferência de contatos usando uma conta on-line

Se você sincronizar os contatos em seu dispositivo antigo ou computador com uma conta on-line, por exemplo, Google Sync<sup>™</sup>, Facebook<sup>™</sup> ou Microsoft<sup>®</sup> Exchange ActiveSync<sup>®</sup>, poderá transferir seus contatos para o novo dispositivo usando essa conta.

# Para sincronizar contatos para seu novo dispositivo usando uma conta de sincronização

- 1 Em Tela Início, toque em 🔛 e ⊾
- 2 Toque em I, em seguida, toque em Configurações > Contas e sincronização.
- 3 Selecione a conta com a qual deseja sincronizar seus contatos e, em seguida, toque em > Sincronizar agora.
- Você precisa estar conectado à conta de sincronização relevante antes que seja possível sincronizar seus contatos com ela.

## Outros métodos para transferir contatos

Há várias outras maneiras de transferir contatos do seu dispositivo antigo para o novo. Por exemplo, você pode copiar os contatos em um cartão de memória, usar a tecnologia Bluetooth<sup>®</sup> ou salvar os contatos em um chip. Para obter informações mais específicas sobre como transferir os contatos do seu dispositivo antigo, consulte o Manual do usuário relevante.

## Para importar os contatos de um cartão de memória

- 1 Em Tela Início, toque em 🗰 e ⊾.
- 2 Pressione et toque em **Importar contatos** > **Cartão de memória**.
- 3 Selecione o arquivo que deseja importar.

## Para importar os contatos usando a tecnologia Bluetooth®

- <sup>1</sup> Verifique se a função Bluetooth<sup>®</sup> está ativada e se seu dispositivo está definido para visível.
- 2 Ao receber a notificação sobre um arquivo enviado para seu dispositivo, arraste a barra de status para baixo e toque na notificação para aceitar a transferência do arquivo.
- 3 Toque em Aceitar para iniciar a transferência do arquivo.
- 4 Arraste a barra de status para baixo. Quando a transferência estiver concluída, toque na notificação.
- 5 Toque no arquivo recebido.

## Para importar os contatos de um chip

- Você poderá perder informações ou obter várias entradas de contato se transferir os contatos usando um chip.
- 1 Em Tela Início, toque em 🔛 e 💵.
- 2 Toque em e Importar contatos.
- 3 Selecione um chip.
- 4 Selecione onde deseja armazenar seus contatos.
- 5 Para importar um contato individual, localize e toque no contato. Para importar todos os contatos, toque em **Importar tudo**.

# Pesquisa e exibição de contatos

## Visão geral da tela Contatos

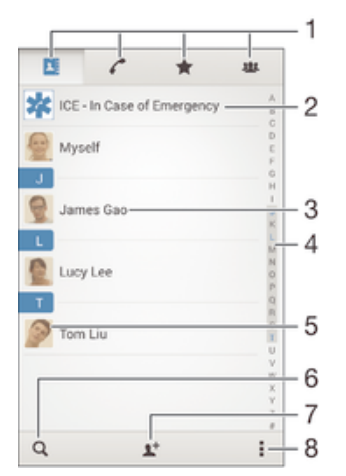

- 1 Guias Contatos, Chamadas, Favoritos e Grupos
- 2 Edite e exiba informações de contato médicas e de emergência
- 3 Visualizar detalhes do contato
- 4 Pular para os contatos que começam com a letra selecionada
- 5 Acessar as opções de comunicação do contato
- 6 Pesquisar contatos
- 7 Adicionar um contato
- 8 Exibir mais opções

## Para procurar um contato

- 1 Em Tela Início, toque em 🗰e, em seguida, toque em ⊾.
- 2 Toque em Q e insira um número de telefone, nome ou outras informações no campo Buscar contatos. A lista de resultados é filtrada à medida que você insere cada caractere.

## Para selecionar quais contatos serão exibidos no aplicativo de Contatos

- 1 Na Tela Início, toque rapidamente em 🗰 e, então, toque rapidamente em ⊾
- 2 Pressione et toque em **Filtrar** (Atualizar status).
- 3 Na lista que aparece, marque e desmarque as opções desejadas. Se você tiver sincronizado seus contatos com uma conta de sincronização, essa conta aparecerá na lista. Para expandir ainda mais a lista de opções, toque rapidamente na conta.
- 4 Quando terminar, pressione **OK** (Concluir).

## Adição e edição de contatos

## Para adicionar um contato

- 1 Em Tela Início, toque em 🗰 e 💵.
- 2 Toque em 11.
- 3 Se você tiver sincronizado seus contatos com uma ou mais contas e estiver incluindo um contato pela primeira vez, deverá selecionar a conta à qual deseja adicionar este contato. Ou, toque em **Contato de telefone** se quiser apenas usar e salvar este contato em seu dispositivo.
- 4 Digite ou selecione as informações desejadas do contato.
- 5 Quando terminar, toque em Concluído.
- Depois de selecionar uma conta de sincronização na etapa 3, a conta aparecerá como a conta padrão oferecida na próxima fez que você adicionar um contato. Quando você salvar um contato em uma conta em particular, a conta aparecerá como a conta padrão para salvar na próxima vez que você adicionar um contato. Se você salvou um contato em uma conta em particular e quiser mudar, precisará criar um novo contato e selecionar uma conta diferente na qual salvá-lo.
- Se você incluir um sinal de mais e o código do país antes do número do telefone de um contato, não terá de editar o número novamente quando fizer chamadas de outros países.

## Para editar um contato

- 1 Em Tela Início, toque em 🔛 e ⊾.
- 2 Toque no contato que você deseja editar, em seguida, toque em 💒.
- 3 Edite as informações desejadas.
- 4 Quando terminar, toque em Concluído.
- ! Alguns serviços de sincronização não permitem que você edite detalhes dos contatos.

#### Para associar uma foto a um contato

- 1 Na Tela Início, toque rapidamente em 🗰 e, então, toque rapidamente em 💵
- 2 Toque rapidamente no contato que você deseja editar e, em seguida, toque rapidamente em 12.
- 3 Toque rapidamente em 💁, e selecione o método desejado para incluir a foto do contato.
- 4 Depois que tiver incluído a foto, toque rapidamente em **Concluído**.
- ✤ Também é possível incluir uma foto em um contato diretamente do aplicativo Álbum.

## Para personalizar o toque do telefone para um contato

- 1 Em Tela Início, toque em 🔛 e 💵.
- 2 Toque no contato que você deseja editar e, em seguida, toque em 👱.
- 3 Toque em **> Definir toque**.
- 4 Selecione uma opção na lista ou toque em **J** para selecionar um arquivo de música salvo no dispositivo, então, toque em **Concluído**.
- 5 Toque em Concluído.

#### Para apagar contatos

- 1 Em Tela Início, toque em 🗰 e ⊾.
- 2 Toque e segure o contato que você deseja excluir.
- 3 Para excluir todos os contatos, toque na seta para baixo para abrir o menu suspenso, em seguida, selecione Marcar tudo.
- 4 Toque em m, então, em Apagar.

## Para editar as informações de contato sobre você

- 1 Na Tela Início, toque rapidamente em 🗰 e, então, toque rapidamente em 🛂
- 2 Toque em **Eu mesmo** e em **⊻**.
- 3 Insira as novas informações ou faça as alterações desejadas.
- 4 Quando concluir, toque rapidamente em Concluído.

## Para criar um novo contato a partir de uma mensagem de texto

- 1 Em Tela Início, toque em 🛄, em seguida, localize e toque em 💷.
- 2 Toque em  $\mathbb{N} >$ Salvar.
- 3 Selecione um contato existente ou toque em Criar novo contato.
- 4 Edite as informações de contato e toque em Concluído.

## Adicionando informações de contato médicas e de emergência

Você pode adicionar e editar informações ICE (Em Caso de Emergência) no aplicativo Contatos. Pode inserir detalhes médicos, como alergia e medicações que você está usando, mais informações sobre parentes e amigos que podem ser contactados em caso de emergência. Após a configuração, suas informações ICE poderão ser acessadas na tela de bloqueio de segurança. Isto significa que mesmo que a tela esteja bloqueada, por exemplo, por um PIN, padrão ou senha, a equipe de emergência ainda poderá recuperar suas informações ICE.

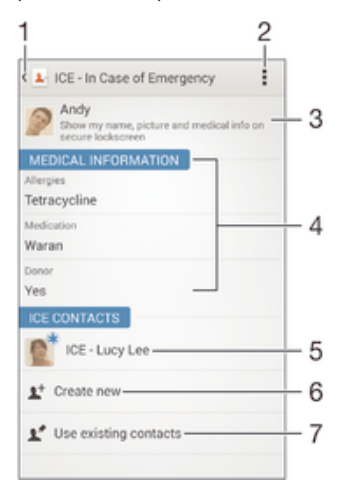

- 1 Voltar para a tela principal de contatos
- 2 Obter mais informações sobre o ICE
- 3 Mostrar suas informações médicas e pessoais como parte das informações ICE
- 4 Informações médicas
- 5 Lista de contatos ICE
- 6 Criar novos contatos ICE
- 7 Usar contatos existentes como contatos ICE

## Para inserir suas informações médicas

- 1 Em Tela Início, toque em 🗰 e 💵.
- 2 Toque em ICE Em caso de emergência.
- 3 Toque em e Editar informações médicas.
- 4 Edite as informações desejadas.
- 5 Quando terminar, toque em **Concluído**.

## Para adicionar um novo contato ICE

- 1 Em Tela Início, toque em 🗰 e ⊾.
- 2 Toque em ICE Em caso de emergência e 1+.
- 3 Se você tiver sincronizado seus contatos com uma ou mais contas e estiver incluindo um contato pela primeira vez, deverá selecionar a conta à qual deseja adicionar este contato. Ou, toque em **Contato de telefone** se quiser apenas usar e salvar este contato em seu dispositivo.
- 4 Digite ou selecione as informações desejadas do contato.
- 5 Quando terminar, toque em **Concluído**.
- O contato ICE deve ter, pelo menos, um número de telefone para o qual a equipe de emergência poderá ligar. Se seu dispositivo estiver bloqueado por um bloqueio da tela de segurança, a equipe de emergência só conseguirá o número de telefone do contato ICE, mesmo que haja outra informação inserida no aplicativo Contatos sobre o contato.

## Para usar os contatos existentes como contatos ICE

- 1 Em Tela Início, toque em 🗰 e 💵
- 2 Toque em ICE Em caso de emergência e 🖌.
- 3 Marque os contatos que você deseja usar como contatos ICE.
- 4 Quando terminar, toque em **Concluído**.
- Os contatos ICE selecionados devem ter, pelo menos, um número de telefone para o qual a equipe de emergência poderá ligar. Se seu dispositivo estiver bloqueado por um bloqueio da tela de segurança, a equipe de emergência só conseguirá ver o número de telefone dos contatos ICE, mesmo que haja outra informação inserida no aplicativo Contatos sobre os contatos.

#### Exibir suas informações médicas e pessoais como parte das informações ICE

- 1 Na Tela Início, toque em 🛄 e em 💵
- 2 Toque em ICE Em caso de emergência.
- 3 Toque em **i** e, em seguida, marque a caixa de seleção **Mostrar informações pessoais**.

#### Para tornar visíveis suas informações ICE na tela de bloqueio de segurança

- 1 Em Tela Início, toque em 🔛 e 💵
- 2 Toque em ICE Em caso de emergência.
- 3 Toque em e Configurações.
- 4 Marque a caixa de seleção ICE na tela de bloqueio.
- Suas informações ICE ficam visíveis na tela de bloqueio de segurança por padrão.

## Para habilitar chamadas para os contatos ICE na tela de bloqueio de segurança

- 1 Em Tela Início, toque em 🔛 e 🔽.
- 2 Toque em ICE Em caso de emergência.
- 3 Toque em e Configurações.
- 4 Marque a caixa de seleção Ativar chamadas em ICE.
- Algumas operadoras de rede podem não ser compatíveis com chamadas ICE.

## Favoritos e grupos

Você pode marcar seus contatos como favoritos, assim você terá acesso rápido a eles a partir do aplicativo de contatos. Você também pode atribuir contatos a grupos para ter um acesso mais rápido a eles de dentro do aplicativo Contatos.

#### Para marcar ou desmarcar um contato como favorito

- 1 Na Tela Início, toque rapidamente em 🗰 e, então, toque rapidamente em ⊾
- 2 Toque rapidamente no contato que deseja incluir ou remover dos favoritos.
- 3 Toque rapidamente em ☆.

## Para exibir seus contatos favoritos

- 1 Na Tela Início, toque rapidamente no 🗰, em seguida, toque rapidamente em ⊾.
- 2 Toque rapidamente em ★.

## Para atribuir um contato a um grupo

- 1 No aplicativo Contatos, toque no contato que você deseja atribuir a um grupo.
- 2 Toque em *V*, depois, toque na barra diretamente em **Grupos**.
- 3 Marque as caixas de seleção dos grupos aos quais deseja adicionar o contato.
- 4 Toque em Concluído.

## Enviando informações de contato

### Para enviar um cartão de visita

- 1 Na Tela Início, toque rapidamente em 🗰 e, então, toque rapidamente em ⊾
- 2 Toque em **Eu mesmo**.
- 3 Pressione et toque em Enviar contato > OK.
- 4 Selecione um método de transferência disponível e siga as instruções na tela.

#### Para enviar um contato

- 1 Na Tela Início, toque rapidamente em 🗰 e, então, toque rapidamente em 💵
- 2 Toque rapidamente no contato cujos detalhes deseja enviar.
- 3 Pressione et oque rapidamente em Enviar contato > OK.
- 4 Selecione um método de transferência disponível e siga as instruções na tela.

## Para enviar vários contatos simultaneamente

- 1 Na Tela Início, toque rapidamente em 🗰 e, então, toque rapidamente em ⊾
- 2 Pressione e toque em Marcar vários.
- 3 Marque os contatos que deseja enviar, ou selecione todos se deseja enviar todos os contatos.
- 4 Toque rapidamente em < e, em seguida, selecione um método de transferência disponível e siga as instruções na tela.

## Evitando duplicar entradas no aplicativo Contatos

Se você sincronizar seus contatos com uma nova conta ou se importar informações de contato usando outros métodos, pode acabar tendo entradas duplicadas no aplicativo Contatos. Se isso acontecer, pode juntar essas duplicações para criar uma entrada simples. E se você juntar entradas por engano, as pode separar novamente mais tarde.

## Para vincular contatos

- 1 Em Tela Início, toque em 🔛 e 💵.
- 2 Toque no contato que você deseja vincular a outro contato.
- 3 Pressione e, depois, toque em Vincular contato.
- 4 Toque no contato cujas informações você deseja vincular ao primeiro contato, em seguida, toque em **OK** para confirmar. As informações do primeiro contato são mescladas às do segundo contato, e os contatos vinculados são exibidos como um contato na lista de contatos.

## Para separar contatos vinculados

- 1 Na Tela Início, toque rapidamente em 🗰 e, então, toque rapidamente em 🗾
- 2 Toque rapidamente no contato vinculado que você deseja editar e toque rapidamente em №.
- 3 Toque rapidamente em **Desvincular contato** > **Desvincular**.

# Fazendo backup de contatos

Você pode usar um cartão de memória ou um chip para fazer o backup dos contatos.

## Para exportar todos os contatos para um cartão de memória

- 1 Em Tela Início, toque rapidamente em 🗰 e, então, toque em 耳.
- 2 Pressione et toque em Exportar contatos > Cartão de memória.
- 3 Toque em OK.

## Para exportar contatos para um chip SIM

- Quando você exporta os contatos para um chip SIM, nem todas as informações podem ser exportadas. Isso é devido às limitações de memória nos chips SIM.
- 1 Em Tela Início, toque em 🔛 e 💵.
- 2 Pressione e, depois, toque em Exportar contatos.
- 3 Selecione um chip SIM.
- 4 Marque os contatos que você deseja exportar ou toque em **Marcar tudo**, se quiser exportar todos os contatos.
- 5 Toque em **Exportar**.
- 6 Selecione Adicionar contatos, se quiser adicionar os contatos aos contatos existentes no chip SIM ou selecione Substituir todos os contatos, se quiser substituir os contatos existentes no chip SIM.

# Troca de mensagens e bate-papo

## Lendo e enviando mensagens

O aplicativo Mensagens mostra suas mensagens como conversas. Isso significa que todas as mensagens para uma determinada pessoa e recebidas dela ficam agrupadas. Para enviar mensagens multimídia, você precisa das configurações corretas de MMS no dispositivo. Consulte *Configurações de Internet e MMS* na página 24.

O número de caracteres que você pode enviar em uma única mensagem varia, dependendo da operadora e do idioma usado. O tamanho máximo de uma mensagem multimídia, que inclui o tamanho dos arquivos de mídia adicionados, também depende da operadora. Contate sua operadora de rede para obter mais informações.

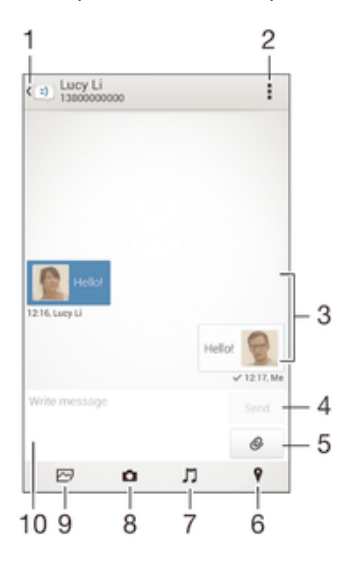

- 1 Voltar para a lista de conversas
- 2 Exibir as opções
- 3 Mensagens enviadas e recebidas
- 4 Botão Enviar
- 5 Anexar um arquivo
- 6 Anexar uma localização
- 7 Anexar um clipe de som
- 8 Tirar uma fotografia e anexá-la
- 9 Anexar uma fotografia salva em seu dispositivo
- 10 Campo de texto

### Para criar e enviar uma mensagem

- 1 Em Tela Início, toque no 🗰 , em seguida, localize e toque em 🗐.
- 2 Toque em ty.
- 3 Insira o nome ou o número de telefone do destinatário, ou outras informações de contato salvas e selecione da lista exibida. Se o destinatário não estiver listado como um contato, insira manualmente o número do destinatário.
- 4 Toque rapidamente em **Escrever mensagem** e digite o texto da mensagem.
- 5 Se quiser adicionar um anexo, toque em Ø e escolha uma opção.
- 6 Para enviar a mensagem, toque rapidamente em Enviar.
- Se você sair de uma mensagem antes de enviá-la, ela é salva como um rascunho. A conversa fica marcada com a palavra Rascunho:.

## Para ler uma mensagem recebida

- 1 Na Tela Início, toque rapidamente em **!!!** e, em seguida, localize e toque rapidamente em **!!**.
- 2 Toque rapidamente na conversa desejada.
- 3 Se ainda não tiver baixado a mensagem, toque e segure a mensagem e, em seguida, toque rapidamente em **Fazer download da mensagem**.
- Por padrão, todas as mensagens recebidas são salvas na memória do dispositivo.

## Para responder a uma mensagem

- 1 Na Tela Início, toque rapidamente em **!!!** e, em seguida, localize e toque rapidamente em **!**.
- 2 Toque rapidamente na conversa que contém a mensagem.
- 3 Digite sua resposta e toque rapidamente em **Enviar**.

## Para encaminhar uma mensagem

- 1 Em Tela Início, toque em ...em seguida, localize e toque em 🗐.
- 2 Toque na conversa que contém a mensagem a ser encaminhada.
- 3 Mantenha pressionada a mensagem que você deseja encaminhar, em seguida, toque em **Encaminhar mensagem**.
- 4 Insira o nome ou o número de telefone do destinatário ou outras informações de contato salvas sobre o destinatário. Em seguida, selecione na lista exibida. Se o destinatário não estiver listado como um contato, insira o número do destinatário manualmente.
- 5 Edite a mensagem, se necessário, e toque em **Enviar**.

## Para salvar um arquivo contido em uma mensagem que recebe

- 1 Na Tela Início, toque rapidamente em 🗰 e, em seguida, localize e toque rapidamente em 🗉.
- 2 Toque na conversa que deseja abrir.
- 3 Se ainda não tiver baixado a mensagem, toque rapidamente e segure a mensagem e, em seguida, toque rapidamente em Fazer download da mensagem.
- 4 Toque e segure o arquivo que deseja salvar, e então selecione a opção desejada.

# Organizando suas mensagens

## Para excluir uma mensagem

- 1 Na Tela Início, toque no 🗰 e, em seguida, encontre e toque no 💷.
- 2 Toque na conversa que contém a mensagem a ser apagada.
- 3 Toque e mantenha pressionada a mensagem que deseja excluir, e então toque em Excluir mensagem > Apagar.

### Para apagar conversas

- 1 Em Tela Início, toque em 🗰, em seguida, localize e toque em 💷.
- 2 Toque em e Apagar conversas.
- 3 Marque as caixas de seleção das conversas que você deseja apagar, em seguida, toque em mi > Apagar.

## Para marcar uma mensagem com uma estrela

- 1 Na Tela Início, toque rapidamente em **!!!** e, em seguida, localize e toque rapidamente em **!!**.
- 2 Toque na conversa que deseja abrir.
- 3 Na mensagem que deseja marcar com uma estrela, toque rapidamente em ☆.
- 4 Para retirar a marca de estrela de uma mensagem, toque rapidamente em ★.

## Para exibir mensagens com uma estrela

- 1 Na Tela Início, toque rapidamente em 🗰 e, em seguida, localize e toque rapidamente em 🗉.
- 2 Toque rapidamente em e em Mensagens com estrela.
- 3 Todas as mensagens com uma estrela aparecem em uma lista.

## Para pesquisar mensagens

- 1 Na Tela Início, toque rapidamente em 🗰 e, em seguida, localize e toque rapidamente em 🗉.
- 2 Toque rapidamente em e em Buscar.
- 3 Digite as palavras-chave a serem pesquisadas. Os resultados da pesquisa aparecem em uma lista.

# Chamada a partir de uma mensagem

## Para chamar o remetente de uma mensagem

- 1 Em Tela Início, toque em 🛄, em seguida, localize e toque em 🗉.
- 2 Toque em uma conversa.
- 3 Toque no nome ou número do destinatário na parte superior da tela e, em seguida, selecione na lista exibida o número de telefone para o qual você deseja ligar.
- 4 Se o destinatário estiver salvo em seus contatos, toque rapidamente no número de telefone para o qual deseja ligar. Se o remetente não estiver salvo em seus contatos, toque em c.

## Para salvar o número do remetente como um contato

- 1 Em Tela Início, toque em 👯, em seguida, localize e toque em 💷.
- 2 Toque em  $\mathbf{N} >$ Salvar.
- 3 Selecione um contato existente ou toque em **Criar novo contato**.
- 4 Edite as informações do contato e toque em **Concluído**.

# Configurações das mensagens

## Para alterar suas configurações de notificação de mensagens

- 1 Em Tela Início, toque em 🗰, em seguida, localize e toque em 💷.
- 2 Toque em e em **Configurações**.
- 3 Selecione um chip.
- 4 Para definir um som de notificação, toque em Tom de notificação e selecione uma opção.
- 5 Para outras configurações de notificação, marque ou desmarque as caixas de seleção relevantes.

#### Para ativar ou desativar a função de relatório de entrega para mensagens enviadas

- 1 Em Tela Início, toque em 🛄, em seguida, localize e toque em 🗐.
- 2 Toque em e Configurações.
- 3 Selecione um chip.
- 4 Marque ou desmarque a caixa de seleção Relatório de entrega como desejar.
- Depois de ativar a função de relatório de entrega, uma marca de verificação é exibida nas mensagens enviadas com sucesso.

## Mensagens instantâneas e bate-papo por vídeo

Você pode usar o aplicativo de mensagens instantâneas e bate-papo por vídeo Google Hangouts<sup>™</sup> em seu dispositivo para bater papo com amigos que também usam o aplicativo em computadores, dispositivos Android<sup>™</sup> e outros dispositivos. Você pode transformar qualquer conversa em uma chamada de vídeo com vários em amigos e pode enviar mensagens aos amigos, mesmo quando eles estiverem off-line. Também pode exibir e compartilhar fotografias com facilidade. Antes de começar a usar o Hangouts™, certifique-se de ter uma conexão de Internet que funcione e uma conta do Google™. Acesse http://support.google.com/hangouts e clique no link "Hangouts no Android" para obter informações mais detalhadas sobre como usar esse aplicativo.

A função de chamada de vídeo funciona somente em dispositivos com uma câmera frontal.

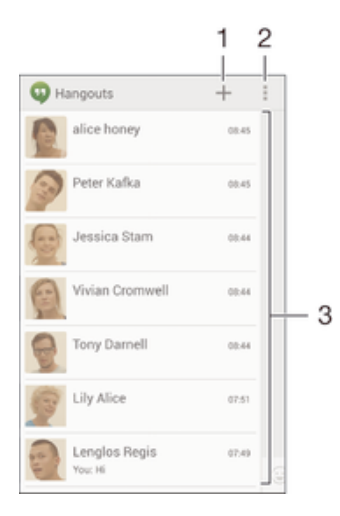

- 1 Iniciar um novo bate-papo ou chamada por vídeo
- 2 Opções
- 3 Lista de contatos

## Para iniciar uma mensagem instantânea ou uma chamada de vídeo

- 1 Na Tela Início, toque rapidamente em
- 2 Localize e toque rapidamente em **Hangouts**.
- 3 Toque rapidamente em + e, em seguida, digite um nome de contato, endereço de email, número de telefone ou nome de círculo e selecione o item relevante na lista sugerida.
- 4 Para iniciar uma sessão de troca de mensagens instantâneas, toque rapidamente em =.
- 5 Para iniciar uma chamada de vídeo, toque rapidamente em

# Para responder a uma mensagem de bate-papo ou participar de uma chamada de vídeo

- 1 Quando alguém contata você em **Hangouts** ou **Q** aparece na barra de status.
- 2 Arraste a barra de status para baixo e, em seguida, toque na mensagem ou na chamada de vídeo para começar o bate-papo.

## Para saber mais sobre o Hangouts™

• Quando o aplicativo Hangouts™ estiver aberto, toque em **I**, em seguida, em **Ajuda**.

# Email

# Configurando o e-mail

Use o aplicativo de e-mail no dispositivo para enviar e receber mensagens de e-mail por meio de suas contas de e-mail. Você pode ter uma ou várias contas de e-mail ao mesmo tempo, incluindo contas corporativas do Microsoft Exchange ActiveSync.

## Para configurar uma conta de e-mail

- 1 Em Tela Início, toque em 👬.
- 2 Localize e toque em E-mail.
- 3 Siga as instruções que aparecem na tela para completar a configuração.
- Para alguns serviços de e-mail, você pode precisar contatar seu provedor de serviços de email para obter informações sobe as configurações detalhadas da conta de e-mail.

## Para adicionar uma conta de email extra

- 1 Na Tela Início, toque rapidamente no 🗰.
- 2 Localize e toque rapidamente em **E-mail**.
- 3 Se estiver usando várias contas de email, toque rapidamente em ≥ e, em seguida, toque rapidamente em Adicionar conta.
- 4 Digite o endereço de email e a senha e, em seguida, toque rapidamente em Avançar. Se não for possível baixar as configurações da conta de email automaticamente, complete a configuração manualmente.
- 5 Quando solicitado, digite um nome para sua conta de email, para que ela possa ser facilmente identificada.
- 6 Quando terminar, toque rapidamente em Avançar.

## Para configurar uma conta de email como sua conta padrão

- 1 Em Tela Início, toque em 🔛.
- 2 Localize e toque em E-mail.
- 3 Pressione e, depois, toque em **Configurações**.
- 4 Selecione a conta que deseja usar como conta padrão para a composição e o envio de mensagens de e-mail.
- 5 Marque a caixa de seleção **Conta padrão**. A caixa de entrada da conta padrão aparece toda vez que você abre o aplicativo de e-mail.
- Se você tem somente uma conta de e-mail, então, essa conta é automaticamente a conta padrão.

# Envio e recebimento de mensagens de e-mail

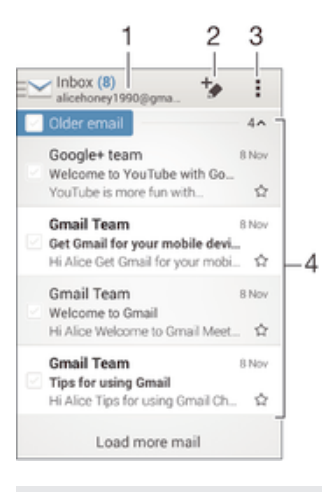

1 Exibir uma lista de todas as contas de e-mail e pastas recentes

2 Escrever uma mensagem de e-mail

- 3 Acessar configurações e opções
- 4 Lista de mensagens de e-mail

## Para baixar novas mensagens de email

- 1 Na Tela Início, toque rapidamente no
- 2 Localize e toque rapidamente em E-mail.
- 3 Se estiver usando várias contas de email, toque rapidamente em ≥, selecione a conta que deseja verificar e, em seguida, toque rapidamente em Caixa de entrada no menu suspenso.
- 4 Para baixar novas mensagens, toque rapidamente em **1**, em seguida, toque rapidamente em **Atualizar**.
- Quando a caixa de entrada estiver aberta, deslize para baixo na tela para atualizar a lista de mensagens.

## Para ler suas mensagens de email

- 1 Na Tela Início, toque rapidamente no
- 2 Localize e toque rapidamente em E-mail.
- 3 Se estiver usando várias contas de email, toque rapidamente em ∑, selecione a conta que deseja verificar e, em seguida, toque rapidamente em Caixa de entrada no menu suspenso. Se quiser verificar todas as contas de email ao mesmo tempo, toque rapidamente em ∑ e, em seguida, toque rapidamente em Caixa entrada mesclada no menu suspenso.
- 4 Na caixa de entrada de email, navegue para cima ou para baixo e toque rapidamente na mensagem de email que deseja ler.

## Para criar e enviar uma mensagem de email

- 1 Na Tela Início, toque rapidamente no **...**, em seguida, localize e toque rapidamente em **E-mail**.
- 2 Se estiver usando várias contas de email, toque rapidamente em ∑, selecione a conta da qual deseja enviar o email e, em seguida, toque rapidamente em Caixa de entrada no menu suspenso.
- 3 Toque rapidamente em \* e, em seguida, digite o nome ou endereço de email do destinatário ou toque rapidamente em \* e selecione um ou mais destinatários de sua lista de Contatos.
- 4 Digite o assunto do email e o texto da mensagem e toque rapidamente em *x*.

## Para responder a uma mensagem de email

- 1 Em sua caixa de entrada de email, localize e toque rapidamente na mensagem que deseja responder e, em seguida, toque rapidamente em **Responder** ou em **Responder a todos**.
- 2 Digite a resposta e, em seguida, toque rapidamente em 🖈.

## Para encaminhar uma mensagem de email

- 1 Em sua caixa de entrada de email, localize e toque rapidamente na mensagem que deseja encaminhar e, em seguida, toque rapidamente em **Encaminhar**.
- 2 Digite manualmente o endereço de email do destinatário ou toque rapidamente em <u>t</u> e selecione um destinatário na lista de Contatos.
- 3 Digite o texto de sua mensagem e toque rapidamente em 🖈.

#### Para ver um anexo de mensagem de e-mail

- 1 Localize e toque na mensagem de e-mail que contém o anexo que você deseja exibir. As mensagens de e-mail com anexos são identificadas por @.
- 2 Após abrir a mensagem de e-mail, toque em **Carregar**. O anexo começa a ser baixado.
- 3 Após a conclusão do download, toque em Abrir.

## Para salvar o endereço de email do remetente em seus contatos

- 1 Localize e toque rapidamente em uma mensagem em sua caixa de entrada de email.
- 2 Toque rapidamente no nome do remetente e, em seguida, toque rapidamente em **OK**.
- 3 Selecione um contato existente ou toque rapidamente em Criar novo contato.
- 4 Edite as informações do contato, se desejar, e toque rapidamente em **Concluído**.

# Painel de visualização de e-mails

Um painel de visualização está disponível para a exibição ou a leitura de suas mensagens de e-mail na orientação paisagem. Uma vez ativado, você poderá usá-lo para exibir a lista de mensagens de e-mail e uma mensagem de e-mail selecionada ao mesmo tempo.

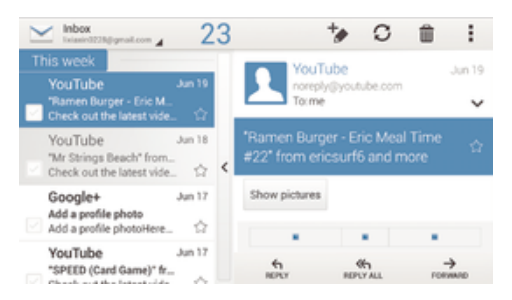

## Para ativar o painel de visualização

- 1 Na Tela Início, toque rapidamente no ..., em seguida, localize e toque rapidamente em **E-mail**.
- 2 Toque rapidamente no ;, em seguida, toque rapidamente em Configurações.
- 3 Toque rapidamente em **Geral** > Visualização dividida.
- 4 Selecione uma opção, ou uma combinação de opções e, em seguida, toque rapidamente em OK.

#### Para ler mensagens de email usando o painel de visualização

- 1 Certifique-se de que o painel de visualização esteja ativado.
- 2 Abra sua caixa de entrada de email.
- 3 Navegue para cima ou para baixo e toque rapidamente na mensagem de email que deseja ler.
- 4 Para exibir a mensagem de email no formato de tela cheia, toque rapidamente na barra de divisão (localizada entre a lista de emails e o corpo do email).
- 5 Para retornar ao modo de exibição normal da caixa de entrada, toque rapidamente na barra de divisão novamente.

## Organizando suas mensagens de e-mail

## Para classificar seus emails

- 1 Na Tela Início, toque rapidamente no .....
- 2 Localize e toque rapidamente em **E-mail**.
- 3 Se estiver usando várias contas de email, toque rapidamente em M, selecione a conta que deseja classificar e, em seguida, toque rapidamente em Caixa de entrada no menu suspenso. Se você quiser classificar todas as contas de email de uma vez, toque rapidamente em M e, em seguida, em Caixa entrada mesclada.
- 4 Toque rapidamente no **;**, em seguida, toque rapidamente em **Classificar**.
- 5 Selecione uma opção de classificação.

## Para pesquisar emails

- 1 Na Tela Início, toque rapidamente no **...**, em seguida, localize e toque rapidamente em **E-mail**.
- 2 Se estiver usando várias contas de email, toque rapidamente em ∑, selecione o nome da conta que deseja verificar e, em seguida, toque rapidamente em Caixa de entrada no menu suspenso. Se você quiser pesquisar todas as contas de email de uma vez, toque rapidamente em ∑ e, em seguida, em Vista combinada.
- 3 Toque rapidamente em Q.
- 4 Digite seu texto de pesquisa e, em seguida, toque rapidamente em Q no teclado.
- 5 O resultado da pesquisa aparece em uma lista classificada por data. Toque rapidamente na mensagem de email que deseja abrir.

## Para exibir todas as pastas de uma conta de email

- 1 Na Tela Início, toque rapidamente no **...**, em seguida, localize e toque rapidamente em **E-mail**.
- 2 Se estiver usando várias contas de email, toque rapidamente em ≥ e selecione a conta que deseja verificar.
- 3 Na conta que deseja verificar, selecione Exibir todas pastas.

## Para apagar uma mensagem de email

- 1 Na sua caixa de entrada de email, marque as caixas de seleção das mensagens que deseja apagar e toque rapidamente em m.
- 2 Toque rapidamente em Apagar.
- No modo de exibição da caixa de entrada de email, você também pode tocar e deslizar uma mensagem para a direita para apagá-la.

# Configurações da conta de e-mail

## Para remover uma conta de email do seu dispositivo

- 1 Na Tela Início, toque rapidamente em
- 2 Localize e toque rapidamente em **E-mail**.
- 3 Pressione et toque rapidamente em **Configurações**.
- 4 Selecione a conta que você deseja remover.
- 5 Toque rapidamente em **Apagar conta** > **OK**.

## Para alterar a frequência de verificação da caixa de entrada

- 1 Na Tela Início, toque rapidamente em 🗰.
- 2 Localize e toque rapidamente em E-mail.
- 3 Toque rapidamente em e em Configurações.
- 4 Selecione a conta cuja frequência de verificação da caixa de entrada você deseja alterar.
- 5 Toque rapidamente em Frequência de verif. Caixa entrada > Verificar frequência e selecione uma opção.

# Para definir uma resposta automática de Fora do escritório em uma conta do Exchange Active Sync

- 1 Em Tela Início, toque em **...**, em seguida, localize e toque em **E-mail**.
- 2 Pressione e, depois, toque em **Configurações**.
- 3 Selecione a conta EAS (Exchange Active Sync) cuja resposta automática Fora do escritório deseja definir.
- 4 Toque em Fora do escritório.
- 5 Arraste o controle deslizante ao lado de **Fora do escritório** para a direita para ativar a função.
- 6 Se necessário, marque a caixa de seleção **Definir intervalo de tempo** e defina o intervalo de tempo da resposta automática.
- 7 Digite sua mensagem de Fora do escritório no campo de texto do corpo.
- 8 Toque em **OK** para confirmar.

# Gmail™

Se você tiver uma conta do Google™, poderá usar o aplicativo Gmail™ para ler e escrever mensagens de e-mail.

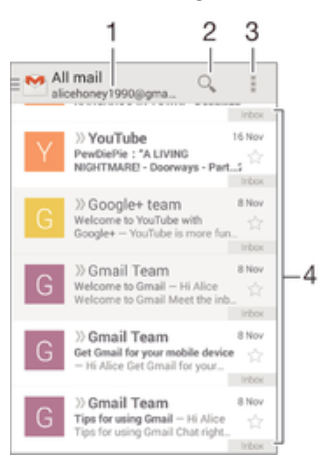

- 1 Exibir uma lista de todas as contas do Gmail e pastas recentes
- 2 Procurar mensagens de e-mail
- 3 Acessar configurações e opções
- 4 Lista de mensagens de e-mail

## Para saber mais sobre o Gmail™

• Quando o aplicativo Gmail estiver aberto, toque em , em seguida, em Ajuda.

# **Música**

# Transferindo música para o dispositivo

Há diferentes formas de transferir música de um computador para seu dispositivo:

- Conecte o dispositivo e um computador usando um cabo USB, arraste e solte os arquivos de música diretamente usando o aplicativo de gerenciador de arquivos no computador. Consulte *Gerenciando arquivos com um computador* na página 91.
- Se o computador for um PC, você poderá usar o aplicativo Media Go<sup>™</sup> da Sony e organizar os arquivos de música, criar listas de reprodução, assinar podcasts e muito mais. Para saber mais e baixar o aplicativo Media Go<sup>™</sup>, acesse http:// mediago.sony.com/enu/features.
- Se o computador for um Mac® da Apple®, você poderá usar o Sony Bridge for Mac para transferir os arquivos de mídia do iTunes para seu dispositivo. Para saber mais e baixar o Sony Bridge para Mac, acesse
   www.sonymobile.com/global-en/tools/bridge-for-mac/.
- O aplicativo "WALKMAN" pode não suportar todos os formatos de arquivo de música. Para mais informações sobre os formatos de arquivo suportados e o uso de arquivos multimídia (áudio, imagem e vídeo), baixe o Documento oficial de seu dispositivo em www.sonymobile.com/support.

# Ouvindo música

Use o aplicativo "WALKMAN" para ouvir suas músicas e audiolivros favoritos.

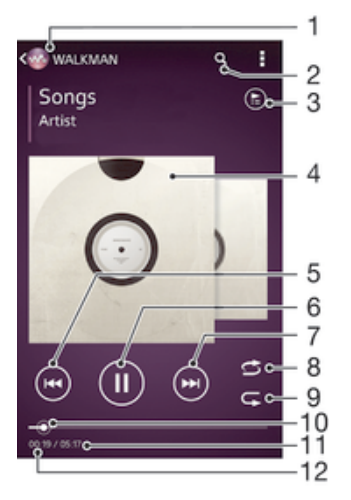

- 1 Acesse a tela Início do "WALKMAN"
- 2 Pesquisar músicas no Music Unlimited e todas as músicas salvas em seu dispositivo
- 3 Exibir a fila de reprodução atual
- 4 Foto do álbum (se disponível)
- 5 Tocar para voltar à música anterior na fila de reprodução Tocar e manter pressionado para retroceder na música atual
- 6 Reproduzir ou pausar uma música
- 7 Tocar para ir para a próxima música na fila de reprodução Tocar e pressionar a tecla avançar na música atual
- 8 Alternar as músicas na fila de reprodução atual
- 9 Repetir todas as músicas na fila de reprodução atual
- 10 Indicador de progresso Arraste o indicador ou toque ao longo da linha para avançar rapidamente ou retroceder
- 11 Tempo total da música atual

12 Tempo transcorrido da música atual

## Tela Início do "WALKMAN"

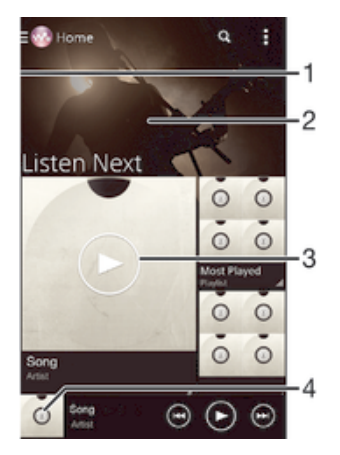

- 1 Arrastar a borda esquerda da tela para a direita para abrir o menu da tela Início do "WALKMAN"
- 2 Rolar para cima ou para baixo para ver o conteúdo
- 3 Reproduzir uma música usando o aplicativo "WALKMAN"
- 4 Retornar à tela do music player "WALKMAN"

## Para reproduzir uma música usando o aplicativo "WALKMAN"

- 1 Em Tela Início, toque em 👯, em seguida, localize e toque em 🚳.
- 2 Se a tela Início do "WALKMAN" não for exibida, toque em , então, arraste a borda esquerda da tela para a direita. Se a tela Início do "WALKMAN" for exibida, arraste a borda esquerda da tela para a direita.
- 3 Selecione uma categoria de música, por exemplo, em Artistas, Álbuns ou Músicas, em seguida, procure a música que deseja abrir.
- 4 Toque em uma música para reproduzi-la.
- Talvez, você não consiga reproduzir os itens protegidos por direitos autorais. Verifique se você tem os direitos necessários no material que pretende compartilhar.

#### Para encontrar informações on-line relacionadas à música

- Enquanto uma música estiver sendo reproduzida no aplicativo "WALKMAN", toque na capa do álbum para exibir o botão infinito *x* e, em seguida, toque em *x*.
- O botão infinito *x* fornece acesso a várias fontes de informações, incluindo vídeos no YouTube™, letras de música e informações sobre o artista no Wikipedia.

#### Para ajustar o volume do áudio

• Pressione a tecla de volume.

#### Para minimizar o aplicativo "WALKMAN"

# Para abrir o aplicativo "WALKMAN" quando ele estiver em reprodução em segundo plano

- 1 Enquanto uma canção estiver sendo reproduzida em segundo plano, toque rapidamente em para abrir a janela de aplicativos usados recentemente.
- 2 Toque rapidamente no aplicativo "WALKMAN".

# Menu da tela Início do "WALKMAN"

O menu da tela Início do "WALKMAN" fornece uma visão geral de todas as músicas em seu dispositivo, assim como as músicas disponíveis no Music Unlimited. Lá, você pode gerenciar seus álbuns e listas de reprodução, criar atalhos e organizar suas músicas por humor e ritmo usando os canais SensMe™.

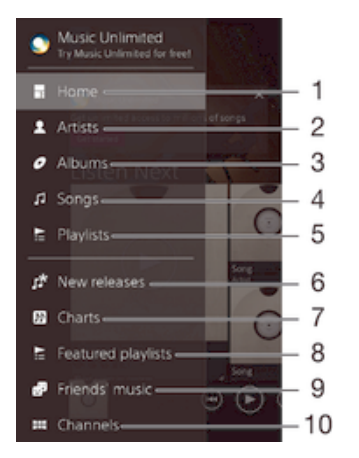

- 1 Retornar à tela Início do "WALKMAN"
- 2 Procurar suas músicas pelo artista
- 3 Procurar suas músicas pelo álbum
- 4 Procurar suas músicas pela música
- 5 Procurar todas as listas de reprodução
- 6 Novos lançamentos (oferecidos pelo Music Unlimited)
- 7 Gráficos (oferecidos pelo Music Unlimited)
- 8 Listas de reprodução em destaque (oferecidas pelo Music Unlimited)
- 9 Coletar links para músicas e conteúdo relacionado que você e seus amigos compartilharam usando serviços on-line
- 10 Gerenciar e editar suas músicas usando os canais do Music Unlimited
- O Sony Entertainment Network com Video Unlimited e Music Unlimited não está disponível em todos os mercados. É necessário ter assinaturas separadas. Termos e condições adicionais são aplicáveis.

## Para abrir o menu da tela Início do "WALKMAN"

- 1 Em Tela Início, toque em 👯, em seguida, localize e toque em 🚳.
- 2 Se a tela Início do "WALKMAN" não for exibida, toque em , então, arraste a borda esquerda da tela para a direita. Se a tela Início do "WALKMAN" for exibida, arraste a borda esquerda da tela para a direita.

#### Para retornar à tela Início do "WALKMAN"

- Quando o menu da tela Início do "WALKMAN" estiver aberto, toque em Página inicial.
- Quando o menu da tela Início do "WALKMAN" estiver aberto, toque na tela à direita do menu.

## Para atualizar sua música com as últimas informações

- 1 Na tela Início do "WALKMAN", toque em .
- 2 Toque em Baixar info. de música > Iniciar. O dispositivo pesquisa on-line e baixa a capa do álbum mais recente disponível, bem como as informações de música da sua música.
- Y O aplicativo de canais do SensMe™ é ativado quando você baixa as informações de música.

#### Para ativar o aplicativo de canais SensMe™

- Na tela Início do "WALKMAN", toque em **a** e Baixar info. de música > Iniciar.
- Este aplicativo requer uma conexão de rede celular ou Wi-Fi®.

## Para excluir uma música

- 1 Abra a tela Início do "WALKMAN", em seguida, navegue até a música que você deseja excluir.
- 2 Toque e segure no título da música, em seguida, toque em Apagar na lista que aparece.
- 3 Toque em **Apagar** mais uma vez para confirmar.
- Também é possível apagar álbuns desta maneira.

# Listas de reprodução

Na tela Início do WALKMAN, você pode criar suas próprias listas de reprodução a partir da música salva no dispositivo.

## Para criar suas próprias listas de reprodução

- 1 Na tela Início do "WALKMAN", toque e pressione no nome do álbum ou da música que você deseja adicionar a uma lista de reprodução.
- 2 No menu aberto, toque em Adicionar à > Nova lista de reprodução.
- 3 Digite um nome para a lista de reprodução e toque em **OK**.
- Você também pode tocar na capa do álbum, em seguida, tocar em + para criar uma nova lista de reprodução.

## Para reproduzir suas próprias listas de reprodução

- 1 Abra a tela Início do "WALKMAN", em seguida, toque em Listas.
- 2 Em Listas, selecione a lista de reprodução que você deseja abrir.
- 3 Se você quiser reproduzir apenas uma música na lista, toque no nome da música. Se quiser reproduzir todas as músicas, toque em **Todas aleatórias**.

## Para adicionar músicas a uma lista de reprodução

- 1 Na tela Início do "WALKMAN", navegue até a música ou álbum que você deseja adicionar a uma lista de reprodução.
- 2 Toque e mantenha a música ou o título do álbum pressionado, em seguida, toque em **Adicionar à**.
- 3 Toque no nome da lista de reprodução à qual deseja adicionar o álbum ou a música. O álbum ou a música é adicionado à lista de reprodução.

#### Para remover uma música de uma lista de reprodução

- 1 Em uma lista de reprodução, toque e segure o título da música que você deseja apagar.
- 2 Toque rapidamente em Apagar da lista de reprodução na lista que aparece.

## Para apagar uma lista de reprodução

- 1 Abra a tela Início do "WALKMAN", em seguida, toque em Listas.
- 2 Toque e segure a lista de reprodução que você deseja excluir.
- 3 Toque em **Apagar**.
- 4 Toque em **Apagar** mais uma vez para confirmar.
- Não é possível apagar as listas de reprodução padrão.

# Compartilhamento de música

## Para compartilhar uma música

- 1 Na tela Início do "WALKMAN", navegue até a música ou álbum que você deseja compartilhar.
- 2 Toque e segure no título da música, em seguida, toque em Compartilhar.
- 3 Selecione um aplicativo na lista e, em seguida, siga as instruções na tela.
- 👻 Você também pode compartilhar álbuns e listas de reprodução da mesma maneira.

## Compartilhamento de música no Facebook™

A função Música de amigos coleta links para músicas e conteúdos relacionados a músicas que você e seus amigos tenham compartilhado usando o Facebook™.

## Para compartilhar e "Curtir" uma música no Facebook™

- 1 Enquanto a música estiver sendo reproduzida no aplicativo "WALKMAN", toque em i para mostrar que você "Curte" a música no Facebook™. Se desejar, adicione comentários no campo de comentários.
- 2 Toque em Compartilhar para enviar a música para o Facebook™. Se a música for recebida com sucesso, você receberá uma mensagem de confirmação do Facebook™.

## Para gerenciar a música de seus amigos no Facebook™

- 1 Abra a tela Início do "WALKMAN", em seguida, toque em **Música de amigos** > **Recente**.
- 2 Toque em um item no qual deseja trabalhar.
- 3 Gerencie o item como quiser. Por exemplo, para "Curtir" a música, toque em **L**. Para comentar a música, adicione um comentário no campo de comentários.

## Para exibir a música compartilhada no Facebook™

- 1 Abra a tela Início do "WALKMAN", em seguida, toque em **Música de amigos** > **Meus compart.**.
- 2 Navegue até o item que você deseja abrir e toque nele. Todos os comentários postados no Facebook™ sobre o item, caso haja, serão exibidos.

# Aprimorando o som

## Para aprimorar a qualidade do som usando o equalizador

- 1 Quando o aplicativo "WALKMAN" estiver aberto, toque rapidamente em .
- 2 Toque rapidamente em **Config.** > Aprimoramentos de som.
- 3 Para ajustar o som manualmente, arraste os botões da faixa de sintonia para cima ou para baixo. Para ajustar o som automaticamente, toque rapidamente em ve selecione um estilo.

## Para desligar o som ambiente

- 1 Quando o aplicativo "WALKMAN" estiver aberto, toque rapidamente em .
- 2 Toque rapidamente em Config. > Aprimoramentos de som > Config. > Som ambiente (VPT).
- 3 Selecione uma configuração e, em seguida, toque rapidamente em **OK** para confirmar.

# Visualizador

O Visualizador adiciona efeitos visuais às músicas à medida que elas são reproduzidas. Os efeitos de cada música se baseiam nas características da música. Eles mudam, por exemplo, em resposta a alterações na altura, no ritmo e no nível de frequência da música. Também é possível alterar o tema de fundo.

## Para ativar o Visualizador

- 1 No aplicativo "WALKMAN", toque em .
- 2 Toque em Visualizador.
- Toque na tela para alternar para o modo de exibição de tela cheia.

## Para alterar o tema do fundo

- 1 No aplicativo "WALKMAN", toque rapidamente em .
- 2 Toque em Visualizador.
- 3 Toque rapidamente em **I** > **Tema** e selecione um tema.

## Reconhecimento de música com o TrackID™

Use o serviço de reconhecimento de música TrackID<sup>™</sup> para identificar uma faixa de música que você escuta ao seu redor. Basta gravar uma pequena amostra da música para obter, em alguns segundos, informações sobre o artista, o título e o álbum. Você pode comprar faixas identificadas pelo TrackID<sup>™</sup> e pode exibir gráficos do TrackID<sup>™</sup> para ver o que os usuários do TrackID<sup>™</sup> estão pesquisando ao redor do globo. Para obter melhores resultados, use a tecnologia TrackID<sup>™</sup> em uma área tranguila.

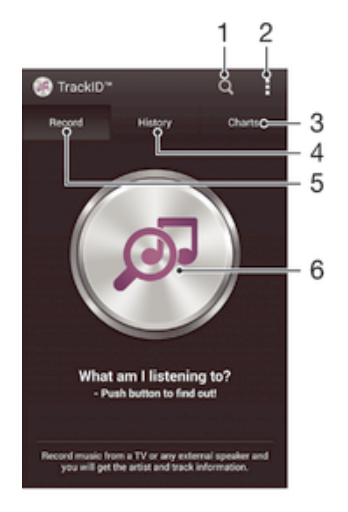

- 1 Pesquisar música on-line
- 2 Visualizar as opções
- 3 Exibir os gráficos das músicas atuais
- 4 Exibir o histórico dos resultados de busca
- 5 Tela principal para gravar música
- 6 Descobrir qual música você está ouvindo
- O aplicativo e o serviço TrackID<sup>™</sup> não contam com suporte em todos os países/regiões, nem em todas as redes e/ou provedores de serviços em todas as áreas.

#### Para identificar músicas com a tecnologia TrackID™

- 1 Em Tela Início, toque em
- 2 Localize e toque em TrackID™, em seguida, segure seu dispositivo na direção da fonte de música.
- 3 Toque em . Se a faixa for reconhecida pelo serviço do TrackID™, os resultados aparecerão na tela.

### Para exibir gráficos do TrackID™

 Abra o aplicativo TrackID™ e toque em Tabelas. Um gráfico da sua própria região será mostrado.

## Para exibir gráficos do TrackID™ a partir de outra região

- 1 Abra o aplicativo **TrackID™** e toque em **Tabelas**.
- 2 Toque em : > Regiões e, em seguida, selecione um país ou região.

#### Para comprar uma faixa reconhecida pelo aplicativo TrackID™

- 1 Após o reconhecimento de uma faixa pelo aplicativo **TrackID™**, toque em **Download**.
- 2 Siga as instruções no dispositivo para concluir a compra.
- Yocê também pode selecionar uma faixa para comprar abrindo as guias Histórico e Tabelas. Ou pode comprar as faixas identificadas por uma pesquisa de texto on-line em TrackID™.

## Para compartilhar uma faixa

- 1 Após o reconhecimento de uma faixa pelo aplicativo **TrackID™**, toque em **Compartilhar** e, em seguida, selecione um método de compartilhamento.
- 2 Siga as instruções no dispositivo para concluir o procedimento.

#### Para exibir as informações do artista para uma faixa

 Após o reconhecimento de uma faixa pelo aplicativo TrackID™, toque em Info. do artista.

## Para excluir uma faixa do histórico de faixas

- 1 Abra o aplicativo **TrackID™** e toque em **Histórico**.
- 2 Toque no título de uma faixa e em seguida toque em Apagar.
- 3 Toque em **Sim** para confirmar.

## Serviço on-line Music Unlimited

O Music Unlimited é um serviço de assinatura que oferece acesso a milhões de músicas em uma rede móvel ou conexão Wi-Fi<sup>®</sup>. Você pode gerenciar e editar sua biblioteca de músicas pessoais na nuvem a partir de vários dispositivos ou sincronizar suas listas de reprodução e música usando um PC que executa o sistema operacional Windows<sup>®</sup>. Acesse *www.sonyentertainmentnetwork.com* para obter mais informações.

O Sony Entertainment Network com o Video Unlimited e o Music Unlimited não está disponível em todos os mercados. É necessário ter assinaturas separadas. Termos e condições adicionais são aplicados.

#### Para começar a usar o Music Unlimited

- 1 Na tela Início do "WALKMAN", toque em :> Config..
- 2 Arraste o cursor ao lado de Music Unlimited para a direita para que a função Music Unlimited seja ativada, então, siga as instruções na tela.

# Rádio FM

# Escutando rádio

O rádio FM em seu dispositivo funciona como qualquer rádio FM. Por exemplo, você pode navegar, escutar as estações de rádio FM e salvá-las como favoritas. Você precisa conectar um fone de ouvido com fio ao dispositivo antes de poder usar o rádio. Isso acontece porque o fone de ouvido funciona como uma antena. Depois do dispositivo ser conectado, então, você poderá mudar o som do rádio para o alto-falante, se quiser.

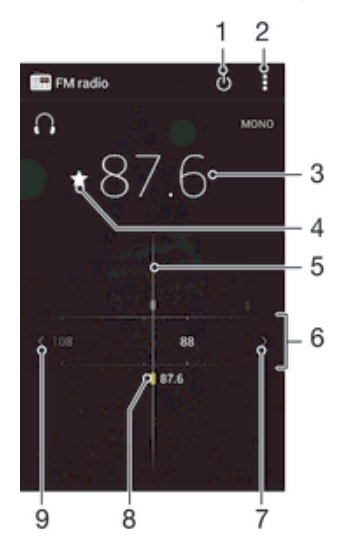

- 1 Botão ligar/desligar do rádio
- 2 Exibir opções do menu
- 3 Frequência sintonizada
- 4 Salvar ou remover uma estação como a favorita
- 5 Sintonização
- 6 Faixa de frequência arraste para a esquerda ou para a direita para trocar de estação
- 7 Subir a faixa de frequência para pesquisar uma estação
- 8 Uma estação salva como favorita
- 9 Descer a faixa de frequência para pesquisar uma estação

## Para escutar rádio FM

- 1 Conecte um fone de ouvido ao seu dispositivo.
- 2 Em Tela Início, toque no ícone 🔛.
- 3 Localize e toque em **Rádio FM**. As estações disponíveis aparecem enquanto você navega pela faixa de frequências.
- Quando você inicia o rádio FM, as estações disponíveis aparecem automaticamente. Se uma estação possuir informações RDS, elas aparecerão alguns segundos depois que você começa a escutar.

#### Para mudar de estação de rádio

• Arraste a banda de frequência para a esquerda ou para a direita.

## Para iniciar uma nova pesquisa de estações de rádio

- 1 Quando o rádio estiver aberto, pressione
- 2 Toque rapidamente em **Buscar canais**. O rádio faz uma varredura de toda a faixa de frequência e todas as estações disponíveis são exibidas.
### Para alternar o som do rádio para o fone

- 1 Quando o rádio estiver aberto, pressione
- 2 Toque rapidamente em **Exec.r no alto-falante**.
- Para alternar o som de volta para o fone de ouvido com fio, pressione # e toque rapidamente em Rep. no fone de ouvido.

### Para identificar uma música no rádio FM usando o TrackID™

- 1 Enquanto a música estiver sendo reproduzida no rádio FM do dispositivo, pressione ∎e selecione **TrackID™**.
- 2 Um indicador de progresso aparece enquanto o aplicativo TrackID™ cria uma amostra da música. Se bem-sucedido, um resultado de faixa ou uma lista de faixas possíveis será apresentada.
- 3 Pressione 🕤 para retornar para o rádio FM.
- O aplicativo e o serviço TrackID<sup>™</sup> não contam com suporte em todos os países/regiões, nem em todas as redes e/ou provedores de serviços em todas as áreas.

# Estações de rádio favoritas

### Para salvar uma estação como favorita

- 1 Quando o rádio estiver aberto, navegue até a estação que deseja salvar como favorita.
- 2 Toque rapidamente em  $\bigtriangleup$ .
- 3 Digite um nome e selecione uma cor para a estação e, em seguida, pressione **Salvar**.

# Para escutar uma estação de rádio favorita

- 1 Toque em > Favoritos.
- 2 Selecione uma opção.

### Para remover uma estação como favorito

- 1 Quando o rádio estiver aberto, navegue até a estação que deseja remover.
- 2 Toque rapidamente em ★ e em Apagar.

# Configurações de som

# Para alternar entre o modo de som mono e estéreo

- 1 Quando o rádio estiver aberto, pressione
- 2 Toque em Habilitar som estéreo.
- 3 Para voltar a ouvir o rádio no modo mono, pressione il e toque rapidamente em **Forçar som mono**.

# Para selecionar a região do rádio

- 1 Quando o rádio estiver aberto, pressione
- 2 Toque rapidamente em Configurar região do rádio.
- 3 Selecione uma opção.

### Para ajustar o Visualizador

- 1 Quando o rádio estiver aberto, toque em .
- 2 Toque em Visualizador.
- 3 Selecione uma opção.

# Câmera

# Tirando fotografias e gravando vídeos

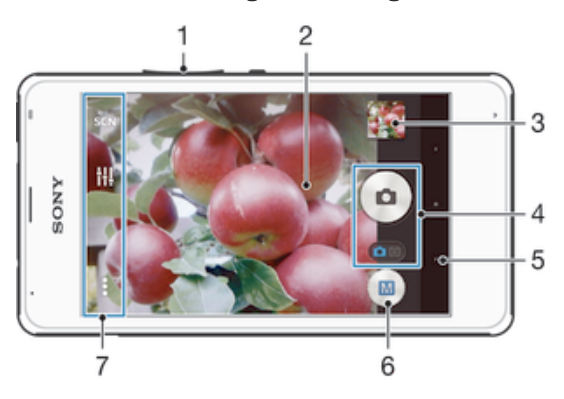

- 1 Mais ou menos zoom
- 2 Tela da câmera principal
- 3 Exibir fotografias e vídeos
- 4 Tirar fotografias ou gravar videoclipes
- 5 Voltar uma etapa ou fechar a câmera
- 6 Ícone de configurações do modo de captura
- 7 Ícone de configurações da câmera e ícones de atalho

# Para tirar uma fotografia na tela de bloqueio

- 1 Para ativar a tela, pressione brevemente a tecla liga-desliga ().
- 2 Para ativar a câmera, toque e segure 📩 e arraste-o para cima.
- 3 Depois que a câmera for aberta, toque rapidamente em .

# Tirar uma fotografia tocando na tela

- 1 Ative a câmera.
- 2 Toque em e em 🔀.
- 3 Arraste o controle deslizante ao lado de **Captura por toque** para a direita.
- 4 Aponte a câmera na direção do objeto.
- 5 Para ativar o foco automático, toque e segure em um ponto na tela. Quando o quadro do foco ficar azul, levante o dedo para tirar a fotografia.

# Para fotografar tocando rapidamente no botão da câmera na tela

- 1 Ative a câmera.
- 2 Aponte a câmera na direção do motivo.
- 3 Toque rapidamente no botão da câmera na tela . A fotografia é tirada assim que você libera o dedo.

# Para gravar um vídeo tocando na tela

- 1 Ative a câmera.
- 2 Aponte a câmera na direção do objeto.
- 3 Toque em para iniciar a gravação.
- 4 Toque em 💿 para parar a gravação.
- Esta função está disponível somente no modo de captura Auto. superior.

# Para exibir suas fotografias e vídeos

- 1 Ative a câmera e, em seguida, toque em uma miniatura para abrir uma fotografia ou vídeo.
- 2 Mova para a esquerda ou a direita para exibir suas fotografias ou vídeos.

# Para excluir uma fotografia ou vídeo gravado

- 1 Navegue até a fotografia ou vídeo que você deseja apagar.
- 2 Toque na tela para que 💼 apareça.
- 3 Toque em 💼.
- 4 Toque em **Excluir** para confirmar.

# Usando o Smile Shutter<sup>™</sup> para capturar rostos sorridentes

Use a tecnologia Smile Shutter<sup>™</sup> para fotografar um rosto quando sorrir. A câmera detecta até cinco rostos e seleciona um deles para a detecção de sorriso e o foco automático. Quando o rosto selecionado sorri, a câmera tira a fotografia automaticamente.

# Para ativar o Smile Shutter™

- 1 Ative a câmera.
- 2 Toque em 🕻, depois, em 📩
- 3 Toque em Obturador de sorriso e selecione um nível de sorriso.

# Para tirar uma fotografia usando o Smile Shutter™

- 1 Quando a câmera estiver aberta e o Smile Shutter™ estiver ativado, aponte a câmara para o seu objeto. A câmera seleciona um rosto para focalizar.
- 2 O rosto selecionado aparece dentro de um quadro colorido e a fotografia é tirada automaticamente.
- 3 Se nenhum sorriso for detectado, toque rapidamente na tela para tirar a foto manualmente.

# Adicionando a posição geográfica às suas fotografias

Ligue a marcação geográfica para adicionar a localização geográfica aproximada (marcação geográfica) às fotografias, assim que elas forem tiradas. A localização geográfica é determinada pelo uso de redes sem fio (redes de celular ou Wi-Fi®) ou da tecnologia GPS.

Quando 🥠 aparece na tela da câmera, significa que a marcação geográfica está ligada, mas a posição geográfica não foi encontrada. Quando 🗬 aparece, a marcação geográfica é ligada e a posição geográfica fica disponível para que sua foto seja marcada. Quando nenhum desses dois símbolos aparece, significa que a marcação geográfica não está ligada.

# Para ativar a marcação de localização

- 1 Em Tela Início, toque em 🛄.
- 2 Toque em **Configurações** > Local.
- 3 Arraste o botão deslizante ao lado de **Local** para a direita.
- 4 Ative a câmera.
- 5 Toque em e 🔀.
- 6 Arraste o botão deslizante ao lado de Geomarcação para a direita.
- 7 Toque em OK.

# Configurações gerais da câmera

# Visão geral das configurações do modo de captura

### Reconhecimento de cena automático

Otimize suas configurações para adequar a qualquer cena.

### Manual

Ajuste as configurações da câmera manualmente.

### Efeitos criativos

Aplique efeitos às fotos ou aos vídeos.

# Reconhecimento de cena automático

O modo Reconhecimento de cena automático detecta as condições nas quais você está fotografando e ajusta automaticamente as configurações para assegurar que você irá tirar a melhor foto possível.

# Modo manual

Use o modo Manual quando quiser ajustar manualmente as configurações da câmera para tirar fotos e fazer vídeos.

# Efeito criativo

Você pode aplicar diferentes efeitos em suas fotos ou vídeos. Por exemplo, pode adicionar um efeito Nostálgico para fazer as fotos parecerem mais antigas ou um efeito Esboço para ter uma imagem mais divertida.

# Início rápido

Use as configurações de Início rápido para iniciar a câmera quando a tela estiver bloqueada.

### Somente iniciar

Após arrastar 💼 para cima, a câmera principal será iniciada a partir do modo de hibernação.

### Iniciar e fotografar

Após arrastar 💼 para cima, a câmera fotográfica será iniciada a partir do modo de hibernação e uma foto será tirada.

### Iniciar e gravar vídeo

Após arrastar 💼 para cima, a câmera de vídeo será iniciada a partir do modo de hibernação e começará a filmar.

### Desligado

# Geomarcação

Rotule as fotografias com os detalhes de onde foram tiradas.

# Captura por toque

Identifique uma área de foco e toque na tela da câmera com o dedo. A fotografia é tirada assim que você retira o dedo.

# Armazenamento de dados

Você pode optar por salvar seus dados em um cartão SD removível ou no armazenamento interno de seu dispositivo.

### Armazenamento interno

Fotografias e vídeos são salvos na memória do dispositivo.

### Cartão de memória

Fotografias e vídeos são salvos no cartão SD.

# Equilíbrio de brancos

Esta função ajusta o equilíbrio das cores conforme as condições de iluminação. O ícone de configurações do equilíbrio de brancos III está disponível na tela da câmera.

# AUTO Automático

Ajusta o equilíbrio de cor de modo automático de acordo com as condições de luminosidade.

# -0- Incandescente

Ajusta o equilíbrio das cores para as condições de luminosidade quente, como, por exemplo, as lâmpadas.

# 当 Fluorescente

Ajusta o equilíbrio de cores no caso de iluminação fluorescente.

🔆 Luz do dia

Ajusta o equilíbrio de cor para as condições de luminosidade externa.

- Ajusta o equilíbrio de cor para um céu encoberto por nuvens.
- Essa configuração está disponível somente no modo de captura Manual.

# Configurações da câmera fotográfica

# Para ajustar as configurações da câmera fotográfica

- 1 Ative a câmera.
- 2 Para exibir todas as configurações, toque em
- 3 Selecione a configuração que você deseja ajustar, então, edite conforme desejado.

# Visão geral das configurações da câmera fotográfica

# Resolução

Escolha entre várias resoluções e proporções antes de tirar uma fotografia. Uma fotografia com uma resolução mais alta exige mais memória.

### 3MP

### 2048×1536(4:3)

Resolução de 3 megapixels com uma proporção 4:3. Ideal para fotografias a serem exibidas em telas não widescreen ou impressas em alta resolução.

### 2MP

#### 1920×1080(16:9)

Resolução de 2 megapixels com uma proporção 16:9. Ideal para fotografias a serem exibidas em telas widescreen.

### 1MP

# 1280×720(16:9)

Resolução de 1 megapixel com uma proporção 16:9. Ideal para fotografias a serem exibidas em telas widescreen.

# WVGA

800×600(4:3) Formato WVGA com proporção 4:3. 800x600 pixels.

### VGA

640×480(4:3) Formato VGA com proporção 4:3. 640x480 pixels.

Essa configuração está disponível somente no modo de captura Manual.

# Temporizador automático

Com o temporizador automático, é possível tirar fotografias sem segurar o dispositivo. Use esta função para tirar autorretratos ou fotografias de grupo onde todos aparecerão. Você também pode usar o temporizador automático para evitar a trepidação da câmera ao tirar fotografias.

### Ligado (10 s.)

Defina um atraso de 10 segundos, do momento em que você toca na tela da câmera até a fotografia ser tirada.

#### Ligado (2 s.)

Defina um atraso de 2 segundos, do momento em que você toca na tela da câmera até a fotografia ser tirada.

#### Desligado

A fotografia é tirada assim que você toca na tela da câmera.

# Smile Shutter™

Use a função Smile Shutter™ para determinar o tipo de sorriso a que a câmera reage antes de tirar uma fotografia.

# HDR

Use a configuração HDR (High Dynamic Range) para tirar uma fotografia contra uma luz forte ou em condições em que o contraste seja intenso. O HDR compensa a perda de detalhes e produz uma imagem representativa tanto de áreas escuras quanto claras.

Essa configuração está disponível somente no modo de captura Manual.

# Visualização

Você pode optar por visualizar fotos ou vídeos depois de captá-los.

### llimitado

A visualização da foto ou do vídeo é exibida depois da captação.

#### 5 segundos

A visualização da foto ou do vídeo é exibida por 5 segundos depois da captação.

#### 3 segundos

A visualização da foto ou do vídeo é exibida por 3 segundos depois da captação.

#### Editar

A foto ou o vídeo é aberto para edição após a captação.

### Desligado

A foto ou o vídeo é salvo após a captação e a visualização não é exibida.

# Configurações da filmadora

### Para ajustar as configurações da filmadora

- 1 Ative a câmera.
- 2 Toque rapidamente nos ícones de configurações na tela.
- 3 Para exibir todas as configurações, toque rapidamente em
- 4 Selecione a configuração que deseja ajustar e, em seguida, faça suas alterações.

# Visão geral das configurações de filmadora

# Resolução do vídeo

Ajuste a resolução do vídeo para diferentes formatos.

VGA

640×480(4:3) Formato VGA com proporção de 4:3.

### QVGA

**320×240(4:3)** Formato QVGA com proporção de 4:3.

#### MMS

Grave vídeos adequados para o envio em mensagens multimídia. O tempo de gravação desse formato de vídeo é limitado para que o arquivo de vídeo caiba em uma mensagem multimídia.

# Temporizador automático

Com o temporizador automático, você pode fazer um vídeo sem segurar o dispositivo. Use para fazer vídeos de grupo, onde todo mundo pode sair no vídeo. Use também o temporizador automático para evitar tremer a câmera ao fazer vídeos.

#### Ligado (10 s.)

Defina um atraso de 10 segundos, do momento em que você toca na tela da câmera até o vídeo começar a ser gravado.

### Ligado (2 s.)

Defina um atraso de 2 segundos, do momento em que você toca na tela da câmera até o vídeo começar a ser gravado.

### Desligado

A gravação do vídeo tem início assim que você toca na tela da câmera.

# Smile Shutter™ (vídeo)

Use a função Smile Shutter™ para determinar a qual tipo de sorriso a câmera reage antes de gravar um vídeo.

# Microfone

Selecione se deseja capturar o som do ambiente ao gravar os vídeos.

# Visualização

Você pode optar por visualizar os vídeos logo depois de fazê-los.

### Ligado

A visualização do vídeo é exibida depois da captação.

#### Editar

O vídeo é aberto para a edição após a captação.

### Desligado

O vídeo é salvo após a captação e a visualização não é exibida.

# Fotos e vídeos no Álbum

# Exibição de fotografias e vídeos

Use o aplicativo Álbum para exibir fotografias e reproduzir vídeos que você tenha criado com sua câmera ou exibir um conteúdo semelhante salvo no dispositivo. Todas as fotografias e vídeos são exibidas em uma grade em ordem cronológica.

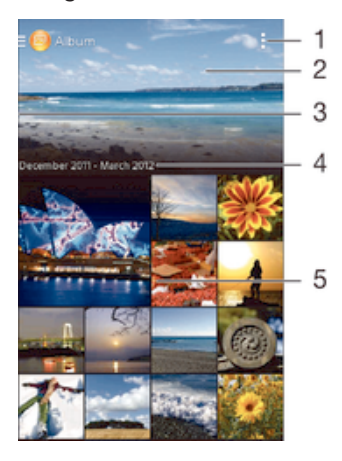

- 1 Exibir opções do menu
- 2 Rolar para cima ou para baixo para ver o conteúdo
- 3 Arrastar a borda esquerda da tela para a direita para abrir o menu da tela Início do Álbum
- 4 A data dos itens no grupo
- 5 Toque em uma fotografia ou vídeo para exibi-lo

# Para exibir fotografias e vídeos

- 1 Em Tela Início, toque em 🔛.
- 2 Localize e toque em Álbum.
- 3 Toque em uma fotografia ou vídeo para exibir.
- 4 Toque e deslize para a esquerda para exibir a próxima fotografia ou vídeo. Toque e deslize para a direita para exibir a fotografia ou o vídeo anterior.
- Se a orientação da tela não mudar automaticamente quando você virar o dispositivo de lado, marque a caixa de seleção Girar automaticamente a tela em Config. > Tela.

# Para alterar o tamanho das miniaturas

 Quando estiver exibindo miniaturas de fotografias e vídeos em Álbum, separe dois dedos para ampliar ou belisque com dois dedos para reduzir.

# Para aplicar zoom em uma fotografia

 Quando você estiver exibindo uma fotografia, separe dois dedos para ampliar ou belisque com dois dedos para reduzir.

### Para assistir a uma apresentação de suas fotografias

- Enquanto estiver exibindo uma fotografia, toque rapidamente na tela para exibir as barras de ferramentas e, em seguida, toque rapidamente em em 
   Apresentação de slides para iniciar a reprodução de todas as fotografias em um álbum.
- 2 Toque em uma fotografia para encerrar a apresentação.

### Para reproduzir um vídeo

- 1 Em Álbum, localize e toque no vídeo que deseja reproduzir.
- 2 Toque em **Filmes** > **Apenas uma vez**.
- 3 Se os controles de reprodução não forem exibidos, toque na tela para exibi-los. Para ocultar os controles, toque na tela mais uma vez.

### Para pausar um vídeo

- 1 Quando um vídeo estiver em reprodução, toque na tela para exibir os controles.
- 2 Toque em (II).

# Para avançar rapidamente e voltar um vídeo

- 1 Quando um vídeo estiver em reprodução, toque na tela para exibir os controles.
- 2 Arraste o marcador da barra de progresso para a esquerda para retroceder ou para a direita para avançar.

### Para ajustar o volume de um vídeo

• Pressione a tecla de volume.

# Compartilhando e gerenciando fotografias e vídeos

Você pode compartilhar fotos e vídeos armazenados no dispositivo. Também pode gerenciá-los de formas diferentes. Por exemplo, você pode trabalhar com fotos em lotes, excluir fotos e vinculá-las aos contatos.

Talvez não seja possível copiar, enviar ou transferir itens protegidos por direitos autorais. Além disso, alguns itens poderão não ser enviados se seu tamanho for grande demais.

# Para compartilhar uma fotografia ou vídeo

- 1 Em Álbum, localize e toque na foto ou no vídeo que você deseja compartilhar.
- 2 Toque na tela para exibir as barras de ferramentas e, em seguida, toque em <
- 3 Toque no aplicativo que você deseja usar para compartilhar a fotografia e siga as etapas para enviá-la.

### Para usar uma fotografia como a imagem de um contato

- 1 Quando você estiver exibindo uma fotografia, toque na tela para exibir as barras de ferramentas, em seguida, toque em **I** > **Usar como** > **Foto de contato**.
- 2 Se solicitado, selecione **Contatos** > **Apenas uma vez** e selecione um contato.

### Para usar uma fotografia como papel de parede

- 1 Quando você estiver exibindo uma fotografia, toque na tela para exibir as barras de ferramentas, em seguida, toque em **I** > **Usar como** > **Papel de parede**.
- 2 Siga as instruções na tela.

### Para girar uma fotografia

- 1 Quando você estiver exibindo uma fotografia, toque na tela para exibir as barras de ferramentas e, em seguida, toque em **1**.
- 2 Selecione Girar. A fotografia será salva com a nova orientação.

# Para excluir uma fotografia ou vídeo

- 1 Quando você estiver exibindo uma fotografia, toque na tela para exibir as barras de ferramentas e, em seguida, toque em m.
- 2 Toque em Apagar.

### Para trabalhar com lotes de fotografias ou vídeos em Álbum

- Enquanto estiver exibindo miniaturas de fotografias e vídeos em Álbum, toque em e, em seguida, toque em Selecionar itens.
- 2 Toque nos itens com os quais deseja trabalhar. Os itens selecionados são indicados por um quadro azul.
- 3 Use as ferramentas nas barras de ferramentas para trabalhar com os itens selecionados.
- Para ativar o modo de seleção, você também pode tocar e segurar em um item até que seu quadro fique azul. Em seguida, pode tocar em outros itens para selecioná-los.

# Edição de fotografias com o aplicativo Editor de fotografias

Você pode editar e aplicar efeitos às fotos originais que tirou com a câmera. Por exemplo, você pode alterar os efeitos de iluminação. Depois de salvar a fotografia editada, a versão original inalterada da fotografia permanecerá em seu dispositivo.

# Para editar uma fotografia

• Quando você estiver exibindo uma fotografia, toque na tela para exibir as barras de ferramentas e, em seguida, toque em 属.

### Para cortar uma fotografia

- 1 Quando você estiver exibindo uma fotografia, toque na tela para exibir as barras de ferramentas e, em seguida, toque em 属.
- 2 Se solicitado, selecione Editor de fotos > Apenas uma vez.
- 3 Toque em 🔄 > **Recortar**.
- 4 Toque em 🔄 para selecionar uma opção.
- 5 Para ajustar o quadro do corte, pressione na margem do quadro. Quando os quadrados nas bordas desaparecerem, arraste para dentro ou para fora para redimensionar o quadro.
- 6 Para redimensionar todos os lados do quadro de corte ao mesmo tempo, pressione em um dos quatro cantos para fazer com que os quadrados nas bordas desapareçam e, em seguida, arraste o canto de acordo.
- 7 Para mover o quadro de corte para outra área da fotografia, pressione dentro do quadro e, depois, arraste-o até a posição desejada.
- 8 Toque em Aplicar recorte.
- 9 Para salvar uma cópia da fotografia recortada, toque em Salvar.

# Para aplicar efeitos especiais a uma fotografia

- 1 Quando você estiver visualizando uma fotografia, toque na tela para exibir as barras de ferramentas e, em seguida, toque em 💽.
- 2 Se solicitado, selecione Editor de fotos > Apenas uma vez.
- 3 Toque em 🕁 e selecione uma opção.
- 4 Edite a fotografia como desejar e toque em Salvar.

# Para aprimorar uma fotografia usando configurações avançadas

- 1 Quando você estiver exibindo uma fotografia, toque na tela para exibir as barras de ferramentas e, em seguida, toque em 💽.
- 2 Se solicitado, selecione Editor de fotos > Apenas uma vez.
- 3 Toque em ☐ e selecione uma opção.
- 4 Para salvar uma cópia da foto editada, toque em Salvar.

### Para ajustar as configurações de iluminação para uma foto

- 1 Quando você estiver exibindo uma fotografia, toque na tela para exibir as barras de ferramentas e, em seguida, toque em 💽.
- 2 Se solicitado, selecione Editor de fotos > Apenas uma vez.
- 3 Toque em 🕐 e selecione uma opção.
- 4 Para salvar uma cópia da foto editada, toque em **Salvar**.

### Para definir o nível de saturação das cores em uma foto

- 1 Quando você estiver exibindo uma fotografia, toque na tela para exibir as barras de ferramentas e, em seguida, toque em 💽.
- 2 Se solicitado, selecione Editor de fotos > Apenas uma vez.
- 3 Toque em 🗞 e selecione uma opção.
- 4 Para salvar uma cópia da foto editada, toque em Salvar.

# Menu da tela Início do Álbum

No menu da tela Início do Álbum, você pode navegar todos os seus álbuns de fotografias, incluindo álbuns de fotografias tiradas e vídeos filmados com a câmera, assim como o conteúdo que você compartilha on-line por meio de serviços, como o PlayMemories, Picasa™ e Facebook. Assim que você estiver conectado a esses serviços, poderá gerenciar o conteúdo, comentar fotos e vídeos, e visualizar os comentários dos amigos. No aplicativo Álbum, você também pode adicionar geomarcações às fotografias, realizar tarefas básicas de edição e usar métodos, como a tecnologia sem fio Bluetooth® e e-mail, para compartilhar o conteúdo.

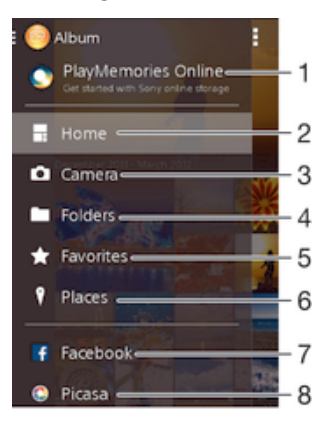

- 1 Exibir fotografias e vídeos usando o serviço PlayMemories Online
- 2 Retornar à tela Início do aplicativo Álbum
- 3 Visualizar todas as fotografias tiradas e vídeos filmados com a câmera do dispositivo
- 4 Exibir todas as fotografias e vídeos salvos no dispositivo em diferentes pastas
- 5 Exibir suas fotografias e vídeos favoritos
- 6 Exibir suas fotografias em um mapa ou no modo globo
- 7 Exibir fotografias e vídeos no Facebook™
- 8 Exibir fotografias e vídeos no Picasa™
- O serviço PlayMemories Online não está disponível em todos os países ou regiões.

### Para exibir e adicionar comentários ao conteúdo de um álbum on-line

- 1 Ao exibir uma fotografia de um álbum on-line, toque na tela para exibir as barras de ferramentas, em seguida, toque em 🗬 para exibir os comentários.
- 2 Digite seus comentários no campo de entrada e toque em **Publicar**.

### Para "Curtir" uma fotografia ou vídeo no Facebook™

# Visualizando suas fotografias em um mapa

Adicionar informações sobre o local às fotos é chamado de marcação geográfica. Você pode ver e marcar suas fotos em um mapa, e mostrar a seus amigos e familiares onde

estava quando tirou uma foto específica. Consulte *Adicionando a posição geográfica às suas fotografias* na página 75 para obter mais informações.

Se você ativou a detecção da localização e a marcação geográfica na câmera, poderá marcar suas fotos diretamente para a visualização posterior em um mapa.

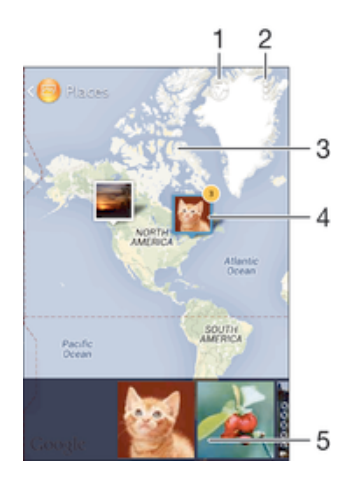

- 1 Exibir fotos geomarcadas na exibição Globo
- 2 Exibir opções do menu
- 3 Toque duas vezes para ampliar. Belisque para reduzir. Arrastar para exibir diferentes partes do mapa
- 4 Um grupo de fotografias e/ou vídeos marcados na mesma localização geográfica
- 5 Miniaturas do grupo selecionado de fotografías e/ou vídeos. Tocar em um item para exibi-lo em tela cheia
- Se várias fotografias tiverem sido tiradas no mesmo local, somente uma delas aparecerá no mapa. O número total de fotografias aparece no canto superior direito, como, por exemplo,
   Para exibir todas as fotos no grupo, toque na fotografia da capa e em uma das miniaturas na parte inferior da tela.

# Para adicionar uma geomarcação a uma fotografia

- 1 Quando você estiver exibindo uma fotografia, toque na tela para exibir as barras de ferramentas, em seguida, toque em **Toque para definir local** para abrir a tela do mapa.
- 2 Localize e toque na localização desejada para colocar a fotografia no mapa.
- 3 Para ajustar a localização da fotografia, toque na localização no mapa para onde deseja mover a fotografia.
- 4 Ao terminar, toque em OK para salvar a geomarcação e retornar ao visualizador de fotografias.

### Para exibir fotografias com marcação da localização em um mapa

- 1 Em Tela Início, toque em 🛄.
- 2 Localize e toque em Álbum.
- 3 Arraste a borda esquerda da tela Início do Álbum para a direita, então, toque em Lugares.
- 4 Toque na foto que você deseja exibir em um mapa.

### Para exibir fotografias com marcação da localização em um globo

- 1 Em Tela Início, toque em 🔛.
- 2 Localize e toque em Álbum.
- 3 Arraste a borda esquerda da tela Início do Álbum para a direita, então, toque em Lugares > .
- 4 Toque na foto que você deseja exibir em um globo.

# Para alterar a geomarcação de uma fotografia

- Ao exibir uma fotografia no mapa em Álbum, toque e segure a fotografia até que sua moldura fique azul. Em seguida, toque no local desejado no mapa.
   Toque em **OK**.

# Para alterar a exibição de mapa

Ao exibir o mapa em Álbum, toque em 
 , em seguida, selecione Exibição clássica ou Exibição de satélite.

# Vídeos

# Assistindo a vídeos no aplicativo Filmes

Use o aplicativo Filmes para reproduzir filmes e outros conteúdos de vídeo que você tenha salvo ou baixado no dispositivo. O aplicativo Filmes também ajuda você a conseguir cartazes, sinopses, saber o gênero e detalhes sobre o diretor de cada filme. Também pode reproduzir seus filmes em outros dispositivos conectados à mesma rede.

Alguns arquivos de vídeo talvez não sejam reproduzidos no aplicativo Filmes.

# Visão geral de filmes

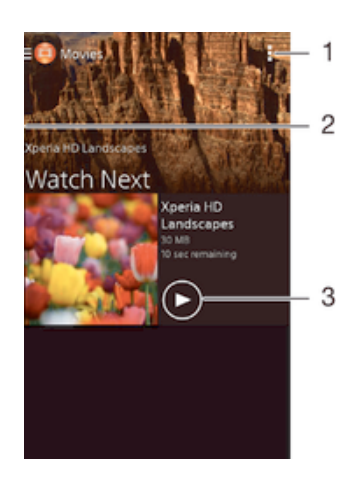

- 1 Exibir opções do menu
- 2 Arrastar a borda esquerda da tela para a direita para navegar todos os vídeos baixados e salvos
- 3 Tocar para reproduzir os arquivos de vídeos salvos ou baixados

# Para reproduzir um vídeo em Filmes

- 1 Em Tela Início, toque em **…**, em seguida, localize e toque em Filmes.
- 2 Localize e toque no vídeo que deseja reproduzir. Se o vídeo não for exibido na tela, arraste da borda esquerda da tela para a direita para abrir o menu da tela Início de Filmes, então, localize e toque no vídeo que você deseja reproduzir.
- 3 Para exibir ou ocultar os controles, toque na tela.
- 4 Para pausar a reprodução, toque em (ii). Para retomar a reprodução, toque em
   (b).
- 5 Para retroceder, arraste o marcador da barra de progresso para a esquerda. Para avançar, arraste o marcador da barra de progresso para a direita.

# Para alterar as configurações em Filmes

- 1 Na Tela Início, toque rapidamente em **…** e, em seguida, localize e toque rapidamente em **Filmes**.
- 2 Toque rapidamente em > Configurações e, em seguida, altere as configurações como desejar.

# Para alterar as configurações de som enquanto um vídeo estiver em reprodução

- 1 Enquanto um vídeo estiver em reprodução, toque rapidamente na tela para exibir os controles.
- 2 Toque em e em **Configurações do som**.
- 3 Marque as caixas de seleção das configurações de som que deseja ativar.
- 4 Ao terminar, toque rapidamente em **OK**.

### Para compartilhar um vídeo

- 1 Quando um vídeo estiver sendo reproduzido, toque rapidamente em **1**e, em seguida, toque rapidamente em **Compartilhar**.
- 2 No menu aberto, toque rapidamente no aplicativo que você deseja usar para compartilhar o vídeo selecionado e, em seguida, siga as etapas relevantes para enviá-lo.

# Transferindo conteúdo de vídeo para o dispositivo

Antes de começar a usar o aplicativo Filmes, é uma boa ideia transferir filmes, programas de TV e outros conteúdos de vídeo para seu dispositivo a partir de outros dispositivos, como um computador. Há várias maneiras de transferir seu conteúdo:

- Conecte seu dispositivo a um computador usando um cabo USB, arraste e solte os arquivos de vídeo diretamente usando o aplicativo de gerenciador de arquivos no computador. Consulte *Gerenciando arquivos com um computador* na página 91.
- Se você tiver um computador, use o aplicativo Media Go<sup>™</sup> da Sony para organizar o conteúdo e transferir arquivos de vídeo para seu dispositivo via computador. Para saber mais e baixar o aplicativo Media Go<sup>™</sup>, acesse http://mediago.sony.com/enu/features.
- Se seu computador for um Mac® da Apple®, você poderá usar o Sony Bridge para Mac para transferir arquivos de vídeo do iTunes para seu dispositivo. Para saber mais e baixar o Sony Bridge para Mac, acesse www.sonymobile.com/global-en/tools/bridge-for-mac/.

# Gerenciamento do conteúdo de vídeo

# Para obter informações sobre filmes manualmente

- 1 Verifique se o dispositivo tem uma conexão de dados ativa.
- 2 Em Tela Início, toque em **:::**, em seguida, localize e toque em **Filmes**.
- 3 Arraste a borda esquerda da tela para a direita para abrir o menu da tela Início de Filmes, então, navegue as diferentes categorias até o arquivo de vídeo no qual deseja obter informações.
- 4 Toque e segure a miniatura do vídeo, em seguida, toque em **Buscar informações**.
- 5 No campo de pesquisa, digite palavras-chave para o vídeo, em seguida, toque na tecla de confirmação no teclado. Todas as correspondências são exibidas em uma lista.
- 6 Selecione um resultado de pesquisa, em seguida, toque em Concluído. O download das informações inicia.
- Será possível obter automaticamente informações sobre os vídeos recém-adicionados sempre que o aplicativo Filmes abrir, se você marcar a caixa de seleção Obter detalhes do vídeo, em Configurações.
- Se as informações baixadas não forem corretas, pesquise novamente usando palavras-chave diferentes.

# Para apagar as informações sobre um vídeo

- 1 Em Tela Início, toque em **…**, em seguida, localize e toque em **Filmes**.
- 2 Arraste a borda esquerda da tela para a direita para abrir o menu da tela Início de Filmes, então, navegue as diferentes categorias até o arquivo de vídeo que deseja editar.
- 3 Toque e segure a miniatura do vídeo, em seguida, toque em Limpar informações.

# Para apagar um vídeo

- 1 Na tela Início, toque em ..., em seguida, localize e toque em Filmes.
- 2 Arraste a borda esquerda da tela para a direita para abrir o menu da tela Início de Filmes, então, navegue as diferentes categorias até o arquivo de vídeo que deseja apagar.
- 3 Toque e segure a miniatura de vídeo, em seguida, toque em **Apagar** na lista que aparece.
- 4 Toque em **Excluir** mais uma vez para confirmar.

# Conectividade

# Tecnologia sem fio Bluetooth®

Use a função Bluetooth<sup>®</sup> para enviar arquivos para outros dispositivos compatíveis com Bluetooth<sup>®</sup> ou para conectar acessórios de viva-voz. Ligue a função de Bluetooth<sup>®</sup> em seu dispositivo e crie conexões sem fio com outros dispositivos compatíveis com Bluetooth<sup>®</sup>, como computadores, acessórios viva-voz e telefones. As conexões por Bluetooth<sup>®</sup> funcionam melhor dentro de um raio de 10 metros (33 pés), sem nenhum objeto sólido entre os dispositivos. Em alguns casos, você precisa sincronizar o dispositivo manualmente com outros dispositivos Bluetooth<sup>®</sup>.

A interoperabilidade e a compatibilidade entre dispositivos Bluetooth<sup>®</sup> podem variar.

# Para ativar a função Bluetooth® e tornar o dispositivo visível

- 1 Em Tela Início, toque em 🗰.
- 2 Localize e toque em **Configurações**.
- 3 Toque no interruptor liga-desliga próximo a **Bluetooth** para ativar a função Bluetooth<sup>®</sup>.
- <sup>4</sup> Toque em **Bluetooth**. Seu dispositivo e uma lista de dispositivos Bluetooth<sup>®</sup> serão exibidos.
- 5 Toque no nome de seu dispositivo para torná-lo visível para outros dispositivos Bluetooth<sup>®</sup>.

# Para ajustar o tempo de visibilidade de seu dispositivo para outros dispositivos Bluetooth®

- 1 Em Tela Início, toque em 🚻.
- 2 Localize e toque em **Configurações** > **Bluetooth**.
- 3 Pressione e selecione **Tempo limite de visibilidade**.
- 4 Selecione uma opção.

# Nomeando seu dispositivo

Você pode atribuir um nome ao seu dispositivo. Este nome é mostrado a outros dispositivos depois de você ter ativado a função Bluetooth<sup>®</sup> e seu dispositivo estar definido para visível.

# Para dar um nome ao dispositivo

- <sup>1</sup> Verifique se a função Bluetooth<sup>®</sup> está ativada.
- 2 Em Tela Início, toque em 🔛.
- 3 Localize e toque em Config. > Bluetooth.
- 4 Toque em e selecione **Renomear telefone**.
- 5 Digite um nome para seu dispositivo.
- 6 Toque em **Renomear**.

# Emparelhando com outro dispositivo Bluetooth®

Ao emparelhar seu dispositivo com outro dispositivo, você pode, por exemplo, conectálo a um fone de ouvido Bluetooth<sup>®</sup> ou a um kit veicular Bluetooth<sup>®</sup> e usar esses outros dispositivos para compartilhar músicas.

Após emparelhar seu dispositivo com outro dispositivo Bluetooth<sup>®</sup>, ele lembrará do pareamento. Ao parear o dispositivo com um dispositivo Bluetooth<sup>®</sup>, talvez seja necessário digitar uma senha de acesso. O dispositivo tentará usar a senha de acesso genérica 0000 automaticamente. Se isso não funcionar, consulte o manual do usuário de seu dispositivo Bluetooth<sup>®</sup> para obter sua senha de acesso. Você não precisará

digitar a senha de acesso novamente na próxima vez que se conectar a um dispositivo Bluetooth<sup>®</sup> pareado anteriormente.

- Alguns dispositivos Bluetooth<sup>®</sup>, por exemplo, a maioria dos fones de ouvido Bluetooth<sup>®</sup>, exigem que você emparelhe e conecte outro dispositivo.
- Você pode emparelhar seu dispositivo com diversos dispositivos Bluetooth<sup>®</sup>, mas conectá-lo somente a um perfil Bluetooth<sup>®</sup> por vez.

# Para emparelhar o dispositivo com outro dispositivo Bluetooth®

- Verifique se o dispositivo com o qual deseja emparelhar tem a função Bluetooth<sup>®</sup> habilitada e está visível para outros dispositivos Bluetooth<sup>®</sup>.
- 2 Em Tela Início do dispositivo, toque em ....
- <sup>3</sup> Localize e toque em Config. > Bluetooth. Todos os dispositivos Bluetooth<sup>®</sup> aparecerão em uma lista.
- <sup>4</sup> Toque no dispositivo Bluetooth<sup>®</sup> com o qual deseja emparelhar.
- 5 Digite uma senha de acesso, se necessário, ou confirme a mesma senha de acesso em ambos os dispositivos. Seu dispositivo e o outro estão agora emparelhados.

### Para conectar o dispositivo a outro dispositivo Bluetooth®

- 1 Em Tela Início, toque em 🔛.
- 2 Localize e toque em **Config.** > **Bluetooth**.
- <sup>3</sup> Toque no dispositivo Bluetooth<sup>®</sup> ao qual deseja conectar.

### Para desemparelhar um dispositivo Bluetooth®

- 1 Em Tela Início, toque em 🗰.
- 2 Localize e toque em **Config.** > **Bluetooth**.
- 3 Em **Dispositivos pareados**, toque em ★ ao lado do nome do dispositivo que você deseja desemparelhar.
- 4 Toque em Cancelar pareamento.

# Enviando e recebendo itens usando a tecnologia Bluetooth®

Compartilhe itens com outros dispositivos compatíveis com Bluetooth<sup>®</sup>, como telefones ou computadores. Você pode enviar e receber vários tipos de itens usando a função Bluetooth<sup>®</sup>, como:

- Fotografias e vídeos
- Músicas e outros arquivos de áudio
- Contatos
- Páginas da web

# Para enviar itens usando Bluetooth®

- Dispositivo de recepção: Certifique-se de que a função Bluetooth<sup>®</sup> esteja ligada e que o dispositivo esteja visível para outros dispositivos Bluetooth<sup>®</sup>.
- 2 Dispositivo de envio: Abra o aplicativo que contém o item que você deseja enviar e navegue até o item.
- 3 Dependendo do aplicativo e do item que deseja enviar, você pode precisar de, por exemplo, tocar e segurar o item, abrir o item e pressionar < Podem existir outros métodos para enviar um item.
- 4 Selecione Bluetooth.
- <sup>5</sup> Ligue o Bluetooth<sup>®</sup>, caso seja solicitado a fazê-lo.
- 6 Toque rapidamente no nome do dispositivo receptor.
- 7 Dispositivo de recepção: Se for solicitado, aceite a conexão.
- 8 Dispositivo de envio: Se solicitado, confirme a transferência para o dispositivo receptor.
- 9 Dispositivo de recepção: Aceite o item recebido.

# Para receber itens utilizando o Bluetooth®

- Verifique se a função Bluetooth<sup>®</sup> está ativada e visível para outros dispositivos Bluetooth<sup>®</sup>.
- 2 O dispositivo remetente começa a enviar dados para seu dispositivo.
- 3 Se solicitado, digite a mesma senha de acesso em ambos os dispositivos ou confirme a senha de acesso sugerida.
- 4 Ao receber a notificação sobre um arquivo enviado para seu dispositivo, arraste a barra de status para baixo e toque na notificação para aceitar a transferência do arquivo.
- 5 Toque em Aceitar para iniciar a transferência do arquivo.
- 6 Para visualizar o progresso da transferência, arraste a barra de status para baixo.
- 7 Para abrir um item recebido, arraste a barra de status para baixo e toque na notificação relevante.

### Para exibir os arquivos recebidos utilizando o Bluetooth®

- 1 Em Tela Início, toque em 🔛.
- 2 Localize e toque em **Configurações** > **Bluetooth**.
- 3 Pressione e selecione Mostrar arquivos recebidos.

# Conectando o dispositivo a um computador

Conecte o dispositivo a um computador e comece a transferir fotos, músicas e outros tipos de arquivos. As maneiras mais fáceis de conectar são usar um cabo USB ou a tecnologia sem fio Bluetooth.

Quando você conecta seu dispositivo ao computador usando um cabo USB, é solicitado a instalar o aplicativo PC Companion no computador. O PC Companion ajuda você a acessar aplicativos adicionais no computador para transferir e organizar arquivos de mídia, atualizar o dispositivo, sincronizar o conteúdo do dispositivo e muito mais.

Talvez não seja possível transferir alguns materiais protegidos por direitos autorais entre o dispositivo e o computador.

# Ferramentas do computador

Existem várias ferramentas disponíveis para ajudar a conectar seu dispositivo e um computador e gerenciar o conteúdo, como contatos, filmes, música e fotos.

# PC Companion for Microsoft® Windows®

O PC Companion é um aplicativo de computador que oferece acesso a recursos e serviços adicionais que ajudam a:

- Transferir contatos, música, vídeo e fotos para e a partir de seu antigo dispositivo.
- Atualizar o software do dispositivo.
- Fazer backup do conteúdo em seu computador.
- Sincronizar as agendas entre um computador e seu dispositivo.

Para usar o aplicativo PC Companion, é necessário um computador conectado à Internet com um dos seguintes sistemas operacionais:

- Microsoft® Windows® 7
- Microsoft® Windows® 8
- Microsoft® Windows Vista®
- Microsoft® Windows® XP (Service Pack 3 ou superior)

Você pode baixar o PC Companion de *www.sonymobile.com/global-en/tools/pc-companion.* 

# Media Go<sup>™</sup> for Microsoft® Windows®

O aplicativo Media Go<sup>™</sup> para computadores Windows® ajuda a transferir fotografias, vídeos e música entre seu dispositivo e o computador e gerenciar seu conteúdo em qualquer dos dispositivos. Você pode instalar e acessar o Media Go<sup>™</sup> a partir do

aplicativo PC Companion. Para ler mais sobre como usar o aplicativo Media Go™, acesse *http://mediago.sony.com/enu/features*.

Para usar o aplicativo Media Go™, você precisará de um destes sistemas operacionais:

- Microsoft® Windows® 7
- Microsoft® Windows® 8
- Microsoft® Windows Vista®
- Microsoft® Windows® XP (Service Pack 3 ou superior)

# Gerenciando arquivos com um computador

Use uma conexão por cabo USB entre um computador Windows® e seu dispositivo para transferir e gerenciar seus arquivos. Depois que os dois dispositivos estiverem conectados, você poderá arrastar e soltar o conteúdo entre seu dispositivo e o computador, ou entre o armazenamento interno do dispositivo e um cartão SD, usando o explorador de arquivos do computador.

Se você tiver um computador Apple® Mac®, poderá usar o aplicativo Sony Bridge para Mac para acessar o sistema de arquivos de seu dispositivo. Você também pode baixar o Sony Bridge para Mac em *www.sonymobile.com/global-en/tools/bridge-for-mac/*.

É onde os arquivos são armazenados em seu dispositivo:

- Fotos e vídeos tirados com a câmera: Armazenamento interno ou cartão SD\DCIM.
- Arquivos baixados da Internet: Armazenamento interno ou cartão SD\Downloads.
- Arquivos recebidos via Bluetooth®: Armazenamento interno ou cartão SD\bluetooth.
- Arquivos recebidos via Android Beam (NFC): Armazenamento interno/beam.
- Capturas de tela feitas em seu dispositivo: Armazenamento interno\DCIM\Imagens \Capturas de tela.
- Se você estiver transferindo música, vídeo, fotos ou outros arquivos de mídia para o dispositivo, use o aplicativo Media Go<sup>™</sup> no computador Windows®. O Media Go<sup>™</sup> converte os arquivos de mídia para que você possa usá-los no dispositivo. Para saber mais e baixar o aplicativo Media Go<sup>™</sup>, acesse *http://mediago.sony.com/enu/features*.

# Transferindo arquivos usando o modo de transferência de mídia em uma rede Wi-Fi<sup>®</sup>

Você pode transferir arquivos entre seu dispositivo e outros dispositivos compatíveis com MTP, como um computador, usando uma conexão Wi-Fi<sup>®</sup>. Antes de se conectar, é necessário primeiro emparelhar os dois dispositivos. Se você estiver transferindo música, vídeo, fotografias ou outros arquivos de mídia entre o seu dispositivo e um computador, é melhor usar o aplicativo Media Go<sup>™</sup> no computador. O Media Go<sup>™</sup> converte arquivos de mídia para que você possa usá-los no dispositivo.

Para poder usar esse recurso, você precisa de um dispositivo habilitado para Wi-Fi<sup>®</sup> com suporte à transferência de mídia como, por exemplo, um computador com o Microsoft<sup>®</sup> Windows Vista<sup>®</sup> ou Windows<sup>®</sup> 7.

### Para preparar o uso de seu dispositivo sem fio com um computador

- 1 Verifique se o modo Transferência de mídia está ativado em seu dispositivo. Normalmente é ativado por padrão.
- 2 Conecte o dispositivo ao computador usando um cabo USB.
- 3 **Computador**: Depois que o nome do dispositivo aparecer na tela, clique em *Configuração de rede* e siga as instruções para emparelhar o computador e seu dispositivo.
- 4 Ao concluir o pareamento, desconecte o cabo USB de ambos os dispositivos.

# Para conectar sem fio um dispositivo em pares

- 1 Certifique-se de que o modo de transferência de mídia esteja habilitado em seu dispositivo. Esse modo é normalmente ativado por padrão.
- <sup>2</sup> Certifique-se de que o Wi-Fi<sup>®</sup> esteja ligado.
- 3 Em Tela Início, toque em 🔛
- 4 Localize e toque em **Config.** > **Conectividade Xperia™** > **Conectividade de USB**.
- 5 Em **Transferência de mídia sem fio**, selecione o dispositivo em pares que você deseja conectar.
- 6 Toque em Conectar.

# Para desconectar de um dispositivo em pares

- 1 Em Tela Início, toque em 🔛.
- 2 Localize e toque em Config. > Conectividade Xperia™ > Conectividade de USB.
- 3 Em **Transferência de mídia sem fio**, selecione o dispositivo em pares que você deseja desconectar.
- 4 Toque em **Desconectar**.

# Para remover um emparelhamento com outro dispositivo

- 1 Em Tela Início, toque em
- 2 Localize e toque em Config. > Conectividade Xperia™ > Conectividade de USB.
- 3 Selecione o dispositivo emparelhado que você deseja remover.
- 4 Toque em **Esquecer**.

# Aplicativos e recursos inteligentes que economizam tempo

# Controlando acessórios e configurações com o Smart Connect

Use o aplicativo Smart Connect para definir o que acontece no dispositivo quando você conecta ou desconecta um acessório. Por exemplo, você pode decidir sempre iniciar o aplicativo Rádio FM quando conectar um fone de ouvido.

Você também pode usar o Smart Connect para definir uma ação específica ou um grupo de ações a serem iniciadas em seu dispositivo em horários determinados do dia. Por exemplo, quando você conecta seu fone de ouvido entre 7:00 e 9:00 da manhã, pode decidir que:

- O aplicativo "WALKMAN" é iniciado.
- O navegador da Web abre o jornal da manhã.
- O volume do toque é definido para vibrar.

Com o Smart Connect, você também pode gerenciar seus acessórios, como SmartTags e SmartWatch Consulte o Guia do usuário do acessório específico para ter mais informações.

# Visão geral do Smart Connect

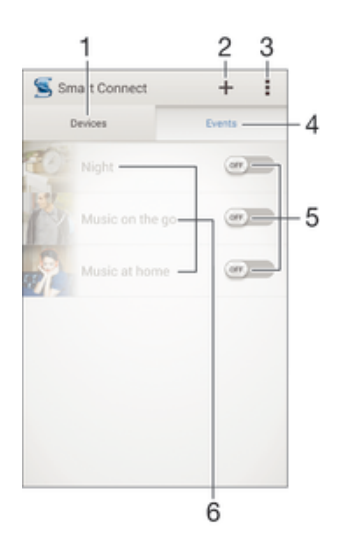

- 1 Tocar para exibir todos os dispositivos adicionados
- 2 Adicionar um dispositivo ou evento
- 3 Exibir opções do menu
- 4 Tocar para exibir todos os eventos adicionados
- 5 Tocar para ativar um evento
- 6 Tocar para exibir os detalhes de um evento

### Para criar um evento Smart Connect

- 1 Em Tela Início, toque em 👯, em seguida, localize e toque em ≤.
- 2 Se você estiver abrindo o Smart Connect pela primeira vez, toque em **OK** para fechar a tela de apresentação.
- 3 Na guia Eventos, toque em +.
- 4 Se você estiver criando o evento pela primeira vez, toque em **OK** novamente para fechar a tela de apresentação.
- 5 Adicione condições sob as quais deseja inicializar o evento. Uma condição pode ser a conexão com um acessório, um intervalo de tempo específico ou ambos.
- 6 Toque em  $\rightarrow$  para continuar.
- 7 Adicione o que você deseja que aconteça quando conectar um acessório e defina as outras configurações como quiser.
- 8 Toque em  $\rightarrow$  para continuar.
- 9 Defina um nome de evento, então, toque em Finalizar.
- Para adicionar um acessório Bluetooth®, você precisa primeiro emparelhá-lo com o dispositivo.

# Para editar um evento Smart Connect

- 1 Inicie o aplicativo Smart Connection.
- 2 Na guia **Eventos** toque rapidamente em um evento.
- 3 Se o evento estiver desabilitado, arraste o botão deslizante para a direita para habilitá-lo.
- 4 Toque em Editar, em seguida, ajuste as configurações como desejar.

# Para excluir um evento

- 1 Inicie o aplicativo Smart Connection.
- 2 Na guia **Eventos**, toque e segure no evento que você deseja excluir, em seguida, toque em **Apagar evento**.
- 3 Toque em **Excluir** para confirmar.
- Yocê também pode abrir o evento que deseja excluir e tocar em 
  abril > Apagar evento > Excluir.

# Gerenciamento de dispositivos

Use o aplicativo Smart Connect para gerenciar uma série de acessórios inteligentes que você pode conectar ao seu dispositivo, incluindo SmartTags, SmartWatch e Smart Wireless Headset pro da Sony. O Smart Connect baixa qualquer aplicativo necessário e também encontra aplicativos de terceiros, quando estiverem disponíveis. Os dispositivos conectados anteriormente são mostrados em uma lista que permite a você obter mais informações sobre os recursos de cada dispositivo.

# Para emparelhar e conectar um acessório

- 1 Inicie o aplicativo Smart Connect. Se você estiver abrindo o Smart Connect pela primeira vez, toque em **OK** para fechar a tela de introdução.
- 2 Toque em **Dispositivos**, então, em **+**.
- 3 Toque em **OK** para iniciar a pesquisa de dispositivos.
- 4 Na lista de resultados da pesquisa, toque no nome do dispositivo que você deseja adicionar.

### Para ajustar as configurações para um acessório conectado

- 1 Emparelhe e conecte o acessório ao seu dispositivo.
- 2 Inicie o aplicativo Smart Connect.
- 3 Toque em **Dispositivos**, em seguida, toque no nome do acessório conectado.
- 4 Ajuste as configurações desejadas.

# Usando seu dispositivo como uma carteira

Você pode usar os aplicativos e serviços de carteira que permitem armazenar o cartão de crédito, débito e outras informações no dispositivo para que possa pagar os

produtos sem tocar em sua carteira real. Também pode manter informações sobre ofertas especiais em seu dispositivo.

Para pagar por produtos usando seu dispositivo móvel, primeiro, é preciso inscrever-se em um serviço de pagamento de carteira. Eles podem ser oferecidos, por exemplo, pelo Google ou por uma operadora de rede. Para mais informações sobre os serviços de carteira, consulte seu provedor de serviços. Você pode ler mais sobre o Google Wallet<sup>™</sup> em http://support.google.com/wallet/.

S serviços de pagamento móveis podem ainda não estar disponíveis em todas as regiões.

# Viagem e mapas

# Utilização dos serviços de localização

Os serviços de localização permitem que aplicativos como Mapas e a câmera usem informações das redes móveis e Wi-Fi®, assim como as informações do Sistema de Posicionamento Global (GPS) para determinar sua localização aproximada. Se você não estiver dentro de uma linha clara de visão para os satélites de GPS, seu dispositivo poderá determinar sua localização usando a função Wi-Fi®. E, se você não estiver na área de cobertura de uma rede Wi-Fi®, seu dispositivo poderá determinar sua localização usando sua rede móvel.

Ative os serviços de localização para que seu dispositivo possa encontrar onde você está.

Para ativar os serviços de localização

- 1 Em Tela Início, toque em 🔐.
- 2 Localize e toque em **Config.** > Local.
- 3 Arraste o botão deslizante ao lado de Local para a direita.
- 4 Toque em **Concordar** duas vezes para confirmar.
- Quando você ativa os serviços de localização, Satélites GPS e Serviço de local do Google são ativados por padrão. Você pode desativar qualquer opção manualmente.

### Para permitir que os aplicativos do Google acessem sua localização

- 1 Na Tela Início, toque rapidamente em
- 2 Localize e toque rapidamente em **Config.** > **Google** > **Local**.
- 3 Arraste o controle deslizante ao lado de **Local** para a direita.
- 4 Toque rapidamente em **Concordar** duas vezes para confirmar.
- Quando você habilita os serviços de localização, tanto o Satélites GPS quanto o Serviço de local do Google são habilitados por padrão. Você pode desabilitar qualquer opção manualmente.

# Aprimorando a precisão do GPS

A primeira vez que você usar a função GPS em seu dispositivo, ela poderá levar de 5 a 10 minutos para localizar você. Para ajudar a pesquisa, certifique-se de ter uma visão clara do céu. Fique parado no lugar e não cubra a antena do GPS (a área realçada na imagem). Os sinais de GPS atravessam as nuvens e o plástico, mas não passam através de objetos sólidos, como prédios e montanhas. Se a sua localização não for determinada após alguns minutos, vá para outro local.

| C · |      |
|-----|------|
|     | 6010 |
|     |      |
|     |      |
|     |      |
|     |      |
|     |      |
|     |      |
|     |      |
|     | 1.1  |
|     |      |
|     |      |
|     |      |
|     |      |
|     |      |
|     |      |
|     |      |
|     |      |
|     |      |
|     |      |
|     |      |
|     |      |
| 1   |      |

# Google Maps<sup>™</sup> e navegação

Use o Google Maps™ para rastrear sua localização atual, exibir a situação do tráfego em tempo real e receber instruções detalhadas de como chegar ao seu destino..

Ao exibir um mapa, você usa o tráfego de dados para fazer uma conexão com a Internet e os dados são transferidos para o dispositivo. Então, uma boa ideia é salvar um mapa e torná-lo disponível off-line antes de fazer uma viagem. Assim, você pode evitar os altos custos de roaming.

O aplicativo do Google Maps™ requer o uso de uma conexão com a Internet se for utilizado on-line. Você poderá ser cobrado pela conexão de dados ao se conectar à Internet a partir de seu dispositivo. Contate sua operadora de rede para obter mais informações. O aplicativo do Google Maps™ pode não estar disponível em todos os mercados, países e regiões.

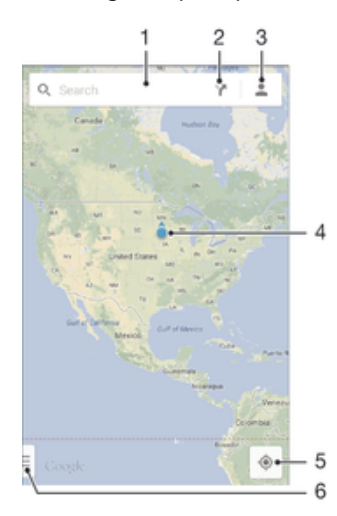

- 1 Insira um endereço ou nome para pesquisar uma localização, por exemplo, o nome ou o endereço de um restaurante.
- 2 Selecione o meio de transporte e receba orientações de como chegar ao seu destino.
- 3 Visualize o perfil da sua conta.
- 4 Marca da localização exibe uma localização pesquisada no mapa.
- 5 Mostrar sua localização atual.
- 6 Ajuda e opções de exibição.

### Para mostrar sua localização no mapa

- 1 Em Tela Início, toque em 🔛.
- 2 Localize e toque em Mapas e, em seguida, toque em .

### Para pesquisar uma localização

- 1 Em Tela Início, toque em 🔛.
- 2 Localize e toque em Mapas.
- 3 No campo de pesquisa, insira o nome da localização que você deseja encontrar.
- 4 Toque na tecla Enter no teclado para iniciar a pesquisa ou selecione uma localização sugerida na lista. Se a pesquisa for bem-sucedida, a localização é indicada por ? no mapa.

### Para obter trajetos

- 1 Enquanto exibe um mapa, toque em Y.
- 2 Selecione o meio de transporte e, em seguida, insira seu ponto de partida e seu destino. As rotas recomendadas aparecem na lista.
- 3 Toque em uma opção da lista de rotas recomendadas para exibir trajetos em um mapa.

# Para tornar um mapa disponível off-line

- 1 Durante a exibição do mapa, toque no campo de pesquisa.
- 2 Role até a parte inferior e toque em **Tornar essa área do mapa disponível off**line. A área exibida no mapa fica salva no dispositivo.

### Para saber mais sobre o Google Maps™

• Ao usar o Google Maps<sup>™</sup>, toque rapidamente em <u>]</u> e, em seguida, toque rapidamente em **Ajuda**.

# Modo avião

No Modo avião, os transceptores de rede e de rádio são desligados para evitar interferência em equipamentos sensíveis. No entanto, você ainda pode jogar jogos, ouvir música, assistir a vídeos e a outros conteúdos, desde que todo esse conteúdo esteja salvo no cartão de memória ou no armazenamento interno. Você também pode ser notificado por alarmes, se houver alarmes ativados.

Ligar o Modo avião reduz o consumo da bateria.

### Para ligar o modo Avião

- 1 Na Tela Início, toque rapidamente no
- 2 Localize e toque rapidamente em Config. > Mais....
- 3 Marque a caixa de seleção **Modo para avião**.
- Você também pode pressionar e segurar a tecla liga-desliga () e, em seguida, selecionar Modo para avião no menu aberto.

# Agenda e alarme

# Agenda

Use o aplicativo Agenda para gerenciar seu horário. Se você conectou e sincronizou seu dispositivo com uma ou várias contas on-line que incluem agenda – por exemplo, sua conta do Google™ ou do Xperia™ com a conta do Facebook –, os eventos da agenda dessas contas também serão exibidos no aplicativo Agenda. É possível selecionar quais agendas você deseja integrar à exibição de Agenda combinada.

Quando o momento do compromisso se aproxima, o dispositivo emite um som de notificação para lembrá-lo. Além disso, o símbolo 📰 aparece na barra de status.

Você pode sincronizar sua agenda do Outlook com o dispositivo usando o PC Companion. Se você fizer isso, todos os compromissos de sua agenda do Outlook aparecerão na exibição da agenda do seu dispositivo. Para mais informações, consulte PC Companion for Microsoft® Windows® na página 90.

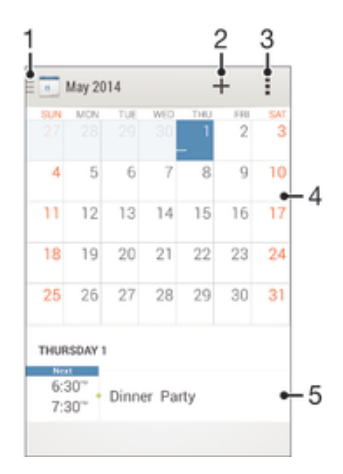

- 1 Selecionar um tipo de exibição
- 2 Adicionar um evento de agenda
- 3 Acessar configurações e outras opções
- 4 Tocar à esquerda ou à direita para navegar mais rapidamente
- 5 Compromissos para o dia selecionado

### Para criar um evento de agenda

- 1 Em Tela Início, toque em 🗰 e Agenda.
- 2 Toque em +.
- 3 Se você tiver sincronizado sua agenda com uma ou mais contas, selecione a conta à qual deseja adicionar este evento. Se quiser adicionar apenas este evento em seu dispositivo, toque em Calendário do dispositivo.
- 4 Insira ou selecione as informações desejadas e adicione participantes ao evento.
- 5 Para salvar o evento e enviar convites, toque em **Concluído**.

### Para exibir um evento da agenda

- 1 Em Tela Início, toque em 🗰 e Agenda.
- 2 Toque no evento que você deseja exibir.

### Para exibir diversas agendas

- 1 Em Tela Início, toque em **...**, em seguida, localize e toque em **Agenda**.
- 2 Toque em 🔄, então, marque as caixas de seleção para as agendas que você deseja exibir.

### Para ampliar a exibição da agenda

 Quando a exibição da Semana ou do Dia é selecionada, belisque a tela para aumentar o zoom.

### Para exibir feriados nacionais no aplicativo Agenda

- 1 Em Tela Início, toque em **...** e Agenda.
- 2 Toque em e Configurações.
- 3 Toque em Feriados nacionais.
- 4 Selecione uma opção ou combinação de opções, então, toque em OK.

# Para exibir datas de aniversário no aplicativo Agenda

- 1 Em Tela Início, toque em 🗰 e Agenda.
- 2 Toque em e Configurações.
- 3 Arraste o botão deslizante ao lado de Aniversários para a direita.
- 4 Toque em Aniversários e selecione o grupo de contatos para o qual deseja exibir as datas de aniversário.

# Para exibir previsões meteorológicas no aplicativo Agenda

- 1 Em Tela Início, toque em 🗰 e Agenda.
- 2 Toque em e Configurações.
- 3 Arraste o botão deslizante ao lado de Previsão de tempo para a direita.
- 4 Se os serviços de localização estiverem desabilitados, toque em **Adicionar**, então, pesquise a cidade que você deseja adicionar.
- Para mais informações sobre como habilitar os serviços de localização, consulte Utilização dos serviços de localização na página 96.

### Para mudar as configurações de previsão meteorológica no aplicativo Agenda

- 1 Em Tela Início, toque em 🗰 e Agenda.
- 2 Toque em e Configurações.
- 3 Toque em Previsão de tempo.
- 4 Ajuste as configurações como desejar.

# Alarme e relógio

Você pode definir um ou vários alarmes e usar os sons salvos no dispositivo como o sinal do alarme. O alarme não tocará se o dispositivo estiver desligado. Mas tocará quando o dispositivo estiver definido para o modo silencioso.

O formato de hora do alarme exibido é o mesmo que o formato que você selecionou para as configurações gerais de hora, como por exemplo, 12 horas ou 24 horas.

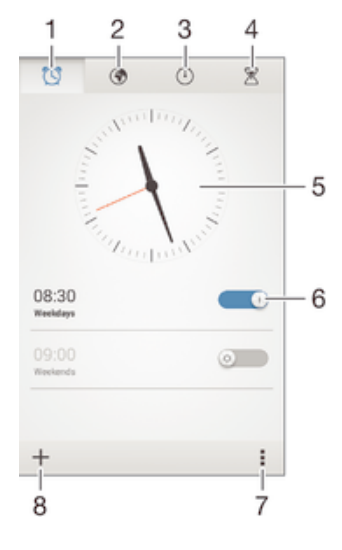

- 1 Acessar a tela inicial do alarme
- 2 Exibir o relógio mundial e ajustar as configurações

100

- 3 Acessar a função cronômetro
- 4 Acessar a função temporizador
- 5 Abrir as configurações de data e hora do relógio
- 6 Ligar e desligar um alarme
- 7 Visualizar as opções
- 8 Adicionar um novo alarme

### Para definir um novo alarme

- 1 Na tela inicial, toque rapidamente em 🔛.
- 2 Localize e toque rapidamente em Alarme e relógio.
- 3 Toque rapidamente em +.
- 4 Toque rapidamente em **Horário** e ajuste a hora navegando para cima e para baixo.
- 5 Toque rapidamente em **Definir**.
- 6 Se desejar, edite outras configurações de alarme.
- 7 Toque rapidamente em Concluído.

# Para adiar um alarme quando ele tocar

• Toque em **Soneca**.

# Para desligar um alarme quando ele tocar

• Deslize 💮 para a direita.

### Para editar um alarme existente

- 1 Abra o aplicativo Alarme e relógio e toque no alarme que você deseja editar.
- 2 Faça as alterações desejadas.
- 3 Toque em Concluído.

# Para ligar e desligar um alarme

 Abra o aplicativo Alarme e relógio e arraste o botão deslizante próximo ao alarme para a posição ligar ou desligar.

# Para apagar um alarme

- 1 Abra o aplicativo Alarme e relógio e, em seguida, toque e segure o alarme que você deseja excluir.
- 2 Toque em Excluir alarme e em Sim.

# Para definir o som de um alarme

- 1 Abra o aplicativo Alarme e relógio. Em seguida, toque no alarme que você deseja editar.
- 2 Toque em **Som do alarme** e selecione uma opção ou toque em 🎵 para selecionar a partir dos arquivos de música.
- 3 Toque em **Concluído** duas vezes.

### Para definir um alarme recorrente

- 1 Abra o aplicativo Alarme e relógio. Em seguida, toque no alarme que você deseja editar.
- 2 Toque em **Repetir**.
- 3 Marque as caixas de seleção referentes aos dias desejados e, depois, toque rapidamente em **OK**.
- 4 Toque em **Concluído**.

# Para ativar a função de vibração de um alarme

- 1 Abra o aplicativo Alarme e relógio. Em seguida, toque no alarme que você deseja editar.
- 2 Marque a caixa de seleção Vibrar.
- 3 Toque em Concluído.

# Para definir o alarme para tocar quando o dispositivo estiver no modo silencioso

- 1 Abra o aplicativo Alarme e relógio. Em seguida, toque no alarme que você deseja editar.
- 2 Marque a caixa de seleção **Alarme em modo silencioso** e toque rapidamente em **Concluído**.

# Suporte e manutenção

# Suporte para seu dispositivo

Use o aplicativo Suporte em seu dispositivo para pesquisar um Manual do usuário, ler manuais de solução de problemas e localizar informações sobre atualizações de software e outras informações relacionadas ao produto.

### Para acessar o aplicativo Suporte

- 1 Na Tela Início, toque rapidamente em
- 2 Localize e toque rapidamente em 🔄 e, em seguida, selecione o item de suporte necessário.
- Certifique-se de ter uma conexão à Internet que funcione, preferencialmente por Wi-Fi®, para limitar a tarifa de tráfego de dados ao usar o aplicativo Suporte.

# Ajuda em menus e aplicativos

Alguns aplicativos e configurações têm ajuda disponível no menu de opções, normalmente indicada por an aplicativo específico.

# Atualizando seu dispositivo

Atualize o software no dispositivo para obter a funcionalidade, aprimoramentos e correções de erros mais recentes para garantir um desempenho otimizado. Quando a atualização de um software fica disponível, aparece na barra de status. Também é possível verificar se há atualizações manualmente.

A maneira mais fácil de instalar uma atualização de software é fazê-lo por meio de uma rede sem fio a partir do seu dispositivo.

Para mais informações sobre as atualizações do software, acesse *www.sonymobile.com/global-en/software*.

# Para verificar se há um novo software

- 1 Na tela inicial, toque em 🔛.
- 2 Localize e toque em **Update Center**.
- 3 Para verificar se você tem o sistema de software mais recente instalado, toque em Sistema. Para verificar se há atualizações para os aplicativos instalados no dispositivo, toque em Atualizações.

# Fazendo a atualização sem fio do dispositivo

Use o aplicativo do Centro de atualização para atualizar seu dispositivo por meio de uma conexão sem fio. Ele tratará das atualizações de ambos os aplicativos e das atualizações de sistema, além de facilitar o download de novos aplicativos criados para seu dispositivo. A disponibilidade de atualizações por meio de uma rede celular depende da sua operadora. É recomendável usar uma rede Wi-Fi® em vez de uma rede móvel para fazer o download de novos softwares para evitar custos com o tráfego de dados.

### Para baixar e instalar uma atualização de sistema

- 1 Na tela Início, toque em 🛄.
- 2 Localize e toque em **Update Center** > **Sistema**.
- 3 Selecione a atualização de sistema desejada e toque em ↓.
- 4 Quando o download estiver concluído, toque em *e* e siga as instruções na tela para concluir a instalação.

# Para baixar e instalar atualizações de aplicativos

- 1 Na tela inicial, toque em
- 2 Localize e toque em **Update Center > Sistema**.
- 3 Para baixar uma determinada atualização de aplicativo, selecione a atualização e toque em ↓. Para baixar todas as atualizações de aplicativos disponíveis, toque em ↓. As atualizações são instaladas automaticamente após o download.

# Atualizando seu dispositivo usando um computador

É possível baixar e instalar as atualizações de software no dispositivo usando um computador com conexão com a Internet. É necessário um cabo USB e um computador que execute o aplicativo PC Companion.

Se você não tiver o aplicativo PC Companion instalado no computador, conecte seu dispositivo ao computador usando um cabo USB e siga as instruções de instalação na tela.

# Para atualizar seu dispositivo usando um computador

- 1 Verifique se você tem o aplicativo PC Companion instalado no seu computador.
- 2 Com um cabo USB, conecte o dispositivo ao computador.
- 3 **Computador**: Inicie o aplicativo PC Companion. Após alguns segundos, o computador detectará o dispositivo e pesquisará um novo software.
- 4 Computador: Caso uma nova atualização do software seja detectada, uma janela pop-up será exibida. Siga as instruções na tela para executar as atualizações de software relevantes.

# Número IMEI

Todos os dispositivos têm um número IMEI (International Mobile Equipment Identity -Identificação Internacional de Equipamento Móvel) único. Você deve guardar uma cópia desse número. Se seu dispositivo for roubado, seu provedor de rede pode usar o número IMEI para impedir que o dispositivo acesse a rede em seu país.

# Para ver o número IMEI

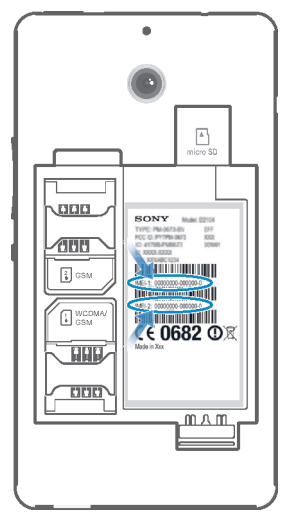

- Desligue seu dispositivo e, em seguida, remova a tampa da bateria e a bateria para ver seu número IMEI.
- Abra o discador de telefone em seu dispositivo e digite \*#06#.

# Para exibir seu número IMEI no dispositivo

- 1 Na Tela Início, toque rapidamente no
- 2 Localize e toque rapidamente em Configurações > Sobre o telefone > Status.
- 3 Navegue até IMEI para exibir o número IMEI.

# Bateria e gestão de energia

Você pode controlar o consumo da bateria e ver quais aplicativos estão usando mais energia. Também pode exibir uma estimativa de quanto tempo resta até que a bateria se acabe. O tempo estimado da bateria se baseia no padrão de uso mais recente.

Para fazer com que a bateria dure mais, você pode usar um ou mais modos de economia de bateria, que incluem modo STAMINA, modo Bateria baixa, Wi-Fi® baseado em localização e modo de enfileiramento de dados em segundo plano. Cada modo funciona de maneira diferente e controla várias funções de consumo de energia em seu dispositivo.

# Para exibir quais aplicativos usam mais energia da bateria

- 1 Na Tela Início, toque rapidamente em 🔐.
- 2 Localize e toque rapidamente em Config. > Gerenciamento de energia > Uso da bateria.

# Para exibir a autonomia estimada da bateria

- 1 Na Tela Início, toque rapidamente em
- 2 Localize e toque rapidamente em **Config.** > **Gerenciamento de energia**.

# Melhorando a autonomia da bateria com o modo STAMINA

O modo STAMINA desliga as funções de que você não precisa quando o dispositivo não está sendo usado. Por exemplo, o modo STAMINA pode pausar sua conexão Wi-Fi®, o tráfego de dados e vários aplicativos que consomem energia quando seu dispositivo estiver ligado, mas a tela estiver inativa. Assim, você economiza a bateria, mas ainda pode receber telefonemas, mensagens de texto e multimídia à medida que forem chegando. Também pode excluir aplicativos individuais da pausa pelo modo STAMINA. Assim que você ativar a tela, todas a funções pausadas serão retomadas.

# Para ativar o modo STAMINA

- 1 Na Tela Início, toque rapidamente em .....
- 2 Localize e toque rapidamente em **Config.** > **Gerenciamento de energia**.
- Arraste o controle deslizante ao lado de Modo STAMINA para a direita e, em seguida, toque rapidamente em Ativar, se solicitado. aparecerá na barra de status assim que a bateria atingir o nível definido.

# Para selecionar quais aplicativos executar no modo STAMINA

- 1 Na Tela Início, toque rapidamente em .....
- 2 Localize e toque rapidamente em **Config.** > **Gerenciamento de energia** e, em seguida, em **Modo STAMINA**.
- 3 Adicione ou remova aplicativos, conforme desejado.
- 4 Ao terminar, toque rapidamente em **Concluído**.

# Melhorando a autonomia da bateria usando o modo de Bateria baixa

Use o recurso **Modo de bateria fraca** para iniciar automaticamente a economia de energia quando a bateria atingir um determinado nível de carga. Você pode definir e reajustar esse nível de carga conforme desejado. Também pode decidir quais funções manter ativas como, por exemplo, tráfego de dados móveis Wi-Fi® ou sincronização automática.

# Para ativar o modo Bateria baixa

- 1 Em Tela Início, toque em 🚻.
- 2 Localize e toque em **Config.** > **Gerenciamento de energia**.
- 3 Arraste o controle deslizante ao lado de **Modo de bateria fraca** para a direita.
- 4 Se solicitado, toque em **Ativar**. (a) aparecerá na barra de status quando a bateria atingir o nível de carga configurado.

# Para alterar as configurações do modo Bateria baixa

- 1 Em Tela Início, toque em 🔛.
- 2 Localize e toque em **Config.** > **Gerenciamento de energia**.
- 3 Verifique se **Modo de bateria fraca** está habilitado, então, toque em **Modo de bateria fraca**.
- 4 Altere as configurações. Por exemplo, reajuste o nível da bateria.

# Melhorando a autonomia da bateria usando Wi-Fi® baseado na localização

O recurso **Wi-Fi com base em local** define seu dispositivo de modo a ativar a função Wi-Fi® somente quando estiver no alcance de uma rede Wi-Fi® salva. Dessa forma, você economiza energia da bateria, mas ainda tem a conveniência de conexões Wi-Fi® automáticas.

### Para ativar o recurso de Wi-Fi® baseado na localização

- 1 Na Tela Início, toque rapidamente em .....
- 2 Localize e toque rapidamente em **Config.** > **Gerenciamento de energia**.
- 3 Arraste o controle deslizante ao lado de **Wi-Fi com base em local** para a direita.

# Melhorando a duração da bateria colocando em fila os dados em segundo plano

Você pode melhorar o desempenho da bateria configurando seu dispositivo para enviar os dados em segundo plano em intervalos predefinidos quando não estiver usando-o, ou seja, quando a tela não estiver ativa.

# Para permitir o enfileiramento de dados em segundo plano

- 1 Na Tela Início, toque rapidamente em
- 2 Localize e toque rapidamente em **Config.** > **Gerenciamento de energia**.
- 3 Marque a caixa de seleção ao lado de Listar dados de seg. plano.

# Memória e armazenamento

Seu dispositivo possui vários tipos de memória e possibilidades de armazenamento para fotos, aplicativos e outros arquivos:

- O armazenamento interno tem cerca de 2 GB e é usado para armazenar o conteúdo baixado ou transferido juntamente com configurações e dados pessoais. São exemplos: alarme, configurações de volume e idioma, e-mails, marcadores, registros de chamadas, contatos, mensagens, eventos da agenda, fotos, vídeos e música.
- Você pode usar um cartão de memória removível de até 32 GB para obter mais espaço de armazenamento. A maioria dos aplicativos consegue ler dados a partir de um cartão de memória, mas apenas alguns aplicativos conseguem salvar arquivos nesse tipo de memória. Você pode, por exemplo, configurar o aplicativo da câmera para salvar as fotos diretamente no cartão de memória.
- A memória dinâmica (RAM) tem cerca de 512 MB e não pode ser usada para o armazenamento. A RAM é usada para gerenciar os aplicativos em execução e o sistema operacional.
- Talvez, seja necessário adquirir um cartão de memória separadamente.

Para ler mais sobre o uso da memória nos dispositivos Android, baixe o Documento oficial do dispositivo em *www.sonymobile.com/support*.

# Aprimorando o desempenho da memória

A memória do seu dispositivo costuma ficar cheia com o uso regular. Se o dispositivo começar a ficar lento ou se os aplicativos se encerrarem repentinamente, considere o seguinte:

- Tenha sempre mais do que 100 MB de armazenamento interno disponível e mais de 100 MB de memória RAM disponível.
- Feche aplicativos em execução que você não estiver usando.

- Limpe a memória em cache de todos os aplicativos.
- Desinstale os aplicativos baixados que você não usa.
- Transfira fotos, vídeos e músicas da memória interna para um cartão de memória.
- Se seu dispositivo não conseguir ler conteúdos no cartão de memória, talvez seja necessário formatá-lo.

### Para exibir o status da memória

- 1 Em Tela Início, toque no 🛄.
- 2 Localize e toque em **Configurações** > Armazenamento.

### Para exibir a quantidade de memória RAM disponível e usada

- 1 Em Tela Início, toque em 🔛.
- 2 Localize e toque em **Configurações** > **Aplicativos** > **Rodando**.

# Para limpar a memória em cache de todos os aplicativos

- 1 Em Tela Início, toque em 🔛.
- 2 Localize e toque em **Configurações** > Armazenamento.
- 3 Toque em **Dados em cache** > **OK**.
- Quando você limpa a memória em cache, você não perde informações nem configurações importantes.

### Para transferir arquivos de mídia para um cartão de memória

- 1 Verifique se o cartão de memória está inserido em seu dispositivo.
- 2 Em Tela Início, toque em 🔛
- 3 Localize e toque em Configurações > Armazenamento > Transferir dados para o cartão SD.
- 4 Marque os tipos de arquivo que você deseja transferir para o cartão de memória.
- 5 Toque em Transferir.

### Para interromper a execução de aplicativos e serviços

- 1 Em Tela Início, toque em 🔛.
- 2 Localize e toque em **Configurações** > **Aplicativos** > **Rodando**.
- 3 Selecione um aplicativo ou serviço e toque em Parar.

# Para formatar o cartão de memória

- 1 Em Tela Início, toque em
- 2 Localize e toque em Configurações > Armazenamento > Apagar cartão SD.
- 3 Para confirmar, toque em Apagar cartão SD > Apagar tudo
- Todo o conteúdo no cartão de memória é apagado na formatação. Faça backups de todos os dados que você deseja salvar antes de formatar o cartão de memória. Para fazer backup do conteúdo, você pode copiá-lo para um computador. Para mais informações, consulte *Gerenciando arquivos com um computador* na página 91.

# Fazendo backup e restaurando o conteúdo

Em geral, você não deve salvar fotos, vídeos e outros conteúdos pessoais apenas na memória interna de seu dispositivo. Se alguma coisa acontecer com o hardware, se você perder seu dispositivo ou se ele for roubado, os dados armazenados na memória interna se perderão para sempre. É recomendável usar o PC Companion ou o Sony Bridge para aplicativos do Mac para fazer backups que salvam seus dados em um computador de forma segura, ou seja, um dispositivo externo. Esse método será especialmente recomendado se você estiver atualizando o software do dispositivo de uma versão para outra.

Assim que for concluído o backup seguro dos dados em um computador, faça também o backup rápido das configurações básicas e dados no cartão SD do dispositivo ou em um dispositivo de armazenamento USB externo por meio do aplicativo Fazer backup e restaurar. Esse método de backup será útil, por exemplo, se você estiver redefinindo a configuração original, em vez de estar atualizando a versão do software.

# Fazendo o backup de dados em um computador

Use o aplicativo PC Companion ou o aplicativo Sony Bridge para Mac para fazer backup dos dados de seu dispositivo para um PC ou um computador Mac<sup>®</sup> da Apple<sup>®</sup>. Esses aplicativos de backup permitem fazer o backup dos seguintes tipos de dados:

- Contatos e registros de chamadas
- Mensagens de texto
- Configurações
- Arquivos de mídia

# Para fazer o backup de dados usando um computador

- Verifique se o aplicativo PC Companion está instalado em um computador ou o aplicativo Sony Bridge para Mac está instalado em um computador Mac<sup>®</sup> da Apple<sup>®</sup>.
- 2 Conecte o dispositivo ao computador usando um cabo USB.
- 3 **Computador**: Abra o aplicativo PC Companion ou o aplicativo Sony Bridge para Mac. Após alguns segundos, o computador detectará seu dispositivo.
- 4 **Computador**: Clique em **Backup e restauração** e siga as instruções na tela para fazer o backup dos dados de seu dispositivo.

# Para restaurar seus dados usando um computador

- 1 Conecte o dispositivo ao computador usando um cabo USB.
- 2 **Computador**: Abra o aplicativo PC Companion ou o aplicativo Sony Bridge para Mac. Após alguns segundos, o computador detectará seu dispositivo.
- 3 Computador: Clique em Backup e restauração e selecione um arquivo de backup a partir dos registros de backup. Em seguida, siga as instruções na tela para fazer o backup dos dados a partir do dispositivo.

# Fazendo backup com o aplicativo Fazer backup e restaurar

Você só pode usar esse método para fazer backup e restaurar conteúdo entre a mesma versão de software do Android. Você não pode usá-lo para restaurar conteúdo após uma atualização do sistema.

O aplicativo Fazer backup e restaurar é recomendado para fazer backup de conteúdo antes de realizar uma redefinição da configuração original. Com esse aplicativo, você pode fazer backup dos seguintes tipos de dados para um cartão SD ou para um dispositivo de armazenamento USB externo conectado por cabo ao dispositivo:

- Marcadores
- Registros de chamadas
- Contatos
- Aplicativos baixados do Google Play™
- Mensagens multimídia
- Configurações do sistema (como alarmes, volume do toque e configurações de idioma)
- Mensagens de texto
- Você pode estar sujeito a despesas adicionais de transmissão de dados ao restaurar aplicativos do Google Play<sup>™</sup>.

# Para fazer backup de conteúdo usando o aplicativo Fazer backup e restaurar

- 1 Se você estiver fazendo o backup de conteúdo para um dispositivo de armazenamento USB, verifique se o dispositivo de armazenamento está conectado ao seu dispositivo com o cabo adequado. Se você estiver fazendo o backup para um cartão SD, verifique se o cartão SD está inserido corretamente no dispositivo.
- 2 Em Tela Início, toque em 👯.
- 3 Localize e toque em **Backup e restauração**.
- 4 Toque em **Backup** e selecione um destino para o backup e os tipos de dados dos quais deseja fazer backup.
- 5 Toque em Efetuar backup agora.
- 6 Digite a senha do backup e, em seguida, toque em **OK**.
#### Restaurar o conteúdo usando o aplicativo Backup and restore

- 1 Se você estiver restaurando o conteúdo a partir de um dispositivo de armazenamento USB, verifique se a unidade está conectada ao seu dispositivo com um cabo apropriado. Se você estiver restaurando o conteúdo a partir de um cartão SD, verifique se o cartão está devidamente inserido em seu dispositivo.
- 2 Em Tela Início, toque em 🔛.
- 3 Localize e toque em **Backup e restauração**.
- 4 Toque em **Restauração**.
- 5 Selecione o registro a partir do qual deseja restaurar e, em seguida, toque em **Restaurar agora**.
- 6 Digite a senha do registro de backup e, em seguida, toque em OK.
- Lembre-se de que todas as alterações feitas em seus dados e configurações após a criação de um backup serão apagadas durante um procedimento de restauração.

## Reinicializando e redefinindo

Você também pode forçar o desligamento do dispositivo em situações em que ele para de responder ou não reinicializa normalmente. Nenhuma configuração ou dado pessoal é apagado. Você também pode redefinir seu dispositivo para as configurações originais de fábrica, apagando ou não seus dados pessoais. Esta ação às vezes será necessária se seu dispositivo parar de funcionar de forma adequada.

Seu dispositivo poderá falhar na reinicialização se o nível da bateria for baixo. Conecte seu dispositivo a um carregador e tente reinicializar novamente.

#### Para forçar o desligamento do dispositivo

• Remova a bateria.

#### Para redefinir dados de fábrica

- Para evitar danos permanentes ao dispositivo, não reinicie o mesmo durante o procedimento de redefinição.
- 1 Antes de começar, certifique-se de fazer backup de quaisquer dados importantes salvos na memória interna de seu dispositivo em um cartão de memória ou em outra memória que não seja interna.
- 2 Na Tela Início, toque rapidamente no ....
- 3 Localize e toque rapidamente em Config. > Fazer backup e redefinir > Configuração original.
- 4 Para apagar informações, como fotos e músicas, do armazenamento interno, marque a caixa de seleção **Apagar armazenamento interno**.
- 5 Toque em **Redefinir telefone**.
- 6 Se necessário, desenhe o padrão de desbloqueio da tela ou digite sua senha ou PIN de desbloqueio de tela para continuar.
- 7 Para confirmar, toque rapidamente em Apagar tudo.
- Se tiver esquecido sua senha, PIN ou padrão de desbloqueio de tela na etapa 6, você poderá usar o recurso de reparo do dispositivo no aplicativo *PC Companion* para apagar essa camada de segurança. Ao executar o recurso de reparo, você estará reinstalando o software de seu dispositivo e pode poderá perder alguns dados pessoais no processo.

### Reciclando seu dispositivo

Tem um dispositivo antigo em algum lugar na sua casa? Por que não reciclá-lo? Fazendo isso, você nos ajuda a reutilizar seus materiais e componentes, além de proteger o meio ambiente! Informe-se mais sobre as opções de reciclagem em sua região em *www.sonymobile.com/recycle*.

# Limitações dos serviços e recursos

Alguns dos serviços e recursos descritos neste Manual do usuário não contam com suporte em todos os países/regiões ou por todas as redes e/ou provedores de serviços

em todas as áreas. Sem limitação, isso também se aplica ao Número internacional de emergência para a rede GSM, 112. Entre em contato com a operadora da rede ou o provedor de serviços para se informar sobre a disponibilidade de qualquer serviço ou recurso específico e saber se há a tarifas adicionais de acesso ou uso.

O uso de certos recursos e aplicativos descritos neste manual pode exigir acesso à Internet. Você poderá ser cobrado pela conexão de dados ao se conectar à Internet a partir de seu dispositivo. Contate seu provedor de serviços sem fio para obter mais informações.

### Informações legais

### Sony D2104/D2105

Este manual do usuário foi publicado pela Sony Mobile Communications AB ou pela empresa afiliada local, sem nenhuma garantia. Aprimoramentos e alterações a este Manual do usuário, necessários devido a erros tipográficos, imprecisões das informações atuais ou aprimoramentos a programas e/ou equipamentos, podem ser feitos pela Sony Mobile Communications AB a qualquer momento, sem aviso prévio. Entretanto, essas alterações serão incorporadas a novas edições deste Manual do usuário. Todas as ilustrações são para fins ilustrativos apenas e podem não descrever o dissositivo real com precisão.

Todos os nomes de produtos e de companhias aqui mencionados são marcas comerciais ou marcas registradas dos respectivos proprietários. Todas as demais marcas comerciais são propriedade dos respectivos titulares. São reservados quaisquer direitos não expressamente concedidos neste documento. Visite

www.sonymobile.com/us/legal/ para obter mais informações. Este Manual do usuário pode mencionar serviços ou aplicativos fornecidos por terceiros. O uso desses programas ou serviços pode exigir um registro separado no provedor de terceiros e pode estar sujeito a termos de uso adicionais. Para os aplicativos acessados em (ou por meio de) sites de terceiros, revise os termos de uso e a política de privacidade aplicável dos sites com antecedência. A Sony não garante a disponibilidade ou o desempenho de sites ou serviços oferecidos por terceiros.

Seu dispositivo móvel tem a capacidade de baixar, armazenar e encaminhar conteúdo adicional como, por exemplo, toques. O uso desse conteúdo pode estar restrito ou proibido por direitos de terceiros, inclusive, entre outros, a restrição de acordo com as leis de direitos autorais aplicáveis. Você, e não a Sony, é o único responsável por baixar ou encaminhar conteúdo adicional usando seu dispositivo móvel. Antes de usar qualquer conteúdo adicional, verifique se o uso pretendido está licenciado adequadamente ou está autorizado de outra forma. A Sony não dá garantia de exatidão, integridade ou qualidade de nenhum conteúdo adicional ou de nenhum conteúdo de terceiros. Em nenhuma circunstância a Sony será responsável pela utilização incorreta do conteúdo adicional ou do conteúdo de terceiros.

Visite www.sonymobile.com para obter mais informações.

Este produto é protegido por determinados direitos de propriedade intelectual da Microsoft. A utilização ou distribuição de tal tecnologia fora deste produto é proibida sem a licença da Microsoft.

Os proprietários do conteúdo usam a tecnologia de gerenciamento de direitos digitais Windows Media (WMDRM) para proteger sua propriedade intelectual, incluindo os direitos autorais. Este dispositivo usa o software WMDRM para acessar o conteúdo protegido pelo WMDRM. Se o software WMDRM falhar em proteger o conteúdo, os proprietários do mesmo podem pedir à Microsoft que revoque a capacidade do software para usar o WMDRM para reproduzir ou copiar o conteúdo protegido. A revogação não afeta o conteúdo desprotegido. Quando você baixa licenças para o conteúdo protegido, concorda que a Microsoft pode incluir uma lista de revogação com as mesmas. Os proprietários do conteúdo podem exigir que você atualize o WMDRM para acessar o conteúdo. Se voçê recusar a atualização, não poderá acessar o conteúdo que a exige.

você recusar a atualização, não poderá acessar o conteúdo que a exige. Este produto está licenciado de acordo com as licenças do portfólio de patentes MPEG-4 visual AVC para o uso pessoal e não comercial de um consumidor para (i) codificar o vídeo de acordo com o padrão MPEG-4 visual (vídeo MPEG-4") ou o padrão AVC ("vídeo AVC") e/ou (ii) decodificar o vídeo MPEG-4 ou AVC que foi codificado por um consumidor envolvido em uma atividade pessoal e não comercial e/ou foi obtido de um provedor de vídeos licenciado pela MPEG LA para fornecer vídeo MPEG-4 e/ou AVC. Nenhuma licença é concedida nem será implícita para qualquer outro uso. Informações adicionais, inclusive as relacionadas a usos promocionais, internos e comerciais e licenças, podem ser obtidas da MPEG LA, LLC. Consulte *www.mpegla.com*. Tecnologia de decodificação de áudio MPEG Layer-3 licenciada pela Fraunhofer IIS and Thomson.

A SONY MOBILE NÃO SERÁ RESPONSABILIZADA POR NENHUMA PERDA, EXCLUSÃO E/OU SOBREGRAVAÇÃO DE DADOS PESSOAIS OU ARQUIVOS ARMAZENADOS EM SEU CELULAR (INCLUSIVE, ENTRE OUTROS, CONTATOS, FAIXAS DE MÚSICA E FOTOS) DECORRENTES DE QUALQUER ATUALIZAÇÃO DE SEU DISPOSITIVO POR QUALQUER DOS MÉTODOS DESCRITOS NESTE MANUAL DO USUÁRIO OU DOCUMENTAÇÃO. EM NENHUMA CIRCUNSTÂNCIA A RESPONSABILIDADE TOTAL DA SONY MOBILE OU DE SEUS FORNECEDORES PARA COM VOCÊ POR TODO E QUALQUER DANO, PERDA E CAUSA DE AÇÕES LEGAIS (ESTEJA EM CONTRATO OU ATO ILÍCITO, INCLUINDO, MÁS SEM LIMITAÇÕES, NEGLIGÊNCIA OU OUTROS) EXCEDERÁ A QUANTIA REAL PAGA POR SEU DISPOSITIVO.

©Sony Mobile Communications AB, 2014.

Todos os direitos reservados